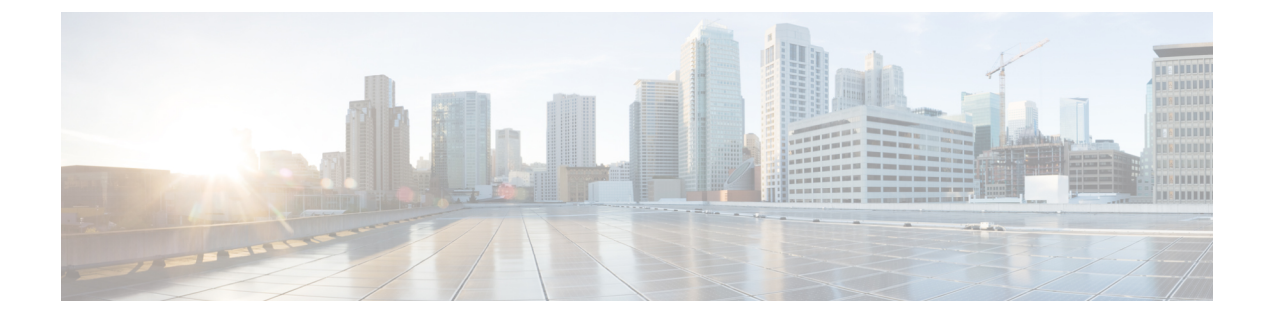

# セグメント ルーティングの設定

この章では、セグメントルーティングの設定方法について説明します。

- ・セグメントルーティングについて (1ページ)
- ・セグメントルーティングの注意事項と制限事項(3ページ)
- ・セグメントルーティングの設定(7ページ)
- IS-IS プロトコルでのセグメント ルーティングの設定 (19 ページ)
- OSPFv2 プロトコルでのセグメント ルーティングの設定 (20ページ)
- ・トラフィックエンジニアリング用のセグメントルーティングの設定(27ページ)
- SR-TE 手動プレファレンス選択の設定 (41 ページ)
- SRTE フローベース トラフィック ステアリングの構成 (45 ページ)
- SRTE ポリシーの MPLS OAM モニタリングの構成 (65 ページ)
- SRTE 向け BFD の構成 (77 ページ)
- セグメントルーティングでの出力ピアエンジニアリングの設定 (88 ページ)
- ・セグメント ルーティング MPLS 上のレイヤ 2 EVPNの設定 (97 ページ)
- 繰り返しの VPN ルートの SRTE の構成 (111 ページ)
- ・セグメントルーティングの VNF の比例マルチパスの設定 (115ページ)
- vPC マルチホーミング (117 ページ)
- ・セグメントルーティング MPLS を介したレイヤ 3 EVPN およびレイヤ 3 VPN の構成(119ページ)
- ・セグメント ルーティング MPLS および GRE トンネルの設定 (133 ページ)
- レイヤ 3 EVPN の SR-TE の確認 (137 ページ)
- ・セグメントルーティングの設定の確認 (138ページ)
- SRTE 明示パス エンドポイント置換の構成 (140 ページ)
- デフォルト VRF を介した SRTE の構成 (144 ページ)
- •その他の参考資料 (165ページ)

# セグメント ルーティングについて

セグメント ルーティングは、ソース ルーティングと同様に、パケットがたどるパスをパケッ ト自体にエンコードする手法です。ノードは、制御された一連の命令(セグメント)によって パケットをステアリングするために、パケットの前にセグメント ルーティング ヘッダーを付 加する各セグメントを識別するセグメント ID (SID) は、フラットな 32 ビットの符号なし整 数からなる

セグメントのサブクラスであるボーダーゲートウェイプロトコル (BGP) セグメントは、BGP 転送命令を識別します。BGP セグメントには、プレフィックス セグメントと隣接セグメント の2つのグループがあります。プレフィックス セグメントは、利用可能なすべての等コスト マルチパス (ECMP) パスを使用して、宛先への最短パスを通るようパケットを誘導します。

隣接セグメントは、パケットをネイバーへの特定のリンクに誘導します。

セグメント ルーティング アーキテクチャは、MPLS データ プレーンに直接適用される

### セグメント ルーティング アプリケーション モジュール

セグメントルーティングアプリケーション (SR-APP) モジュールは、セグメントルーティン グ機能を構成するために使用されます。セグメントルーティングアプリケーション (SR-APP) は、セグメントルーティングに関連するすべてのCLIを処理する独立した内部プロセスです。 SRGB範囲を予約し、それについてクライアントに通知する役割を担います。また、プレフィッ クスから SID へのマッピングの維持も担当します。SR-APP サポートは、BGP、IS-IS、および OSPF プロトコルでも利用できます。

SR-APP モジュールは、以下の情報を保持します。

- セグメントルーティングの動作状態
- セグメント ルーティングのグローバル ブロック範囲
- ・プレフィックス SID マッピング

詳細については、セグメントルーティングの設定(7ページ)を参照してください。

### **MPLS**の NetFlow

NetFlow は入力 IP パケットについてパケット フローを識別し、これらのパケット フローに基 づいて統計情報を提供します。NetFlow のためにパケットやネットワーキングデバイスを変更 する必要はありません。フロー用に NetFlow が収集したデータをエクスポートするには、フ ロー エクスポータを使用し、このデータを Cisco Stealthwatch などのリモート NetFlow コレク タにエクスポートします。Cisco NX-OS は、NetFlow エクスポート用のユーザデータグラム プ ロトコル (UDP) データグラムの一部としてフローをエクスポートします。フロー用に NetFlow が収集したデータをエクスポートするには、フローエクスポートします。フロー用に NetFlow が収集したデータをエクスポートするには、フローエクスポートします。Cisco NX-OS は、NetFlow エクスポート用のユーザデータグラム プロトコル (UDP) データグラムの一部としてフロー をエクスポートします。

Cisco NX-OS リリース 9.3(1) 以降、セグメント ルーティング上の NetFlow Collector は、Cisco Nexus 9300-EX、9300-FX、9300-FX2、9500-EX、および9500-FX プラットフォーム スイッチで サポートされます。

Cisco NX-OS リリース 9.3(5) 以降、セグメント ルーティング上の NetFlow Collector は、Cisco Nexus 9300-FX3 プラットフォーム スイッチでサポートされます。

Netflow は Cisco Nexus 9300-GX プラットフォーム スイッチではサポートされません。

NetFlow Collector は、シングルおよびダブル MPLS ラベルの両方をサポートします。エクス ポータの宛先設定のデフォルトおよび非デフォルト VRF の両方がサポートされます。NetFlow は、MPLS データ パスをサポートしていません。

セグメントルーティングは単一のラベルをサポートしないため、BGPネイバーでaddress-family ipv4labeled-unicast コマンドを設定し、bgp 設定で allocate-label コマンドを設定する必要があります。

### sFlow コレクタ

サンプリングされた Flow (sFlow)を使用すると、スイッチやルータを含むデータネットワー ク内のリアルタイムトラフィックをモニターできます。sFlow では、トラフィックをモニタす るためにスイッチとルータ上の sFlow エージェント ソフトウェアでサンプリング メカニズム を使用して、サンプル データを中央のデータ コレクタに転送します。

Cisco NX-OS リリース 9.3(1) 以降、セグメント ルーティング上の sFlow コレクタは Cisco Nexus 9300-EX、9300-FX、9300-FX2、9500-EX、および9500-FX プラットフォーム スイッチでサポートされます。

Cisco NX-OS リリース 9.3(5) 以降、セグメント ルーティング上の sFlow コレクタは Cisco Nexus 9300-FX3 プラットフォーム スイッチでサポートされます。

sFlow は Cisco Nexus 9364C-GX、Cisco Nexus 9316D-GX、および Cisco Nexus 93600CD-GX ス イッチではサポートされていません。

sFlow 設定の詳細については、「*sFlow*の設定」のセクションを参照してください。『*Cisco Nexus* 9000 シリーズ *NX-OS* システム管理設定ガイド、リリース 9.3(x)』に掲載されています。

# セグメント ルーティングの注意事項と制限事項

セグメントルーティングに関する注意事項および制約事項は、次のとおりです。

- MPLS セグメント ルーティングは、FEX モジュールではサポートされていません。
- Cisco NX-OS リリース 9.3(1) 以降、segment-routing mpls コマンドは segment-routing に変 更されました。
- -R シリーズ ラインカードを搭載した Cisco Nexus 9504 および 9508 プラットフォーム ス イッチで MPLS セグメント ルーティングを有効にすると、BFD セッションがダウンした り、戻ったりする場合があります。BGP ピアリングも、BFD で構成されている場合、ダ ウンしてからアップします。BGPセッションがダウンすると、ハードウェアからルートが 取り消されます。これにより、BGPセッションが再確立されてルートが再インストールさ れるまで、パケット損失が発生します。ただし、いったん BFD が起動すると、追加のフ ラップは発生しません。

- ・セグメントルーティングは、IGP (OSPF など)の下で、または BGP での AF ラベル付きユニキャストによって実行できます。
- ・セグメントルーティングは、Cisco Nexus 9300-FX プラットフォーム スイッチおよび Cisco Nexus N9K-X9736C-FX ラインカードでサポートされています。
- ・セグメントルーティングとSR-EVPNは、Cisco Nexus C31108PC-V、C31108TC-V、および C3132Q-V スイッチでサポートされています。
- Cisco NX-OS リリース 9.3(3) 以降、Cisco Nexus 9300-GX プラットフォーム スイッチ上で はレイヤ 3 VPN を設定できます。
- Cisco NX-OS リリース 9.3(3) 以降、セグメント ルーティングと SR-EVPN は Cisco Nexus 9364C-GX、Cisco Nexus 9316D-GX、および Cisco Nexus 93600CD-GX プラットフォーム スイッチでサポートされています。
- Cisco NX-OS リリース 9.3(3) 以降、隣接関係 SID と OSPF は Cisco Nexus 9364C-GX、Cisco Nexus 9316D-GX、および Cisco Nexus 93600CD-GX プラットフォーム スイッチでサポート されています。
- Cisco NX-OS リリース 9.3(3) 以降、OSPF でのセグメント ルーティング、IS-IS アンダーレイ、および BGP ラベル付きユニキャストは Cisco Nexus 9364C-GX、Cisco Nexus 9316D-GX、および Cisco Nexus 93600CD-GX プラットフォーム スイッチでサポートされています。
- BGPは、next-hop-selfが有効な場合にのみ、iBGPルートリフレクタクライアントにSRGB ラベルを割り当てます(たとえば、プレフィックスは、RR上のローカルIP/IPv6アドレス の1つであるネクストホップでアドバタイズされます)。RRで next-hop-selfを設定する と、影響を受けるルートのネクストホップが変更されます(ルートマップフィルタリン グの対象)。
- Cisco Nexus 9300-EX および 9300-FX プラットフォーム スイッチの MPLS 機能では、無停止の ISSU はサポートされていません。
- スタティック MPLS、MPLS セグメントルーティング、および MPLS ストリッピングを同時に有効にすることはできません。
- Cisco NX-OSリリース 9.3(5) 以降、MPLS ストリッピングは Cisco Nexus 9300-GX プラット フォーム スイッチでサポートされます。以下の注意事項が当てはまります。
  - MPLS ストリップ機能を動作させるには、スイッチのリロード後に、mpls strip および hardware acl tap-agg コマンドを設定する必要があります。
  - Cisco Nexus 9300-GX プラットフォーム スイッチで MPLS ストリップが有効になって いる場合、ACL ログ プロセスは表示されません。
  - dot1q VLAN を使用した MPLS ストリップはサポートされていません。
  - ・すべての二重 VLAN タグについて、2 番目の VLAN 範囲は 2 ~ 510 である必要があ ります。
  - dot1g を使用した MPLS ストリップはサポートされていません。

- PACL リダイレクトをサポートするには、入力タップインターフェイスで mode tap-aggregation コマンドを実行する必要があります。
- スタティック MPLS、MPLS セグメントルーティング、および MPLS ストリッピングは相互に排他的であるため、マルチホップ BGP の唯一のセグメントルーティング アンダーレイはシングルホップ BGP です。eBGP をオーバーレイとして実行する iBGP マルチホップトポロジはサポートされていません。
- 特定のインターフェイスへの転送がその後に続く MPLS ポップはサポートされていません。最後から2番目のホップポップ(PHP)は、コントロール プレーンが IPv4 黙示的 NULL ラベルをインストールした場合でも、ラベル FIB (LFIB)のアウトラベル として明示的 NULL ラベルをインストールすれば回避できます。
- •BGP ラベル付きユニキャストおよび BGP セグメント ルーティングは、IPv6 プレフィック スではサポートされていません。
- •BGP ラベル付きユニキャストおよび BGP セグメント ルーティングは、トンネルインター フェイス(GRE および VXLAN を含む)または vPC アクセスインターフェイスではサポー トされていません。
- MTU パス ディスカバリ (RFC 2923) は、MPLS ラベル スイッチド パス (LSP) またはセ グメント ルーテッド パスではサポートされていません。
- Cisco Nexus 9200 シリーズスイッチの場合、レイヤ3 または MPLS 隣接の隣接統計は維持 されません。
- Cisco Nexus 9500 シリーズスイッチの場合、MPLS LSP およびセグメントルーテッドパスは、サブインターフェイス(ポートチャネルまたは通常のレイヤ3ポートのいずれか)ではサポートされていません。
- Cisco Nexus 9500 プラットフォーム スイッチの場合、セグメント ルーティングは非階層 ルーティング モードでのみサポートされます。
- BGP 設定コマンドの neighbor-down fib-accelerate および suppress-fib-pending は、MPLS プレフィックスではサポートされていません。
- RFC 2973 および RFC 3270 で定義されている統一モデルはサポートされていません。した がって、IP DSCP ビットはインポーズされた MPLS ヘッダーにコピーされません。
- ・セグメントルーティンググローバルブロック(SRGB)を再構成すると、BGPプロセスが自動的に再起動され、既存のURIBおよびULIBエントリが更新されます。トラフィックの損失は数秒間発生するため、本番環境でSRGBを再構成しないでください。
- セグメントルーティンググローバルブロック(SRGB)が範囲に設定されているが、ルートマップラベルインデックスデルタ値が設定された範囲外にある場合、割り当てられたラベルは動的に生成されます。たとえば、ルートマップのラベルインデックスが9000に設定されているときにSRGBが16000~23999の範囲に設定されている場合、ラベルは動的に割り当てられます。

- ネットワークの拡張性のため、トップオブラック(ToR)または境界リーフスイッチから 接続されているプレフィクスをアドバタイズするマルチホップ BGP とともに階層型ルー ティング設計を使用することを推奨します。
- BGP セッションは、MPLS LSP またはセグメント ルーテッド パスではサポートされてい ません。
- ・レイヤ3転送整合性チェッカーは、MPLSルートではサポートされていません。
- Cisco Nexus 9000 シリーズスイッチのオンデマンドネクストホップを使用して、セグメントルーティングトラフィックエンジニアリングを設定できます。
- ・セグメント ルーティングのレイヤ 3 VPN およびレイヤ 3 EVPN ステッチングは、Cisco Nexus 9000 シリーズ スイッチでサポートされています。
- Cisco NX-OS リリース 9.3(3) 以降、セグメントルーティング用のレイヤ 3 VPN およびレイ ヤ 3 EVPN ステッチングは、9300-GX プラットフォーム スイッチでサポートされていま す。
- OSPFv2 は、Cisco Nexus 9000 シリーズ スイッチのセグメント ルーティングの IGP コント ロール プレーンとして設定できます。
- ・セグメントルーティングのレイヤ3 VPN およびレイヤ3 EVPN ステッチングは、-EX ラインカードを備えた Cisco Nexus 9364C、9200、9300-EX、および 9500 プラットフォームスイッチではサポートされていません。
- OSPF セグメント ルーティング コマンドおよびオンデマンド ネクスト ホップを使用した セグメント ルーティング トラフィック エンジニアリングは、Cisco Nexus 9364C スイッチ ではサポートされていません。
- ・セグメント ルーティングは、Cisco Nexus 9300-FX2 および 9300-FX3 プラットフォーム ス イッチでサポートされています。
- セグメントルーティングのためのレイヤ3 VPN およびレイヤ3 EVPN ステッチング、OSPF セグメントルーティングコマンド、およびオンデマンドネクストホップを使用したセグ メントルーティングトラフィックエンジニアリングは、Cisco Nexus 9364C スイッチでサ ポートされています。
- ・セグメントルーティングを介したレイヤ3 VPNは、Cisco Nexus 3100、3200、9200、9300、 9300-EX/FX/FX2/FX3 プラットフォーム スイッチ、および EX\FX と R ライン カードを搭載した Cisco Nexus 9500 プラットフォーム スイッチでサポートされています。
- ・セグメントルーティング設定を削除すると、MPLSおよびトラフィックエンジニアリン グ設定を含む、関連するすべてのセグメントルーティング設定が削除されます。
- ・ブート変数を設定してスイッチをリロードすることによって、Cisco Nexus デバイスをCisco NX-OS リリース 9.3(1) から以前の NX-OS リリースにダウングレードすると、セグメント ルーティング MPLS の以前の設定がすべて失われます。

- Cisco NX-OS リリース 9.3(1) から ISSD を実行する前に、セグメントルーティング設定を 無効にする必要があります。そうしないと、既存のセグメントルーティング構成が失われ ます。
- ・セグメントルーティング MPLS 隣接統計は、出力ラベルスタックと中間ノードのネクストホップに基づいて収集されます。ただし、PHPモードでは、同じスタックがすべてのFECで共有されるため、統計はすべての隣接で表示されます。
- スイッチでセグメントルーティングが有効になっている場合、dot1Q タグ付き MPLS パケットの Q-in-Q タギングはサポートされておらず、パケットは外部タグのみで出力されます。

例: VLAN 100 を使用する、アクセス dot1q トンネル モードの入力ポートについて考えま す。着信 MPLS トラフィックには、200 の dot1Q タグがあります。通常、トラフィックは 外部タグ100、内部タグ200(着信パケットのタグと同じ)で送信されます。ただし、パケッ トは外部タグ付きで送信され、内部タグは失われます。

- ・着信 MPLSパケットにタグが付いておらず、入力ポートがアクセス VLAN モードの場合、 セグメント ルーティングが有効になっていれば、パケットはタグなしで出力されます。
- BGP、OSPF、およびIS-ISアンダーレイを同時に使用してセグメントルーティングを構成 しないことをお勧めします。
- Cisco NX-OS リリース 10.2(1q)F 以降、SR-MPLS は N9K-C9332D-GX2B プラットフォーム スイッチでサポートされます。ただし、SR PBR および MPLS ストリップ dot1q 機能は、 GX2 スイッチではまだサポートされていません。

# セグメント ルーティングの設定

### セグメント ルーティングの設定

#### 始める前に

セグメントルーティングを設定する前に、以下の条件を満たしていることを確認してください。

- segment-routing コマンドを構成する前に、install feature-set mpls、feature-set mpls および feature mpls segment-routing コマンドが存在している必要があります。
- ・グローバルブロックが構成されている場合、指定された範囲が使用されます。それ以外の 場合は、デフォルトの16000 ~ 23999の範囲が使用されます。
- BGP は、set label-index<value>構成と新しいconnected-prefix-sid-map CLIの両方を使用す るようになりました。競合が発生した場合は、SR-APPの構成が優先されます。

I

| 丰        | 뗴  |
|----------|----|
| <b>.</b> | 川只 |

|       | コマンドまたはアクション                                                                                                    | 目的                                                                                                |
|-------|----------------------------------------------------------------------------------------------------|---------------------------------------------------------------------------------------------------|
| ステップ1 | configure terminal<br>例:<br>switch# configure terminal<br>switch(config)#                                                                     | グローバル コンフィギュレーション<br>モードを開始します                                                                    |
| ステップ2 | segment-routing<br>例:<br>switch(config)# segment-routing<br>switch(config-sr)# mpls<br>switch(config-sr-mpls)#                                | MPLS セグメント ルーティング機能を<br>有効にします。このコマンドの no 形式<br>は、MPLS セグメント ルーティング機<br>能を無効化します。                 |
| ステップ3 | connected-prefix-sid-map<br>例:<br>switch(config-sr-mpls)#<br>connected-prefix-sid-map<br>switch(config-sr-mpls)#                              | 接続されたプレフィックス セグメント<br>ID マッピングを設定します。                                                             |
| ステップ4 | global-block <min> <max><br/>例:<br/>switch(config-sr-mpls)# global-block<br/><min> <max><br/>switch(config-sr-mpls)#</max></min></max></min>  | セグメント ルーティング バインディン<br>グのグローバル ブロック範囲を指定し<br>ます。                                                  |
| ステップ5 | connected-prefix-sid-map<br>例:<br>switch(config-sr-mpls)#<br>connected-prefix-sid-map<br>switch(config-sr-mpls-conn-pfsid)#                   | 接続されたプレフィックス セグメント<br>ID マッピングを設定します。                                                             |
| ステップ6 | address-family ipv4<br>例:<br>switch(config-sr-mpls-conn-pfsid)#address-family<br>ipv4                                                         | IPv4 アドレス ファミリを設定します。                                                                             |
| ステップ1 | <prefix>/<masklen> [index absolute ]<br/><label><br/>例:<br/>switch(config-sr-mpls)# 2.1.1.5/32<br/>absolute 201101</label></masklen></prefix> | オプションのキーワード index または<br>absolute は、入力されたラベル値を<br>SRGB へのインデックスとして解釈する<br>か、絶対値として解釈するかを示しま<br>す。 |

### 例

showコマンドについては、次の設定例を参照してください。

switch# show segment-routing mpls Segment-Routing Global info Service Name: segment-routing State: Enabled Process Id: 29123 Configured SRGB: 17000 - 24999 SRGB Allocation status: Alloc-Successful Current SRGB: 17000 - 24999 Cleanup Interval: 60 Retry Interval: 180

次の CLI は、SR-APP に登録されているクライアントを表示します。クライアントが 関心を登録した VRF がリストされます。

```
switch# show segment-routing mpls clients
           Segment-Routing Mpls Client Info
Client: isis-1
                                     PID: 29463
   PIB index: 1
                  UUID: 0x41000118
                                                  MTS SAP: 412
   TIBs registered:
       VRF: default Table: base
Client: bgp-1
    PIB index: 2
                  UUID: 0x11b
                                  PID: 18546 MTS SAP: 62252
   TIBs registered:
       VRF: default Table: base
Total Clients: 2
```

show segment-routing mpls ipv4 connected-prefix-sid-map CLI コマンドの例では、SRGB は、プレフィックス SID が構成された SRGB 内にあるかどうかを示します。Indx フィールドは、構成されたラベルがグローバルブロックへのインデックスであることを示します。Abs フィールドは、構成されたラベルが絶対値であることを示します。

SRGB フィールドに N が表示されている場合は、構成されたプレフィックス SID が SRGB 範囲内になく、SR-APP クライアントに提供されていないことを意味します。 SRGB 範囲に入るプレフィックス SID のみが SR-APP クライアントに与えられます。

switch# show segment-routing mpls ipv4 connected-prefix-sid-map Segment-Routing Prefix-SID Mappings Prefix-SID mappings for VRF default Table base SID Type Range SRGB Prefix 13.11.2.0/24 713 Indx 1 Y 30.7.7.7/32 730 Indx 1 Y 59.3.24.0/30 759 Indx 1 Y 150.101.1.0/24 801 Indx 1 Υ 150.101.1.1/32 Indx 1 802 Y 803 Indx 1 150.101.2.0/24 Y 1.1.1/32 16013 Abs 1 Y

#### 次の CLI は show running-config segment-routing 出力を表示します。

```
switch# show running-config segment-routing ?
> Redirect it to a file
>> Redirect it to a file in append mode
all Show running config with defaults
| Pipe command output to filter
switch# show running-config segment-routing
switch# show running-config segment-routing
!Command: show running-config segment-routing
!Running configuration last done at: Thu Dec 12 19:39:52 2019
!Time: Thu Dec 12 20:06:07 2019
version 9.3(3) Bios:version 05.39
segment-routing
   mpls
        connected-prefix-sid-map
            address-family ipv4
                2.1.1.1/32 absolute 100100
```

switch#

### インターフェイス上の MPLS のイネーブル化

MPLSはセグメントルーティングで使用するインターフェイスで有効にすることができます。

#### 始める前に

MPLS 機能セットは、install feature-set mpls および feature-set mpls コマンドを使用してインス トールし、有効にする必要があります。

|       | コマンドまたはアクション                                                                                     | 目的                                                                                |
|-------|--------------------------------------------------------------------------------------------------|-----------------------------------------------------------------------------------|
| ステップ1 | <b>configure terminal</b><br>例:<br>switch# configure terminal<br>switch(config)#                 | グローバル コンフィギュレーション<br>モードを開始します。                                                   |
| ステップ2 | <pre>interface type slot/port 例: switch(config)# interface ethernet 2/2 switch(config-if)#</pre> | 指定したインターフェイスのインター<br>フェイス コンフィギュレーション モー<br>ドを開始します。                              |
| ステップ3 | <pre>[no] mpls ip forwarding 例: switch(config-if)# mpls ip forwarding</pre>                      | 指定されたインターフェイスで MPLS<br>を有効にします。このコマンドの no 形<br>式は、指定されたインターフェイスで<br>MPLS を無効にします。 |

| ンヨン                | 目的                                       |
|--------------------|------------------------------------------|
| g-config           | 実行コンフィギュレーションを、スター<br>トアップ コンフィギュレーションにコ |
|                    | ピーします。                                   |
| opy running-config |                                          |
|                    | レヨン<br>g-config<br>opy running-config    |

# セグメント ルーティング グローバル ブロックの設定

セグメント ルーティング グローバル ブロック (SRGB) の開始と終了 MPLS ラベルは設定できます。

#### 始める前に

MPLS 機能セットは、install feature-set mpls および feature-set mpls コマンドを使用してインス トールし、有効にする必要があります。

MPLS セグメント ルーティング機能を有効にする必要があります。

|       | コマンドまたはアクション                                                                                | 目的                                                                                                    |
|-------|---------------------------------------------------------------------------------------------|----------------------------------------------------------------------------------------------------|
| ステップ1 | <b>configure terminal</b><br>例:<br>switch# configure terminal<br>switch(config)#            | グローバル設定モードを開始します。                                                                                                    |
| ステップ2 | <pre>[no] segment-routing 例 : switch(config)# segment-routing switch(config-sr)# mpls</pre> | セグメントルーティング コンフィギュ<br>レーションモードを開始し、16000 ~<br>23999のデフォルトの SRGB を有効にし<br>ます。このコマンドの no 形式は、その<br>ラベルブロックの割り当てを解除しま<br>す。<br>設定されたダイナミックレンジがデフォ<br>ルトの SRGB を保持できない場合、エ<br>ラーメッセージが表示され、デフォル<br>トの SRGB は割り当てられません。必<br>要に応じて、次の手順で別の SRGB を<br>設定できます。 |
| ステップ3 | [no] global-block beginning-label<br>ending-label<br>例:                                     | SRGB の MPLS ラベル範囲を指定しま<br>す。このコマンドは、segment-routing<br>コマンドで設定されたデフォルトの                                                                                                    |

|               | コマンドまたはアクション                                                                                                    | 目的                                                                                                    |
|---------------|----------------------------------------------------------------------------------------------------|----------------------------------------------------------------------------------------------------|
|               | <pre>switch(config-sr-mpls)# global-block 16000 471804</pre>                                                      | SRGB ラベル範囲を変更する場合に使用<br>します。                                                                                                    |
|               |                                                                                                    | 開始 MPLS ラベルと終了 MPLS ラベル<br>の許容値は 16000 ~ 471804 です。mpls<br>label range コマンドでは最小ラベルとし<br>て 16 が許可されますが、SRGB は 16000<br>からしか開始できません。                     |
|               |                                                                                                    | (注) global-block コマンドの最小<br>値は 16000 から始まりま<br>す。以前のリリースから<br>アップグレードする場合<br>は、アップグレードをトリ<br>ガーする前に、サポートさ<br>れている範囲内に収まるよ<br>うに SRGB を変更する必要<br>があります。 |
| ステップ4         | (任意) show mpls label range<br>例:<br>switch(config-sr-mpls)# show mpls label                                       | SRGBの割り当てが成功した場合にのみ、SRGBを表示します。                                                                                                    |
|               | range                                                                                                    |                                                                                                    |
| ステップ5         | show segment-routing                                                                                              | 設定されている SRGB を表示します。                                                                                                    |
| ステップ6         | <pre>show segment-routing mpls 例: switch(config-sr-mpls)# show segment-routing mpls</pre>                         | 設定されている SRGB を表示します。                                                                                                    |
| ステップ <b>1</b> | (任意) copy running-config<br>startup-config<br>例:<br>switch(config-sr-mpls)# copy<br>running-config startup-config | 実行コンフィギュレーションを、スター<br>トアップ コンフィギュレーションにコ<br>ピーします。                                                                                                    |

# ラベル インデックスの構成

network コマンドにマッチするルートのラベルインデックスを設定できます。これにより、set label-index コマンドを含むルート マップで構成されているローカル プレフィックスに対して BGP プレフィックス SID がアドバタイズされます。ただし、ローカル プレフィックスを指定 する network コマンドでルートマップが指定されていることが必要です。(network コマンド の詳細については、Cisco Nexus 9000 Series NX-OS Unicast Routing Configuration Guide の「Configuring Basic BGP」の章を参照してください)。

 (注) セグメントルーティングアプリケーション (SR-APP) モジュールは、セグメントルーティン グ機能を設定するために使用されます。BGP は、プレフィックス SID の設定のために、ルー トマップの下の set label-index <value> 設定と、新しい connected-prefix-sid-map CLI の両方を 使用するようになりました。競合が発生した場合には、SR-APP の設定が優先されます。

# 

(注) ルートマップが network コマンド以外のコンテキストで指定されている場合、ルートマップ ラベルインデックスは無視されます。また、プレフィックスが allocate-label route-map route-map-name コマンドで設定されているかどうかに関係なく、ルートマップラベルインデッ クスを使用してプレフィックスにラベルが割り当てられます。

|       | コマンドまたはアクション                                                                                            | 目的                                                                                                    |
|-------|----------------------------------------------------------------------------------------------------|----------------------------------------------------------------------------------------------------|
| ステップ1 | configure terminal<br>例:<br>switch# configure terminal<br>switch(config)#                               | グローバル コンフィギュレーション<br>モードを開始します。                                                                            |
| ステップ2 | route-map map-name<br>例:<br>switch(config)# route-map SRmap<br>switch(config-route-map)#                | ルートマップを作成するか、または既<br>存のルートマップに対応するルート<br>マップ設定モードを開始します。                                                   |
| ステップ3 | <pre>[no] set label-index index 例: switch(config-route-map)# set label-index 10</pre>                   | <b>network</b> コマンドにマッチするルートの<br>ラベルインデックスを設定します。範<br>囲は0~471788 です。デフォルトで<br>は、ラベルインデックスはルートに追<br>加されません。 |
| ステップ4 | exit<br>例:<br>switch(config-route-map)# exit<br>switch(config)#                                         | ルートマップ設定モードを終了します。                                                                                         |
| ステップ5 | router bgp autonomous-system-number<br>例:<br>switch(config)# router bgp 64496<br>switch(config-router)# | BGP を有効にして、ローカル BGP ス<br>ピーカに AS 番号を割り当てます。AS<br>番号は16ビット整数または32 ビット整<br>数にできます。上位16 ビット10 進数と             |

|               | コマンドまたはアクション                                                                                                    | 目的                                                              |
|---------------|----------------------------------------------------------------------------------------------------|-----------------------------------------------------------------|
|               |                                                                                                    | 下位 16 ビット 10 進数による xx.xx とい<br>う形式です。                           |
| ステップ6         | 必須: address-family ipv4 unicast<br>例:<br>switch(config-router)# address-family<br>ipv4 unicast<br>switch(config-router-af)#        | IPv4アドレスファミリに対応するグロー<br>バル アドレス ファミリ コンフィギュ<br>レーション モードを開始します。 |
| ステップ <b>1</b> | network <i>ip-prefix</i> [route-map <i>map-name</i> ]<br>例:<br>switch(config-router-af)# network<br>10.10.10.10/32 route-map SRmap | ネットワークを、この自律システムに対<br>してローカルに設定し、BGP ルーティ<br>ング テーブルに追加します。     |
| ステップ8         | (任意) <b>show route-map</b> [ <i>map-name</i> ]<br>例:<br>switch(config-router-af)# show<br>route-map                                | ラベル インデックスなど、ルート マッ<br>プに関する情報を表示します。                           |
| ステップ9         | (任意) copy running-config<br>startup-config<br>例:<br>switch(config-router-af)# copy<br>running-config startup-config                | 実行コンフィギュレーションを、スター<br>トアップ コンフィギュレーションにコ<br>ピーします。              |

### セグメント ルーティングの構成例

このセクションの例は、2 台のルータ間の一般的な BGP プレフィックス SID 構成を示しています。

この例は、10.10.10.10/32と20.20.20/32のBGPスピーカー構成を、それぞれ10と20のラベルインデックスでアドバタイズする方法を示しています。16000~23999のデフォルトのセグメントルーティンググローバルブロック(SRGB)範囲を使用します。

```
hostname s1
install feature-set mpls
feature-set mpls
feature telnet
feature bash-shell
feature bgp
feature mpls segment-routing
segment-routing
mpls
vlan 1
segment-routing
mpls
connected-prefix-sid-map
```

```
address-family ipv4
    2.1.1.1/32 absolute 100100
route-map label-index-10 permit 10
  set label-index 10
route-map label-index-20 permit 10
  set label-index 20
vrf context management
  ip route 0.0.0.0/0 10.30.108.1
interface Ethernet1/1
 no switchport
  ip address 10.1.1.1/24
 no shutdown
interface mgmt0
  ip address dhcp
  vrf member management
interface loopback1
  ip address 10.10.10.10/32
interface loopback2
  ip address 20.20.20.20/32
line console
line vty
router bgp 1
  address-family ipv4 unicast
   network 10.10.10.10/32 route-map label-index-10
    network 20.20.20.20/32 route-map label-index-20
    allocate-label all
  neighbor 10.1.1.2 remote-as 2
    address-family ipv4 labeled-unicast
```

#### この例は、BGP スピーカーからの構成を受信する方法を示しています。

```
hostname s2
install feature-set mpls
feature-set mpls
feature telnet
feature bash-shell
feature scp-server
feature bgp
feature mpls segment-routing
segment-routing mpls
vlan 1
vrf context management
 ip route 0.0.0.0/0 10.30.97.1
 ip route 0.0.0.0/0 10.30.108.1
interface Ethernet1/1
 no switchport
  ip address 10.1.1.2/24
 ipv6 address 10:1:1::2/64
 no shutdown
interface mgmt0
  ip address dhcp
```

```
vrf member management
interface loopback1
  ip address 2.2.2.2/32
line console
line vty
router bgp 2
  address-family ipv4 unicast
   allocate-label all
  neighbor 10.1.1.1 remote-as 1
   address-family ipv4 labeled-unicast
```

```
この例は、BGP スピーカーからの構成を表示する方法を示しています。この例の show コマンドは、16000 ~ 23999 の SRGB 範囲のラベル 16010 にマッピングされているラベル インデックス 10 のプレフィックス 10.10.10.10 を表示します。
```

switch# show bgp ipv4 labeled-unicast 10.10.10/32

```
BGP routing table information for VRF default, address family IPv4 Label Unicast
BGP routing table entry for 10.10.10.10/32, version 7
Paths: (1 available, best #1)
Flags: (0x20c001a) on xmit-list, is in urib, is best urib route, is in HW, , has label
 label af: version 8, (0x100002) on xmit-list
 local label: 16010
 Advertised path-id 1, Label AF advertised path-id 1
 Path type: external, path is valid, is best path, no labeled nexthop, in rib
 AS-Path: 1 , path sourced external to AS
   10.1.1.1 (metric 0) from 10.1.1.1 (10.10.10.10)
     Origin IGP, MED not set, localpref 100, weight 0
     Received label 0
     Prefix-SID Attribute: Length: 10
       Label Index TLV: Length 7, Flags 0x0 Label Index 10
 Path-id 1 not advertised to any peer
  Label AF advertisement
 Path-id 1 not advertised to any peer
この例は、BGP スピーカーで出力ピア エンジニアリングを構成する方法を示しています。
hostname epe-as-1
install feature-set mpls
feature-set mpls
feature telnet
feature bash-shell
feature scp-server
feature bqp
feature mpls segment-routing
segment-routing mpls
vlan 1
vrf context management
 ip route 0.0.0.0/0 10.30.97.1
 ip route 0.0.0.0/0 10.30.108.1
interface Ethernet1/1
 no switchport
 ip address 10.1.1.1/24
```

```
no shutdown
interface Ethernet1/2
 no switchport
  ip address 11.1.1.1/24
  no shutdown
interface Ethernet1/3
 no switchport
  ip address 12.1.1.1/24
 no shutdown
interface Ethernet1/4
 no switchport
  ip address 13.1.1.1/24
 no shutdown
interface Ethernet1/5
 no switchport
  ip address 14.1.1.1/24
 no shutdown
```

次に、show ip route vrf2 コマンドの例を示します。

```
show ip route vrf 2
IP Route Table for VRF "2"
'*' denotes best ucast next-hop
'**' denotes best mcast next-hop
'[x/y]' denotes [preference/metric]
'%<string>' in via output denotes VRF <string>
41.11.2.0/24, ubest/mbest: 1/0
    *via 1.1.1.9%default, [20/0], 13:26:48, bgp-2, external, tag 11 (mpls-vpn)
42.11.2.0/24, ubest/mbest: 1/0, attached
    *via 42.11.2.1, Vlan2, [0/0], 13:40:52, direct
42.11.2.1/32, ubest/mbest: 1/0, attached
    *via 42.11.2.1, Vlan2, [0/0], 13:40:52, local
```

#### 次に、show forwarding route vrf 2 コマンドの例を示します。

slot 1 ======

IPv4 routes for table 2/base

| Prefix<br>Labels                                                              | Next-hop<br>  Partial Install                     | Interface                                 |
|-------------------------------------------------------------------------------|---------------------------------------------------|-------------------------------------------|
| 0.0.0.0/32<br>127.0.0.0/8<br>255.255.255.25<br>*41.11.2.0/24<br>PUSH 30002 49 | Drop<br>Drop<br>5/32 Receive<br>27.1.31.4<br>2529 | NullO<br>NullO<br>sup-eth1<br>Ethernet1/3 |
| PUSH 30002 49                                                                 | 27.1.32.4<br>2529<br>27.1.33.4                    | Ethernet1/21<br>port-channel23            |
| PUSH 30002 49                                                                 | 2529<br>27.11.31.4                                | Ethernet1/3.11                            |

| PUSH  | 30002 492529 |             |                                 |
|-------|--------------|-------------|---------------------------------|
|       |              | 27.11.33.4  | port-channel23.11               |
| PUSH  | 30002 492529 |             |                                 |
| DIIGU | 20002 102520 | 37.1.53.4   | Ethernet1/53/1                  |
| 10511 | 20002 402020 | 37.1.54.4   | Ethernet1/54/1                  |
| PUSH  | 29002 492529 |             |                                 |
|       |              | 37.2.53.4   | Ethernet1/53/2                  |
| PUSH  | 29002 492529 |             | <b>D</b> , b , 1 / <b>F</b> / O |
| PIISH | 29002 492529 | 37.2.54.4   | Ethernet1/54/2                  |
| 10011 | 29002 192029 | 80.211.11.1 | Vlan801                         |
| PUSH  | 30002 492529 |             |                                 |

次に、show bgp l2vpn evpn summary コマンドの例を示します。

show bgp l2vpn evpn summary BGP summary information for VRF default, address family L2VPN EVPN BGP router identifier 2.2.2.3, local AS number 2 BGP table version is 17370542, L2VPN EVPN config peers 4, capable peers 1 1428 network entries and 1428 paths using 268464 bytes of memory BGP attribute entries [476/76160], BGP AS path entries [1/6] BGP community entries [0/0], BGP clusterlist entries [0/0] 476 received paths for inbound soft reconfiguration 476 identical, 0 modified, 0 filtered received paths using 0 bytes

| Neighbor | V | AS | MsgRcvd | MsgSent | TblVer   | InQ | OutQ | Up/Down  | State | /PfxRcd |
|----------|---|----|---------|---------|----------|-----|------|----------|-------|---------|
| 1.1.1.1  | 4 | 11 | 0       | 0       | 0        | 0   | 0    | 23:01:53 | Shut  | (Admin) |
| 1.1.1.9  | 4 | 11 | 4637    | 1836    | 17370542 | 0   | 0    | 23:01:40 | 476   |         |
| 1.1.1.10 | 4 | 11 | 0       | 0       | 0        | 0   | 0    | 23:01:53 | Shut  | (Admin) |
| 1.1.1.11 | 4 | 11 | 0       | 0       | 0        | 0   | 0    | 23:01:52 | Shut  | (Admin) |

#### 次に、show bgp l2vpn evpn コマンドの例を示します。

show bgp l2vpn evpn 41.11.2.0
BGP routing table information for VRF default, address family L2VPN EVPN
Route Distinguisher: 14.1.4.1:115
BGP routing table entry for [5]:[0]:[0]:[24]:[41.11.2.0]:[0.0.0.0]/224, version 17369591
Paths: (1 available, best #1)
Flags: (0x000002) on xmit-list, is not in l2rib/evpn, is not in HW
Advertised path-id 1

Path type: external, path is valid, received and used, is best path Imported to 2 destination(s) AS-Path: 11 , path sourced external to AS 1.1.1.9 (metric 0) from 1.1.1.9 (14.1.4.1) Origin incomplete, MED 0, localpref 100, weight 0 Received label 492529 Extcommunity: RT:2:20

Path-id 1 not advertised to any peer

```
Route Distinguisher: 2.2.2.3:113
BGP routing table entry for [5]:[0]:[24]:[41.11.2.0]:[0.0.0.0]/224, version 17369595
Paths: (1 available, best #1)
Flags: (0x000002) on xmit-list, is not in l2rib/evpn, is not in HW
```

Advertised path-id 1 Path type: external, path is valid, is best path Imported from 14.1.4.1:115:[5]:[0]:[0]:[24]:[41.11.2.0]:[0.0.0.0]/224 AS-Path: 11 , path sourced external to AS 1.1.1.9 (metric 0) from 1.1.1.9 (14.1.4.1)

# IS-IS プロトコルでのセグメント ルーティングの設定

### IS-IS について

IS-IS は、ISO (国際標準化機構) /IEC (国際電気標準化会議) 10589 および RFC 1995 に基づ く IGP (内部ゲートウェイ プロトコル) です。Cisco NX-OS は、インターネット プロトコル バージョン4 (IPv4) および IPv6 をサポートします。IS-IS はネットワーク トポロジの変化を 検出し、ネットワーク上の他のノードへのループフリー ルートを計算できる、ダイナミック リンクステート ルーティング プロトコルです。各ルータは、ネットワークの状態を記述する リンクステート データベースを維持し、設定された各リンクにパケットを送信してネイバーを 検出します。IS-IS はネットワークを介して各ネイバーにリンクステート情報をフラッディン グします。ルータもすべての既存ネイバーを通じて、リンクステートデータベースのアドバタ イズメントおよびアップデートを送信します。

IS-IS プロトコルでのセグメント ルーティングは、次をサポートしています。

- IPv4
- レベル1、レベル2、およびマルチレベルのルーティング
- ・プレフィックス SID
- ・ドメインボーダーノード用の同じループバックインターフェイス上の複数の IS-IS イン スタンス
- ・隣接関係用の隣接関係 SID

### IS-IS プロトコルでのセグメント ルーティングの設定

セグメントルーティングは IS-IS プロトコルで設定できます。

#### 始める前に

次の条件が満たされると、IS-IS セグメントルーティングが完全に有効になります。

- mpls segment-routing 機能が有効になっていること。
- IS-IS 機能が有効になっていること。
- ・セグメントルーティングが、IS-ISの下で少なくとも1つのアドレスファミリに対して有効になっていること。

|               | コマンドまたはアクション                       | 目的                                                                                                    |  |  |  |  |
|---------------|------------------------------------|----------------------------------------------------------------------------------------------------|--|--|--|--|
| ステップ1         | configure terminal                 | グローバル コンフィギュレーション<br>モードを開始します。                                                                                                    |  |  |  |  |
| ステップ <b>2</b> | router isis instance-tag           | instance tag を設定して、新しい IS-IS -<br>ンスタンスを作成します。                                                                                                    |  |  |  |  |
| ステップ3         | net network-entity-title           | この IS-IS インスタンスに対応する NET<br>を設定します。                                                                                                    |  |  |  |  |
| ステップ4         | address-family <i>ipv4</i> unicast | アドレス ファミリ設定モードを開始し<br>ます。                                                                                                    |  |  |  |  |
| ステップ5         | segment-routing mpls               | セグメントルーティングをIS-IS プロト<br>コルで設定します。<br>(注) ・IS-IS コマンドは、IPv4<br>アドレスファミリでの<br>みサポートされます。<br>IPv6 アドレスファミリ<br>ではサポートされてい<br>ません。<br>・SR プレフィックスの他<br>のプロトコルから ISIS<br>への再配布はサポート<br>されていません。すべ<br>てのプレフィックス<br>SID インターフェイス<br>で ip router isis コマン<br>ドを有効にする必要が |  |  |  |  |
|               |                                    | あります。                                                                                                    |  |  |  |  |

#### 手順

# OSPFv2 プロトコルでのセグメント ルーティングの設定

### **OSPF**について

Open Shortest Path First (OSPF) は、Internet Engineering Task Force (IETF) の OSPF ワーキング グループによって開発された内部ゲートウェイ プロトコル (IGP) です。OSPF は特に IP ネッ トワーク向けに設計されており、IP サブネット化、および外部から取得したルーティング情報 のタギングをサポートしています。OSPF を使用するとパケット認証も可能になり、パケット を送受信するときに IP マルチキャストが使用されます。 OSPF プロトコルのセグメント ルーティング設定は、プロセス レベルまたはエリア レベルで 適用できます。プロセス レベルでセグメント ルーティングを設定すると、すべてのエリアで 有効になります。ただし、エリア レベルごとに有効または無効にすることもできます。

OSPF プロトコルでのセグメント ルーティングは、次をサポートしています。

- OSPFv2 のコントロール プレーン
- •マルチエリア
- •ループバック インターフェイス上のホスト プレフィックスの IPv4 プレフィックス SID
- ・隣接関係用の隣接関係 SID

### 隣接関係 SID のアドバタイズメント

OSPF は、セグメントルーティング隣接関係 SID のアドバタイズメントをサポートしていま す。隣接関係セグメント識別子(Adj-SID)は、セグメントルーティングにおけるルータ隣接 関係を表します。

セグメントルーティング対応ルータは、隣接関係ごとにAdj-SIDを割り当てることができ、この SID を拡張不透明リンク LSA で伝送するように Adj-SID サブ TLV が定義されます。

OSPF は、OSPF 隣接関係が2つの方法または完全な状態にある場合、各OSPF ネイバーに隣接 関係 SID を割り当てます。OSPF は、セグメントルーティングが有効になっている場合にのみ 隣接関係 SID を割り当てます。隣接関係 SID のラベルは、システムによって動的に割り当てら れます。これにより、ローカルでしか有効でないため、設定ミスの可能性がなくなります。

### 接続されたプレフィックス SID

OSPFv2 は、ループバック インターフェイスに関連付けられたアドレスのプレフィックス SID のアドバタイズをサポートします。これを実現するために、OSPF は、不透明な拡張プレフィッ クス LSA で拡張プレフィックス サブ TLV を使用します。OSPF がネイバーからこの LSA を受 信すると、SR ラベルは、拡張プレフィックス サブ TLV に存在する情報に基づいて、受信した プレフィックスに対応する RIB に追加されます。

設定では、セグメント ルーティングを OSPF で有効にする必要があり、OSPF で設定された ループバックインターフェイスに対応して、セグメントルーティングモジュールでプレフィッ クス-SID マッピングが必要です。

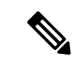

(注) SID は、ループバックアドレスに対してのみ、またエリア内およびエリア間プレフィックス タイプに対してのみアドバタイズされます。外部プレフィックスまたはNSSAプレフィックス の SID 値はアドバタイズされません。

### エリア間のプレフィックス伝播

エリア境界を越えたセグメントルーティングサポートを提供するには、エリア間で SID 値を 伝播するために OSPF が必要です。OSPF は、エリア間のプレフィックス到達可能性をアドバ タイズするときに、プレフィックスの SID がアドバタイズされているかどうかを確認します。 通常、SID 値はルータから取得され、送信元エリアのプレフィックスへの最適なパスに寄与し ます。この場合、OSPF はその SID を使用してエリア間でアドバタイズを行います。SID 値が エリア内のベストパスに寄与するルータによってアドバタイズされない場合、OSPF は送信元 エリア内の他のルータからの SID 値を使用します。

### セグメント ルーティングのグローバル範囲の変更

OSPFは、SID/ラベル範囲 TLV のアドバタイズに関して、そのセグメントルーティング機能を アドバタイズします。OSPFv2 では、SID/ラベル範囲 TLV はルータ情報 LSA で伝えられます。

セグメントルーティングのグローバル範囲設定は、「segment-routing mpls」設定の下にありま す。OSPF プロセスが来たら、segment-routing からグローバル範囲の値を取得し、その後の変 更はそれに伝播する必要があります。

OSPF セグメント ルーティングが設定されている場合、OSPF は、OSPF セグメント ルーティ ングの動作状態を有効にする前に、セグメント ルーティング モジュールとのインタラクショ ンをリクエストする必要があります。SRGB 範囲が作成されていない場合、OSPF は有効にな りません。SRGB 変更イベントが発生した場合、OSPF は、そのサブブロック エントリで対応 する変更を行います。

### SID エントリの競合処理

理想的な状況では、各プレフィックスに一意のSIDエントリが割り当てられている必要があり ます。

SID エントリと関連付けられているプレフィックスエントリの間に競合がある場合は、次のいずれかの方法を使用して競合を解決します。

- ・1つのプレフィックスに複数の SID:同じプレフィックスが異なる SID を持つ複数の送信 元によってアドバタイズされる場合、OSPF はそのプレフィックスのラベルのないパスを インストールします。OSPF は、到達可能なルータからの SID のみを考慮し、到達不能な ルーターからの SID は無視します。1つのプレフィックスに対して複数の SID がアドバタ イズされると、競合と見なされ、そのプレフィックスの接続領域に SID はアドバタイズさ れません。同様のロジックは、バックボーン エリアと非バックボーン エリアの間でエリ ア間プレフィックスを伝搬するときにも使用されます。
- SID の範囲外: SID 範囲に収まらない SID の場合、RIB の更新時にラベルは使用されません。

### インターフェイスでの MPLS 転送

セグメントルーティングがインターフェイスを使用する前に、MPLS転送を有効にする必要が あります。OSPF は、インターフェイスでの MPLS 転送を有効にする役割を担います。

セグメントルーティングが OSPF トポロジに対して有効になっている場合、または OSPF セグ メントルーティングの動作状態が有効になっている場合、OSPF は、OSPF トポロジがアクティ ブである任意のインターフェイスに対して MPLS を有効にします。同様に、OSPF トポロジの セグメント ルーティングが無効になっている場合、OSPF は、そのトポロジのすべてのイン ターフェイスで MPLS 転送を無効にします。

MPLS 転送は、IPIP/GRE トンネルを終端するインターフェイスではサポートされていません。

### OSPFv2 でのセグメント ルーティングの設定

セグメントルーティングを OSPFv2 プロトコルで設定します。

#### 始める前に

OSPFv2でセグメントルーティングを設定する前に、次の条件が満たされていることを確認してください。

- ・OSPFv2機能が有効になっている。
- セグメントルーティング機能が有効になっている。
- ・セグメントルーティングがOSPFで有効になっている。

|       | コフンドキャけマクション                                           | 日的                   |
|-------|--------------------------------------------------------|----------------------|
|       | コマンドまたはアクション                                           |                      |
| ステップ1 | configure terminal                                     | グローバル コンフィギュレーション    |
|       | 例:                                                     | モードを開始します            |
|       | <pre>switch# configure terminal switch(config)#</pre>  |                      |
| ステップ2 | [no]router ospf process                                | OSPF モードを有効にします。     |
|       | 例:                                                     |                      |
|       | <pre>switch(config)# router ospf test</pre>            |                      |
| ステップ3 | segment-routing                                        | OSPF でのセグメントルーティング機能 |
|       | 例:                                                     | を設定します。              |
|       | <pre>switch(config-router)# segment-routing mpls</pre> |                      |

# **OSPF** ネットワークでのセグメント ルーティングの設定:エリア レベル

#### 始める前に

OSPF ネットワークでセグメント ルーティングを設定する前に、ネットワーク上で OSPF を有 効にする必要があります。

#### 手順

|               | コマンドまたはアクション                                                        | 目的                                        |
|---------------|---------------------------------------------------------------------|-------------------------------------------|
| ステップ1         | router ospf process                                                 | OSPF モードを有効にします。                          |
|               | 例:                                                                  |                                           |
|               | switch(config)# router ospf test                                    |                                           |
| ステップ <b>2</b> | area < <i>area id&gt;</i> segment-routing [mpls  <br>disable]       | 特定の領域にセグメントルーティング<br>MPLSモードを設定します。       |
|               | 例:                                                                  |                                           |
|               | <pre>switch(config-router)# area 1 segment-routing mpls</pre>       |                                           |
| ステップ3         | [no]area <area id=""/> segment-routing [mpls<br>  disable]          | 指定されたエリアのセグメントルーティ<br>ング mpls モードを無効にします。 |
|               | 例:                                                                  |                                           |
|               | switch(config-router)#area 1<br>segment-routing disable             |                                           |
| ステップ4         | show ip ospf プロセス segment-routing                                   | OSPF の下で SR を設定するための出力                    |
|               | 例:                                                                  | を示します。                                    |
|               | <pre>switch(config-router)# show ip ospf test segment-routing</pre> |                                           |

### OSPF のプレフィックス SID の設定

ここでは、各インターフェイスでプレフィックスセグメントID(SID)を設定する方法について説明します。

#### 始める前に

セグメント ルーティングを対応するアドレス ファミリでイネーブルにする必要があります。

|       | コマンドまたはアクション                                                                                              | 目的                     |
|-------|----------------------------------------------------------------------------------------------------|------------------------|
| ステップ1 | configure terminal                                                                                        | グローバル コンフィギュレーション      |
|       | 例:                                                                                                    | モードを開始します              |
|       | switch# configure terminal                                                                                |                        |
| ステップ2 | [no]router ospf process                                                                                   | OSPF を設定します。           |
|       | 例:                                                                                                    |                        |
|       | switch(config)# router ospf test                                                                          |                        |
| ステップ3 | segment-routing                                                                                           | OSPF でのセグメント ルーティング機   |
|       | 例:                                                                                                    | 能を設定します。               |
|       | <pre>switch(config-router)# segment-routing<br/>switch(config-sr)#mpls<br/>switch(config-sr-mpls)#</pre>  |                        |
| ステップ4 | interface loopback interface_number                                                                       | OSPF が有効になっているインターフェ   |
|       | 例:                                                                                                    | イスを指定します。              |
|       | <pre>switch(config-sr-mpls)# Interface loopback 0</pre>                                                   |                        |
| ステップ5 | ip address 1.1.1.1/32                                                                                     | ospf インターフェイスで設定された IP |
|       | 例:                                                                                                    | アドレスを指定します。<br>        |
|       | <pre>switch(config-sr-mpls)# ip address 1.1.1.1/32</pre>                                                  |                        |
| ステップ6 | ip router ospf 1 area 0                                                                                   | エリア内のインターフェイスで有効に      |
|       | 例:                                                                                                    | なっている OSPF を指定します。<br> |
|       | <pre>switch(config-sr-mpls)# ip router ospf 1 area 0</pre>                                                |                        |
| ステップ1 | segment-routing                                                                                           | SR モジュールの下でプレフィックス     |
|       | 例:                                                                                                    | SID マッピングを設定します。       |
|       | <pre>switch(config-router)#segment-routing (config-sr)#mpls</pre>                                         |                        |
| ステップ8 | connected-prefix-sid-map                                                                                  | セグメントルーティングモジュールの      |
|       | 例:                                                                                                    | 下でプレフィックス SID マッピングを   |
|       | <pre>switch(config-sr-mpls)# connected profine oid map</pre>                                              | 設定します。                 |
|       | <pre>switch(config-sr-mpls-conn-pfxsid)#</pre>                                                            |                        |
| ステップ9 | address-family ipv4                                                                                       | OSPF インターフェイスで設定されて    |
|       | 例:                                                                                                    | いる IPv4 アドレス ファミリを指定し  |
|       | <pre>switch(config-sr-mpls-conn-pfxsid)# address-family ipv4 switch(config-sr-mpls-conn-pfxsid-af)#</pre> | <b>よ</b> り 。<br> <br>  |

|        | コマンドまたはアクション                                                   | 目的                            |
|--------|----------------------------------------------------------------|-------------------------------|
| ステップ10 | 1.1.1.1/32 index 10                                            | SID 100 にアドレス 1.1.1.1/32 を関連付 |
|        | 例:                                                             | けます。                          |
|        | <pre>switch(config-sr-mpls-conn-af)# 1.1.1.1/32 index 10</pre> |                               |
| ステップ11 | exit                                                           | セグメントルーティングモードを終了             |
|        | 例:<br>switch(config-sr-mpls-conn-af)# exit                     | し、コンフィギュレーション端末モー<br>ドに戻ります。  |

### プレフィックス属性 N-flag-clear の設定

OSPF は、その不透明 LSA に拡張プレフィックス TLV を介してプレフィックス SID をアドバ タイズします。これはプレフィックスのフラグを伝送します。そのうちの1つはNフラグ(ノー ド)で、プレフィックスに沿って送信されたトラフィックが、LSA を発信するルータ宛てであ ることを示します。このフラグは通常、ルータのループバックのホスト ルートをマークしま す。

#### 手順

|       | コマンドまたはアクション                                                  | 目的                      |
|-------|---------------------------------------------------------------|-------------------------|
| ステップ1 | configure terminal                                            | グローバル コンフィギュレーション       |
|       | 例:                                                            | モードを開始します               |
| _     | <pre>switch# configure terminal switch(config)#</pre>         |                         |
| ステップ2 | interface loopback3                                           | インターフェイス ループバックを指定      |
|       | 例:                                                            | します。                    |
|       | <pre>switch(config)# interface loopback3</pre>                |                         |
| ステップ3 | ip ospf prefix-attributes n-flag-clear                        | プレフィックス N-flag をクリアします。 |
|       | 例:                                                            |                         |
|       | switch#(config-if)# ip ospf<br>prefix-attributes n-flag-clear |                         |

### OSPF のプレフィックス SID の設定例

この例は、OSPF のプレフィックス SID の設定を示しています。

```
Router ospf 10
Segment-routing mpls
Interface loop 0
Ip address 1.1.1.1/32
Ip router ospf 10 area 0
Segment-routing
```

Mpls connected-prefix-sid-m address-family ipv4 1.1.1.1/32 index 10

# トラフィック エンジニアリング用のセグメントルーティ ングの設定

### トラフィック エンジニアリング用のセグメント ルーティングについ て

トラフィックエンジニアリング用のセグメントルーティング(SR-TE)は、送信元と宛先の ペア間のトンネルを通じて行われます。トラフィックエンジニアリング用のセグメントルー ティングでは、送信元ルーティングの概念が使用されます。送信元はパスを計算し、パケット ヘッダーでセグメントとしてエンコードします。トラフィックエンジニアリング(TE)トン ネルは、トンネルの入力とトンネルの宛先との間でインスタンス化された TE LSP のコンテナ です。TE トンネルは、同じトンネルに関連付けられた1つ以上の SR-TE LSP をインスタンス 化できます。

トラフィック エンジニアリング用のセグメント ルーティング(SR-TE)では、ネットワーク はアプリケーション単位およびフロー単位の状態を維持する必要はありません。代わりに、パ ケットで提供されている転送指示に従うだけです。

SR-TEは、すべてのセグメントレベルで ECMP を使用することにより、従来の MPLS-TE ネットワークよりも効果的にネットワーク帯域幅を利用します。単一のインテリジェントソースを使用し、残りのルータをネットワーク経由で必要なパスを計算するタスクから解放します。

### SR-TE ポリシー

トラフィックエンジニアリングを実現するためのセグメントルーティング(SR-TE)では、 ネットワークを介してトラフィックを誘導する「ポリシー」を使用します。SR-TE ポリシー は、セグメントまたはラベルのセットを含むコンテナです。このセグメントのリストは、ス テートフルPCEであるオペレータによってプロビジョニングされます。ヘッドエンドは、SR-TE ポリシ - を介して伝送されるトラフィックフローに、対応する MPLS ラベルスタックを付し ます。SR-TE ポリシーパスに沿った各通過ノードは、パケットが最終的な宛先に到達するま で、着信トップラベルを使用してネクストホップを選択し、ラベルをポップまたはスワップ し、ラベルスタックの残りの部分を使用して次のノードにパケットを転送します。

SR-TEポリシーは、タプル (カラー、エンドポイント) によって一意に識別されます。カラー は 32 ビットの数値で表され、エンドポイントは IPv4 です。すべての SR-TE ポリシーにはカ ラー値があります。同じノードペア間の各ポリシーには、一意のカラー値が必要です。ポリ シーに異なるカラーを選択することで、同じ2つのエンドポイント間で複数の SR-TE ポリシー を作成できます。

Cisco Nexus 9000 シリーズスイッチは、次の2種類の SR-TE ポリシーをサポートしています。

- ダイナミック SR-TE ポリシー: SR-TE ポリシー構成またはオンデマンドカラー構成でダ イナミックパスプリファレンスを構成すると、パス計算エンジン(PCE)が宛先アドレ スへのパスを計算します。PCE でのダイナミックパス計算の結果、ヘッドエンド SR-TE ポリシーに適用されるセグメント/ラベルのリストが生成されます。したがって、トラ フィックは、SR-TEポリシーが保持するセグメントにヒットすることによってネットワー クを介してルーティングされます。
- 明示SR-TEポリシー:明示パスはラベルのリストであり、明示パスのノードまたはリンクを示します。この機能をイネーブルにするには、explicit-pathコマンドを使用します。このコマンドにより、明示パスを作成し、パスを指定するためのコンフィギュレーションサブモードを開始できます。

### SR-TE ポリシー パス

SR-TEポリシーパスは、セグメントID(SID)リストと呼ばれるパスを指定するセグメントの リストです。すべての SR-TE ポリシーは、動的パスまたは明示パスのいずれかである1つ以 上の候補パスで構成されます。SR-TEポリシーは1つのパスをインスタンス化します。この選 択されたパスが優先される有効な候補パスとなります。

動的パスオプションを使用してオンデマンドでカラーを追加し、同じカラーとエンドポイント に対して明示的なパスオプションを使用して明示的なポリシー構成を追加することもできま す。この場合、単一のポリシーがヘッドエンドで作成され、設定された優先番号が最も高いパ スがトラフィックの転送に使用されます。

SR-TE ポリシーパスの計算には、以下の2つの方法が使用されます。

- 動的パス:オンデマンドカラー構成またはポリシー構成でパスプリファレンスを構成するときに動的 PCEP オプションを指定すると、パス計算はパス計算エンジン(PCE)委任されます。
- 明示的なパス:このパスは明示的に指定された SID リストまたは SID リストのセットです。

Cisco NX-OS リリース 10.2(2)F 以降では、SR-TE ポリシーをロックダウンまたはシャットダウンするか、その両方を実行すること、SR-TE ポリシーまたはオンデマンドカラーテンプレートのシャットダウン設定を行うこと、特定の優先順位を SRTE ポリシーのアクティブパスオプションに強制すること、または、すべてまたは特定の SRTE ポリシーのパスの再最適化を強制することができます。この機能は、Cisco Nexus 9300-EX、9300-FX、9300-FX2、9300-GX、および N9K-C9332D-GX2B プラットフォーム スイッチでサポートされています。詳細については、SR-TE 手動プレファレンス選択の設定 (41 ページ)を参照してください。

リリース7.0(3)I7(1)から現在のリリースまでのさまざまな機能をサポートする Cisco Nexus 9000 スイッチの詳細については、Nexus スイッチ プラットフォーム サポート マトリックスを参照 してください。

### アフィニティおよびディスジョイント制約について

アフィニティ制約:パス計算エンジン(PCE)にアドバタイズされるリンクには、属性を割り 当てることができます。SRTEプロセスは、アフィニティマップとインターフェイスレベルの 構成をホストします。ルーティングプロトコル (IGP) はインターフェイスの更新を登録し、 SRTE は IGP にインターフェイスの更新を通知します。IGP tlv は BGP に渡され、外部ピアに アドバタイズされます。アフィニティ制約には 3 つのタイプがあります。

- exclude-any: 指定されたアフィニティ カラーのいずれかを持つリンクをパスが通過しては ならないことを指定します。
- include-any: 指定されたアフィニティカラーのいずれかを持つリンクのみをパスが通過しなければならないことを指定します。したがって、指定されたアフィニティカラーを持たないリンクを使用してはなりません。
- include-all:指定されたアフィニティカラーをすべて持つリンクのみをパスが通過しなけれ ばならないことを指定します。したがって、指定されたアフィニティカラーのすべてを持 たないリンクを使用してはなりません。

ディスジョイント制約-PCEにアドバタイズされる SR-TE ポリシーにディスジョイント制約を 割り当てることができます。次に、PCE は、同じアソシエーション グループ ID およびディス ジョイントのディスジョイントネス タイプを共有するポリシーに、ディスジョイント パスを 提供します。

Cisco NX-OS リリース 9.3(1) は、次のディスジョイント パス レベルをサポートします。

- リンク:パスは異なるリンクを通過します(ただし、同じノードを通過する場合があります)。
- ノードのディスジョイントネス:パスは異なるリンクを通過しますが、同じノードを通過 する場合があります。

### セグメント ルーティング オン デマンド ネクスト ホップ

オンデマンドネクストホップ(ODN)は、BGP ダイナミック SR-TE 機能を活用し、要件に 基づいてエンドツーエンドパスを検索してダウンロードするためのパス計算(PCE)機能を 追加します。ODN は定義された BGP ポリシーに基づいて SR-TE 自動トンネルをトリガーしま す。次の図に示すように、ToR1 と AC1 間のエンドツーエンドパスは、IGP メトリックに基 づいて両端から確立できます。ODN のワークフローは次のようにまとめられます。

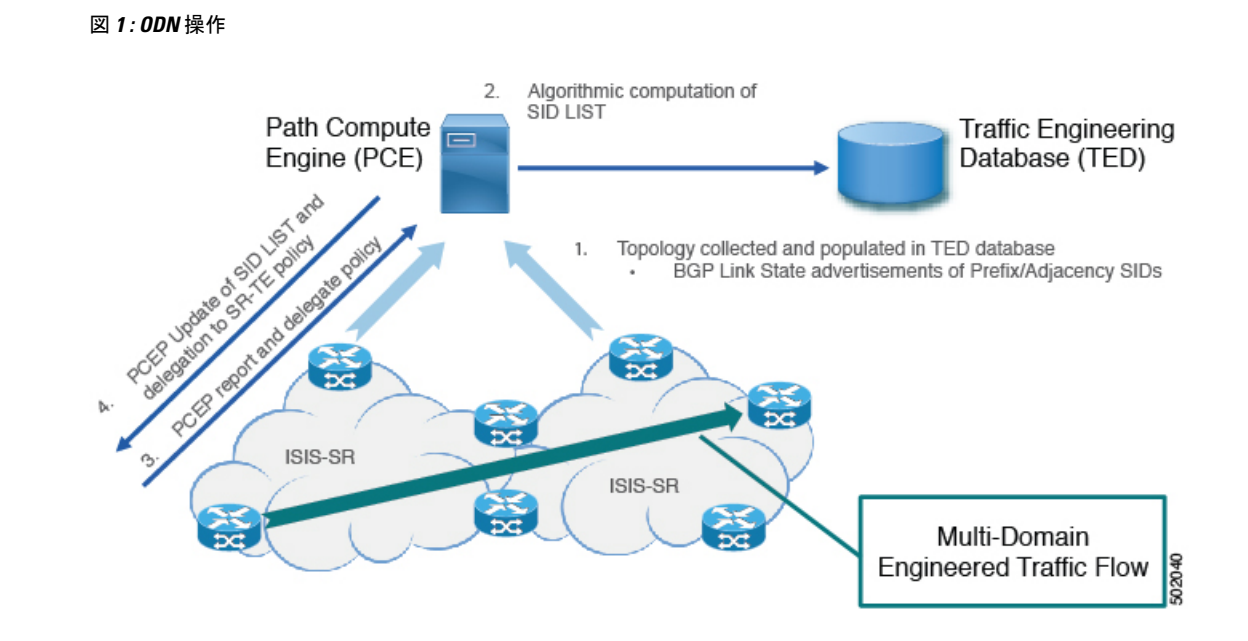

### SR-TE に関する注意事項と制限事項

SR-TEには、次の注意事項と制限事項があります。

- ・IPv4 および IPv6 オーバーレイの両方の SR-TE ODN がサポートされています。
- SR-TE ODN は、IS-IS アンダーレイでのみサポートされます。
- 転送では、再帰ネクストホップがバインド SID を持つルートに解決される場合、再帰ネクストホップを持つルートはサポートされません。
- 転送は、同じルートに対するバインディングラベルを持つパスとバインディングラベルのないパスの混合をサポートしていません。
- •アフィニティとディスジョイントの制約は、動的な PCEP オプションを持つ SR-TE ポリ シーにのみ適用されます。
- •XTCは、同じグループ内でディスジョイントになっている2つのポリシーのみをサポート します。
- SR-TEアフィニティインターフェイスを構成する場合、インターフェイス範囲はサポート されません。
- ・プリファレンスは、動的 PCEP と明示的なセグメントリストの両方を同じプリファレンス に対し一緒に設定することはできません。
- ・ポリシーごとに動的 PCEP オプションを持つことができるプリファレンスは1つだけです。
- 明示的なポリシーについては、同じプリファレンスでECMPパスを構成する場合、最初のホップ(NHLFE)が両方のECMPパスで同じであるなら、ULBはスイッチングに1つの

パスのみをインストールします。このことは、NHLFE が両方で同じであるため、両方の ECMP パスが同じ SRTE FEC を構築するので発生します。

- Cisco NX-OS リリース 9.3(1) では、アフィニティ設定による非保護モードは PCE(XTC) でサポートされていません。
- Cisco NX-OS リリース 9.3(3) 以降、SR-TE ODN、ポリシー、ポリシー パス、およびアフィ ニティとディスジョイントの制約は、Cisco Nexus 9364C-GX、Cisco Nexus 9316D-GX、お よび Cisco Nexus 93600CD-GX スイッチでサポートされています。
- Cisco NX-OS リリース 10.2(2)F 以降、SR-TE ポリシーの新しい show コマンドがいくつか 導入されました。また、既存の SR-TE ポリシー コマンドの一部にオートコンプリート機 能が提供され、使いやすさが向上しています。この機能は、Cisco Nexus 9300-EX、9300-FX、 9300-FX2、9300-GX、および N9K-C9332D-GX2B プラットフォームスイッチでサポートさ れています。

(注) リリース 7.0(3)I7(1)から現在のリリースまでのさまざまな機能をサポートする Cisco Nexus 9000 スイッチの詳細については、Nexus スイッチ プラットフォーム サポート マトリックスを参照 してください。

### SR-TE の設定

トラフィック エンジニアリング用にセグメント ルーティングを設定することができます。

#### 始める前に

mpls セグメント ルーティング機能が有効になっていることを確認する必要があります。

|               | コマンドまたはアクション                                                      | 目的                             |
|---------------|-------------------------------------------------------------------|--------------------------------|
| ステップ1         | configure terminal                                                | グローバル コンフィギュレーション<br>モードを開始します |
| ステップ <b>2</b> | segment-routing                                                   | セグメントルーティングモードを開始<br>します。      |
| ステップ <b>3</b> | traffic-engineering                                               | トラフィックエンジニアリングモード<br>に入ります。    |
| ステップ4         | <b>encapsulation mpls source ipv4</b><br><i>tunnel_ip_address</i> | SR-TE トンネルの送信元アドレスを設<br>定します。  |
| ステップ5         | рсс                                                               | PCC モードに入ります。                  |

|                | コマンドまたはアクション                                                        | 目的                                                             |
|----------------|---------------------------------------------------------------------|----------------------------------------------------------------|
| ステップ6          | <pre>source-address ipv4 pcc_source_address</pre>                   | PCC の送信元アドレスを設定する                                              |
| ステップ1          | <b>pce-address ipv4 pce_source_address</b><br>precedence <b>num</b> | PCEのIPアドレスを設定します。最も<br>小さい番号のPCEが優先され、その他<br>はバックアップとして使用されます。 |
| ステップ8          | on-demand color color_num                                           | オンデマンドモードに入り、カラーを<br>設定します。                                    |
| ステップ9          | candidate-paths                                                     | ポリシーの候補パスを指定します。                                               |
| ステップ10         | <pre>preference preference_number</pre>                             | 候補パスの優先順位を指定します。                                               |
| ステップ11         | dynamic                                                             | パス オプションを指定します。                                                |
| ステップ <b>12</b> | рсер                                                                | PCE から実行する必要があるパス計算<br>を指定します。                                 |

### アフィニティ制約の設定

SR-TE ポリシーに対するアフィニティ制約を設定できます。

### 始める前に

mpls セグメント ルーティング機能が有効になっていることを確認する必要があります。

|               | コマンドまたはアクション                                                                                 | 目的                              |
|---------------|----------------------------------------------------------------------------------------------|---------------------------------|
| ステップ1         | <b>configure terminal</b><br>例:<br>switch# configure terminal<br>switch(config)#             | グローバル コンフィギュレーション<br>モードを開始します  |
| ステップ <b>2</b> | segment-routing<br>例:<br>switch(config)# segment-routing<br>switch(config-sr)#               | MPLS セグメント ルーティング機能を<br>有効にします。 |
| ステップ3         | traffic-engineering<br>例:<br>switch(config-sr)# traffic-engineering<br>switch(config-sr-te)# | トラフィックエンジニアリングモード<br>に入ります。     |
| ステップ4         | рсс                                                                                          | PCC モードに入ります。                   |

I

|                | コマンドまたはアクション                                                                                                  | 目的                                       |
|----------------|----------------------------------------------------------------------------------------------------|------------------------------------------|
| ステップ5          | <pre>source-address ipv4 pcc_source_address</pre>                                                             | PCC の送信元アドレスを設定する                        |
| ステップ6          | pce-address ipv4 pce_source_address                                                                           | PCEのIPアドレスを設定します。                        |
|                | precedence <b>num</b>                                                                                         | 最も小さい番号のPCEが優先され、その他はバックアップとして使用されます。    |
| ステップ1          | affinity-map                                                                                                  | アフィニティマップコンフィギュレー                        |
|                | 例:                                                                                                    | ション モードを設定します。                           |
|                | <pre>switch(config-sr-te)#affinity-map switch(config-sr-te-affmap)#</pre>                                     |                                          |
| ステップ8          | color name bit-position position                                                                              | アフィニティビットマップ内の特定の                        |
|                | 例:                                                                                                    | ビット位置へのユーザー定義名のマッ                        |
|                | <pre>switch(config-sr-te-affmap)# color<br/>red bit-position 2<br/>switch(config-sr-te-affmap)#</pre>         | ビンクを伸成しより。                               |
| ステップ 9         | interface interface-name                                                                                      | インターフェイスの名前を指定しま                         |
|                | 例:                                                                                                    | す。これは、アフィニティビットマップの性学のビットなどの             |
|                | <pre>Enter SRTE interface config mode switch(config-sr-te-if)#interface eth1/1 switch(config-sr-te-if)#</pre> | ティマッピング名です。                              |
| ステップ10         | affinity                                                                                                    | インターフェイスにアフィニティカ                         |
|                | 例:                                                                                                    | ラーを追加します。                                |
|                | <pre>switch(config-sr-te-if)# affinity switch(config-sr-te-if-aff)#</pre>                                     |                                          |
|                | <pre>switch(config-sr-te-if-aff)# color red</pre>                                                             |                                          |
|                | <pre>switch(config-sr-te-if-aff)#</pre>                                                                       |                                          |
| ステップ 11        | policy name   on-demand color color_num                                                                       | ポリシーを設定します。                              |
|                | 例:                                                                                                    |                                          |
|                | switch(config-sr-te)# on-demand color<br>211                                                                  |                                          |
|                | または                                                                                                    |                                          |
|                | <pre>switch(config-sr-te-color)# policy test_policy</pre>                                                     |                                          |
| ステップ <b>12</b> | color color end-point address                                                                                 | ポリシーのカラーとエンドポイントを                        |
|                | 例:                                                                                                    | 設定します。これは、「ポリシー名」<br> 設定エードを伸田」 てポリシーを設定 |
|                | <pre>switch(config-sr-te-pol)#color 200 endpoint 2.2.2.2</pre>                                                | するときに必要です。                               |

I

|                | コマンドまたはアクション                                                                                                   | 目的                                                                                                    |
|----------------|----------------------------------------------------------------------------------------------------|----------------------------------------------------------------------------------------------------|
| ステップ <b>13</b> | candidate-path                                                                                                 | ポリシーの候補パスを指定します。                                                                                                    |
|                | 例:<br>switch(config-sr-te-color)#<br>candidate-paths<br>switch(cfg-cndpath)#                                   |                                                                                                    |
| ステップ14         | preference preference_number                                                                                   | 候補パスの優先順位を指定します。                                                                                                    |
|                | <pre>switch(cfg-cndpath)# preference 100 switch(cfg-pref)#</pre>                                               |                                                                                                    |
| ステップ 15        | dynamic                                                                                                    | パス オプションを指定します。                                                                                                    |
|                | switch(cfg-pref)# dynamic<br>switch(cfg-dyn)#                                                                  |                                                                                                    |
| ステップ <b>16</b> | pcep<br>例:<br>switch(cfg-dyn)# pcep<br>switch(cfg-dyn)#                                                        | ヘッドエンドが PCEP を使用して、そ<br>れ自体からセグメントルーティングの<br>ポリシーのエンドポイントまでのパス<br>を計算するように PCE に要求すること<br>を指定します。                                                                                                    |
| ステップ <b>17</b> | constraints<br>例:<br>switch(cfg-dyn)# constraints<br>switch(cfg-constraints)#                                  | 候補パス優先制約モードに入ります。                                                                                                    |
| ステップ <b>18</b> | affinity<br>例:<br>switch(cfg-constraints)# affinity<br>switch(cfg-const-aff)#                                  | ポリシーのアフィニティ制約を指定し<br>ます。                                                                                                    |
| ステップ <b>19</b> | exclude-any  include-all   include-any<br>例:<br>switch(cfg-const-aff)# include-any<br>switch(cfg-aff-inclany)# | <ul> <li>アフィニティ制約タイプを指定します。次のアフィニティタイプを使用できます。</li> <li>exclude-any - 指定されたアフィニティカラーのいずれかを持つリンクをパスが通過してはならないことを指定します。</li> <li>include-any - 指定されたアフィニティカラーのいずれかを持つリンクのみをパスが通過する必要があることを指定します。</li> </ul> |

|                | コマンドまたはアクション                                                                | 目的                                                                                               |
|----------------|-----------------------------------------------------------------------------|--------------------------------------------------------------------------------------------------|
|                |                                                                             | <ul> <li>include-all - 指定されたアフィニ<br/>ティカラーをすべて持つリンクの<br/>みをパスが通過する必要があるこ<br/>とを指定します。</li> </ul> |
| ステップ <b>20</b> | color color_name                                                            | アフィニティカラーの定義を指定しま                                                                                |
|                | 例:                                                                          | す。                                                                                               |
|                | <pre>switch(cfg-aff-inclany)# color blue<br/>switch(cfg-aff-inclany)#</pre> |                                                                                                  |

## ディスジョイント パスの構成

SR-TE ポリシーに対するディスジョイント制約を設定できます。

#### 始める前に

mpls セグメント ルーティング機能が有効になっていることを確認する必要があります。

|       | コマンドまたはアクション                                                                                 | 目的                                                                 |
|-------|----------------------------------------------------------------------------------------------|--------------------------------------------------------------------|
| ステップ1 | <b>configure terminal</b><br>例:<br>switch# configure terminal<br>switch(config)#             | グローバル コンフィギュレーション<br>モードを開始します                                     |
| ステップ2 | segment-routing<br>例:<br>switch(config)# segment-routing<br>switch(config-sr)#               | MPLS セグメント ルーティング機能を<br>有効にします。                                    |
| ステップ3 | traffic-engineering<br>例:<br>switch(config-sr)# traffic-engineering<br>switch(config-sr-te)# | トラフィックエンジニアリングモード<br>に入ります。                                        |
| ステップ4 | рсс                                                                                          | PCC モードに入ります。                                                      |
| ステップ5 | <pre>source-address ipv4 pcc_source_address</pre>                                            | PCC の送信元アドレスを設定する                                                  |
| ステップ6 | pce-address ipv4 pce_source_address<br>precedence num                                        | PCEのIPアドレスを設定します。<br>最も小さい番号のPCEが優先され、そ<br>の他はバックアップとして使用されま<br>す。 |

I

|                | コマンドまたはアクション                                                        | 目的                                         |
|----------------|---------------------------------------------------------------------|--------------------------------------------|
| ステップ <b>1</b>  | policy name   on-demand color color_num                             | ポリシーを設定します。                                |
|                | 例:                                                                  |                                            |
|                | <pre>switch(config-sr-te)# on-demand color 211</pre>                |                                            |
|                | または                                                                 |                                            |
|                | <pre>switch(config-sr-te-color)# policy test_policy</pre>           |                                            |
| ステップ8          | color color end-point address                                       | ポリシーのカラーとエンドポイントを                          |
|                | 例:                                                                  | 設定します。これは、「ポリシー名」                          |
|                | <pre>switch2(config-sr-te-pol)# color 200 endpoint 2.2.2.2</pre>    | 設定モードを使用してボリシーを設定<br>するときに必要です。            |
| ステップ <b>9</b>  | candidate-path                                                      | ポリシーの候補パスを指定します                            |
|                | 例:                                                                  |                                            |
|                | <pre>switch(config-sr-te-color)# candidate-paths</pre>              |                                            |
|                | <pre>switch(cfg-cndpath)#</pre>                                     |                                            |
| ステップ10         | preference preference_number                                        | 候補パスの優先順位を指定します。                           |
|                | 例:                                                                  |                                            |
|                | <pre>switch(cfg-cndpath)# preference 100 switch(cfg-pref)#</pre>    |                                            |
| ステップ 11        | dynamic                                                             | パスオプションを指定します。                             |
|                | 例:                                                                  |                                            |
|                | switch(cfg-pref)# dynamic<br>switch(cfg-dyn)#                       |                                            |
| ステップ <b>12</b> | рсер                                                                | ヘッドエンドが PCEP を使用して、そ                       |
|                | 例:                                                                  | れ自体からセグメントルーティングの                          |
|                | switch(cfg-dyn) # pcep                                              | ホリシーのエンドホイントまでのバス<br>を計算するように PCE に 要求すること |
|                | switch(cig-ayn)#                                                    | を指定します。                                    |
| ステップ <b>13</b> | constraints                                                         | <br> 候補パス優先制約モードに入ります。                     |
|                | 例:                                                                  |                                            |
|                | switch(cfg-dyn)# constraints<br>switch(cfg-constraints)#            |                                            |
| ステップ14         | association-group                                                   | アソシエーショングループタイプを指                          |
|                | 例:                                                                  | 定します。                                      |
|                | switch(cfg-constraints)#<br>association-group<br>switch(cfg-assoc)# |                                            |
|         | コマンドまたはアクション                                     | 目的                |
|---------|--------------------------------------------------|-------------------|
| ステップ 15 | disjoint                                         | ディスジョイントネスアソシエーショ |
|         | 例:                                               | ングループに属するパスを指定しま  |
|         | switch(cfg-assoc)# disjoint<br>switch(cfg-disj)# | J.                |
| ステップ 16 | type   link   node                               | ディスジョイントネスグループタイプ |
|         | 例:                                               | を指定します。           |
|         | switch(config-if)#type link                      |                   |
| ステップ17  | id number                                        | アソシエーショングループの識別子を |
|         | 例:                                               | 指定します。            |
|         | switch(config-if)#id 1                           |                   |
|         |                                                  |                   |

## SR-TE の設定例

このセクションの例は、アフィニティおよびディスジョイントの設定を示しています。

この例は、ユーザー定義名から管理グループへのマッピングを示しています。

```
segment-routing
traffic-eng
affinity-map
color green bit-position 0
color blue bit-position 2
color red bit-position 3
```

この例では、eth1/1の隣接のアフィニティリンクの色が赤と緑、eth1/2の隣接のアフィニティ リンクの色が緑であることを示しています。

```
segment-routing
traffic-eng
interface eth1/1
affinity
color red
color green
!
interface eth1/2
affinity
color green
```

この例は、ポリシーのアフィニティ制約を示しています。

```
segment-routing
traffic-engineering
affinity-map
color blue bit-position 0
color red bit-position 1
on-demand color 10
candidate-paths
preference 100
dynamic
pcep
constraints
affinity
```

traffic-eng on-demand color 99 candidate-paths preference 100 dynamic pcep constraints association-group disjoint type link id 1

## SR-TE ODN の設定例 - ユースケース

SR-TEの ODN を設定するには、次のステップを実行します。設定ステップを説明するため、 次の図を参考として使用します。

図 2:参照トポロジ

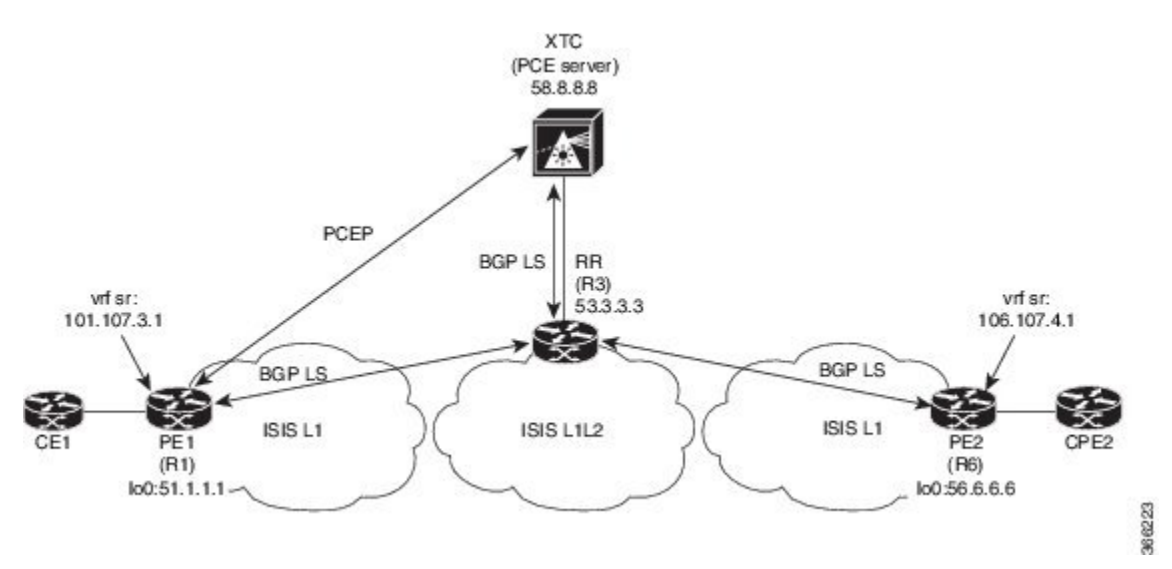

- PE1からPE2へのIS-ISポイントツーポイントセッションですべてのリンクを設定します。 また、上記のトポロジーに従ってドメインを設定します。
- 2. R1、R3、および R6 の IS-IS セッションに対して「リンク状態の配布」を有効にします。

```
router isis 1
net 31.0000.0000.0000.712a.00
log-adjacency-changes
distribute link-state
address-family ipv4 unicast
bfd
segment-routing mpls
maximum-paths 32
advertise interface loopback0
```

3. ルータ R1 (ヘッドエンド) と R6 (テールエンド) に VRF インターフェイスを設定しま す。

#### R1 上の VRF 設定:

```
interface Ethernet1/49.101
encapsulation dot1q 201
 vrf member sr
  ip address 101.10.1.1/24
 no shutdown
vrf context sr
  rd auto
  address-family ipv4 unicast
   route-target import 101:101
   route-target import 101:101 evpn
   route-target export 101:101
   route-target export 101:101 evpn
router bqp 6500
  vrf sr
   bestpath as-path multipath-relax
    address-family ipv4 unicast
      advertise 12vpn evpn
```

4. R6 (テールエンド) での BGP コミュニティで VRF プレフィックスをタグ付けします。

route-map color1001 permit 10
 set extcommunity color 1001

5. R6 (テールエンド) およびR1 (ヘッドエンド) 上のBGPを有効にしてVRFSR プレフィッ クスのアドバタイズと受信を行い、R6 (テールエンド) 上のコミュニティ設定とマッチン グします。

R6 < EVPN > R3 < EVPN > R1

#### BGP の設定 R6:

```
router bgp 6500
address-family ipv4 unicast
allocate-label all
neighbor 53.3.3.3
remote-as 6500
log-neighbor-changes
update-source loopback0
address-family 12vpn evpn
send-community extended
route-map Color1001 out
encapsulation mpls
```

#### BGPの設定R1:

```
router bgp 6500
address-family ipv4 unicast
```

```
allocate-label all
neighbor 53.3.3.3
remote-as 6500
log-neighbor-changes
update-source loopback0
address-family 12vpn evpn
send-community extended
encapsulation mpls
```

6. R3 での BGP 構成と、R1、R3.abd での XTC による BGP LS の有効化

#### BGPの設定R3:

```
router bgp 6500
 router-id 2.20.1.2
address-family ipv4 unicast
allocate-label all
address-family 12vpn evpn
retain route-target all
 neighbor 56.6.6.6
    remote-as 6500
   log-neighbor-changes
    update-source loopback0
    address-family 12vpn evpn
     send-community extended
       route-reflector-client
      route-map NH UNCHANGED out
      encapsulation mpls
  neighbor 51.1.1.1
    remote-as 6500
    log-neighbor-changes
    update-source loopback0
    address-family 12vpn evpn
     send-community extended
     route-reflector-client
      route-map NH UNCHANGED out
      encapsulation mpls
neighbor 58.8.8.8
    remote-as 6500
    log-neighbor-changes
    update-source loopback0
    address-family link-state
```

route-map NH\_UNCHANGED permit 10
 set ip next-hop unchanged

#### BGPの設定R1:

```
router bgp 6500
neighbor 58.8.8.8
remote-as 6500
log-neighbor-changes
update-source loopback0
address-family link-state
```

#### BGPの設定 R6:

```
outer bgp 6500
neighbor 58.8.8.8
remote-as 6500
log-neighbor-changes
update-source loopback0
address-family link-state
```

7. R1 で PCE および SR-TE トンネル設定を有効にします。

```
segment-routing
traffic-engineering
pcc
source-address ipv4 51.1.1.1
pce-address ipv4 58.8.8.8
on-demand color 1001
metric-type igp
```

# SR-TE 手動プレファレンス選択の設定

このセクションでは、手動プレファレンス選択機能をサポートするために導入された設定およ び実行コマンドについて説明します。

## SR-TE 手動優先順位選択の注意事項と制限事項

次の注意事項と制限事項は、SR-TE 手動優先順位選択機能に適用されます。

Cisco NX-OS リリース 10.2(2)F 以降、SR-TE の手動優先順位選択機能により、SRTE ポリシーまたはオンデマンドカラーテンプレートの両方でロックダウン、シャットダウン、またはその両方を実行できます(SR-TE ポリシーまたはオンデマンドカラーテンプレートのシャットダウン優先順位)。さらに、この機能により、SR-TE ポリシーに対して特定の優先順位を強制的にアクティブにし、すべてまたは特定のSR-TE ポリシーに対してパスの再最適化を強制することもできます。

この機能は、Cisco Nexus 9300-EX、9300-FX、9300-FX2、9300-GX、および N9K-C9332D-GX2B プラットフォーム スイッチでサポートされています。

## SR-TE 手動設定について: ロックダウンとシャットダウン

Cisco NX-OS リリース 10.2(2)F 以降、必要に応じて次のアクションを実行できます。

SRTE ポリシーのロックダウン:オンデマンドのカラーテンプレートまたは明示的なポリシーでロックダウンを有効にできます。ロックダウンは、ポリシーのパス設定の自動再最適化を無効にします。ロックダウンされたポリシーに対して新しい優先パスが発生した場合、新しいパスを使用するように自動的に切り替えることはなく、有効になるまで現在のアクティブなパスオプションを使用し続けます。

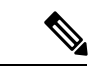

(注) オンデマンドテンプレートと同じカラーの明示ポリシー構成が存在する場合、ポリシー構成はロックダウンのテンプレート構成よりも優先されます。

#### 例

ポリシーに複数の設定があるシナリオを考えてみましょう。ネットワークの障害により、 優先度の高いパスがダウンしたと仮定します。障害は、優先度の高いパスにあるノードの 差し迫った障害である可能性があります。障害を調査して修正するとき、運用チームは問題のあるノードをリロードまたは無効にして、これが発生している間の中断を防ぐ必要がある場合があります。次に、優先度の低いパスをロックダウンし、優先度の高いパスに戻らないようにすることは、使用するのに適したオプションです。

- SRTE ポリシーのシャットダウン:オンデマンドのカラーテンプレートまたは明示ポリシーでシャットダウンを有効にすることができます。ポリシーの状態が管理状態ダウンに変わり、ポリシーに関係するすべてのクライアントにポリシーダウン通知が送信されます。オンデマンドのカラー構成でシャットダウンを無効にすると、ポリシーのパスの有効性に基づいて、ポリシーの状態がアップまたはダウンに変更されます。
- (注) オンデマンドテンプレートと同じ色の明示ポリシー設定が存在す る場合、シャットダウンのテンプレート構成よりもポリシー構成 が優先されます。
  - SRTE ポリシーのシャットダウン設定 オンデマンドのカラーテンプレート構成または明 示ポリシー構成のパス設定で、パス設定をシャットダウンできます。これにより、そのパ スプリファレンスが無効になり、プリファレンスが解除されるまで、将来のパスの再最適 化が開始されなくなります。パスプリファレンスは、設定でシャットダウンされているか シャットダウンされていないかに基づいて、show srte policyの出力に管理状態ダウンま たはアップとして表示されます。

## SR-TE 手動設定の構成 - ロックダウン/シャットダウン

SR-TEポリシーまたはオンデマンドカラーテンプレートで、ロックダウン、シャットダウン、 またはその両方を構成できます。SR-TEポリシーまたはオンデマンドカラーテンプレートの 下で構成をシャットダウンすることもできます。

#### 始める前に

mpls セグメント ルーティング機能が有効になっていることを確認する必要があります。

|               | コマンドまたはアクション        | 目的                             |
|---------------|---------------------|--------------------------------|
| ステップ1         | configure terminal  | グローバル コンフィギュレーション<br>モードを開始します |
| ステップ <b>2</b> | segment-routing     | セグメントルーティング モードを開始<br>します。     |
| ステップ3         | traffic-engineering | トラフィック エンジニアリング モード<br>に入ります。  |

|       | コマンドまたはアクション                                            | 目的                                                                                                    |
|-------|---------------------------------------------------------|----------------------------------------------------------------------------------------------------|
| ステップ4 | on-demand color <i>color_num</i> または policy <i>name</i> | オンデマンド モードを開始し、カラー<br>を構成します                                                                            |
|       |                                                         | または                                                                                                    |
|       |                                                         | SR-TE ポリシーを個別に構成します。                                                                                    |
| ステップ5 | (オプション) [no] lockdown                                   | オンデマンドのカラー テンプレートま<br>たは明示的なポリシー構成でロックダウ<br>ンを有効にします。                                                   |
|       |                                                         | (注) オンデマンドテンプレート<br>と同じ色の明示的なポリ<br>シー構成が存在する場合、<br>ポリシー構成がテンプレー<br>ト構成よりも優先され、ポ<br>リシーがロックダウンされ<br>ます。  |
| ステップ6 | (オプション) [no] shutdown                                   | 必要に応じて、オンデマンド カラー テ<br>ンプレートまたは構成済みの SR-TE ポ<br>リシーから作成されたポリシーをシャッ<br>トダウンします。                          |
|       |                                                         | (注) オンデマンドテンプレート<br>と同じ色の明示的なポリ<br>シー構成が存在する場合、<br>ポリシー構成がテンプレー<br>ト構成よりも優先され、ポ<br>リシーがシャットダウンさ<br>れます。 |
| ステップ7 | candidate-paths                                         | ポリシーの候補パスを指定します。                                                                                        |
| ステップ8 | <pre>preference preference_number</pre>                 | 候補パスの優先順位を指定します。                                                                                        |
| ステップ9 | (オプション) [no] shutdown                                   | SR-TEポリシー構成またはオンデマンド<br>カラー テンプレート構成の下でパス プ<br>リファレンスをシャットダウンします。                                       |

# SRTE ポリシーの特定のパス設定を適用する

特定の設定を SRTE ポリシーのアクティブ パス オプションに適用するには、segment-routing traffic-engineering switch name <policy\_name> pref <preference\_number> 実行コマンドを使用します。このコマンドは、有効になるまで設定を使用します。

```
次のような出力例を示します。
NX2# show srte policy Green White
Policy: 8.8.8.0|801
Name: Green White
Source: 2.2.2.0
End-point: 8.8.8.0
State: UP
Color: 801
Authorized: Y
Binding-sid Label: 22
Policy-Id: 3
Path type = MPLS Active path option
Path-option Preference:180 ECMP path count: 1
1. PCE Weighted: No
Delegated PCE: 11.11.11.11
Index: 1 Label: 16005
Index: 2 Label: 16008
NX2# segment-routing traffic-engineering switch name Green White preference 170
NX2(cfg-pref) # show srte policy Green white detail
Policy: 8.8.8.0|801
Name: Green_White
.....
Path type = MPLS Path options count: 4
Path-option Preference:180 ECMP path count: 1 Admin: UP Forced: No
1. PCE Weighted: No
Delegated PCE: 11.11.11.11
Index: 1 Label: 16005
Index: 2 Label: 16008
Path-option Preference:170 ECMP path count: 1 Admin: UP Forced: Yes Active path option
1. Explicit Weighted: No
Name: Yellow
Index: 1 Label: 16006
Index: 2 Label: 16008
```

この手動で選択した設定を元に戻すには、次のオプションのいずれかを実行します。

- segment-routing traffic-engineering reoptimize name <policy\_name> コマンドを使用します。詳細については、SRTE ポリシーまたはすべての SRTE ポリシーのパス再最適化の 適用(44ページ)を参照してください。
- ・別の設定に切り替えます
- このポリシーを閉じます
- ・ 選択した設定を閉じます

## SRTE ポリシーまたはすべての SRTE ポリシーのパス再最適化の適用

SRTE ポリシーに複数の設定がある場合、ポリシーを再最適化でき、利用可能な最適なパスを 選択できます。

特定のSRTEポリシーのパスの再最適化を適用するには、segment-routing traffic-engineering reoptimize name <policy\_name> コマンドを使用します。<policy\_name> は、ポリシー名または エイリアス名にすることができます。このコマンドは、前のセクションで説明した設定スイッ チュマンドを取り消し、構成されている場合はロックダウンをオーバーライドします。

次のような出力例を示します。

```
NX2# show srte policy Green White
Policy: 8.8.8.0|801
Name: Green White
Source: 2.2.2.0
End-point: 8.8.8.0
State: UP
Color: 801
Authorized: Y
Binding-sid Label: 22
Policy-Id: 3
Path type = MPLS Active path option
Path-option Preference:170 ECMP path count: 1
1. Explicit Weighted: Yes Weight: 1
Name: Yellow
Index: 1 Label: 16006
Index: 2 Label: 16008
NX2# segment-routing traffic-engineering reoptimize name Green White
NX2# show srte policy Green White
Policy: 8.8.8.0|801
Name: Green White
Source: 2.2.2.0
End-point: 8.8.8.0
State: UP
Color: 801
Authorized: Y
Binding-sid Label: 22
Policy-Id: 3
Path type = MPLS Active path option
Path-option Preference:180 ECMP path count: 1
1. PCE Weighted: No
Delegated PCE: 11.11.11.11
Index: 1 Label: 16005
Index: 2 Label: 16008
```

すべてのSRTEポリシーのパスの再最適化を強制するには、segment-routing traffic-engineering reoptimize all コマンドを使用して、システムに存在するすべてのSRTEポリシーのパスの再 最適化を適用します。このコマンドは、前のポイントで説明した設定スイッチコマンドを取り 消し、構成されている場合はロックダウンをオーバーライドします。

# SRTE フローベース トラフィック ステアリングの構成

この章では、Cisco Nexus 9000-FX、9000-FX2、9000-FX3、9000-GX、および 9300 プラット フォーム スイッチで SRTE フローベースのトラフィック ステアリングを構成する方法につい て説明します。

## SRTE フローベース トラフィック ステアリング

Cisco NX-OS リリース 10.1(2) のフローベースのトラフィック ステアリング機能は、直接的で 柔軟な、ステアリングするトラフィックを選択する代替方法を提供します。この方法では、出 カノードではなく、ヘッドエンドノードでソース ルーティングを直接構成できます。フロー ベースのトラフィック ステアリングにより、ユーザーは、宛先アドレス、UDP または TCP ポート、DSCP ビット、その他のプロパティなどの着信パケットのフィールドを一致させるこ とにより、SRTE ポリシーに誘導されるパケットを選択できます。一致は、パケットをポリシー に導くように ACL をプログラミングすることによって行われます。 トラフィックを一致させて誘導するために、ポリシーベースルーティング(PBR)機能が拡張 され、SRTE ポリシーをサポートするようになりました。現在の PBR 機能には、RPM、ACL Manager、および AclQoS コンポーネントが含まれます。Cisco NX-OS リリース 10.1(2) 以降、 SRTE サポートを追加するために、RPM コンポーネントは SRTE および ULIB とも通信し、 URIB との通信が強化されています。

したがって、SRTEのフローベースのトラフィックステアリング機能には、次のものが含まれます。

- MPLS SR データプレーン
- IPv4 トラフィックのステアリングはデフォルト VRF でサポートされ、IPv4 および IPv6 ト ラフィックのステアリングはデフォルト以外の VRF でサポートされます
- •5つのタプルフィールド(送信元アドレス、宛先アドレス、プロトコル、tcp/udp送信元 ポート、tcp/udp 宛先ポート)の組み合わせに基づくACL によるトラフィックの一致
- 一致したトラフィックをSRTEポリシーに導く
- IPv4 パケットのパケット内の DSCP/TOS ビットのマッチング。Cisco NX-OS リリース 10.3(1)F 以降では、VXLAN パケットの外部ヘッダーの DSCP/TOS ビットのマッチングも サポートされています。
- IPv6 パケットのパケットのトラフィック クラス フィールドの一致
- ・期間の定義に基づく ACL の自動有効化および無効化
- VRF ケースをステアリングするとき、ネクスト ホップを指定せずに SRTE ポリシーへの ステアリングをサポートします。
- ・エニーキャストエンドポイントを使用したオーバーレイ ECMP
- ACL に一致するパケットは、通常のルートよりも優先されます
- ToS/DSCP およびタイマーベースの ACL に基づくフロー選択
- next-hop-ip は、あるエンドポイントから別のエンドポイントへの SRTE ポリシーへのトラ フィックのステアリングに使用されます。

#### DSCP ベース SRTE トラフィック ステアリング

セグメントルーティング(SR)コアによって接続される VXLAN マルチサイト構成では、PE は VXLAN サイトの BGW に接続されます。パケットが PE1 で受信されると、パケットは VXLAN カプセル化パケットまたは純粋な IP パケットのいずれかになります。VXLAN パケッ トの場合、PBR ポリシー ACL フィルタは VXLAN 外部 IP ヘッダー フィールドに適用されま す。

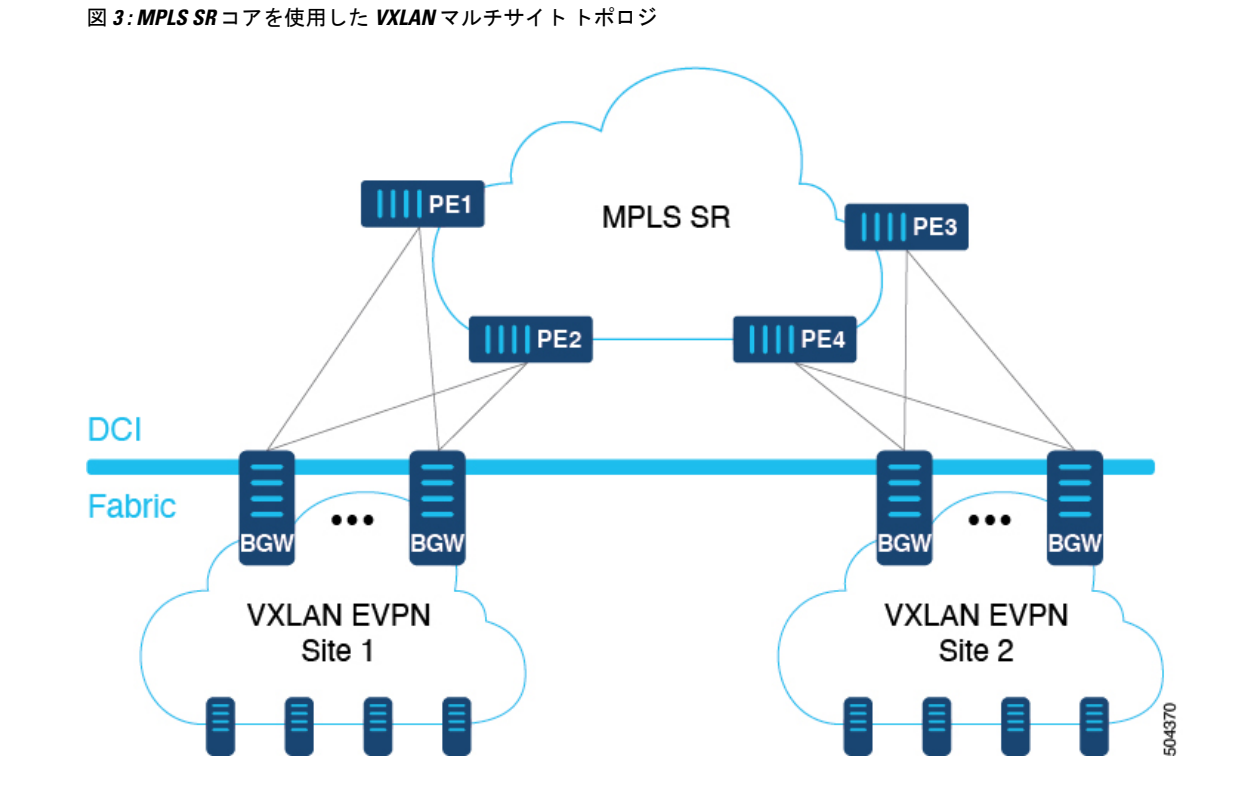

# SRTE のフローベース トラフィック ステアリングの注意事項と制限事項

次の注意事項と制限事項は、SRTE機能のフローベーストラフィックステアリングに適用されます。

- Cisco NX-OS リリース 10.1(2) 以降、SRTE のフローベースのトラフィック ステアリング機 能は、Cisco Nexus 9000-FX、9000-FX2、9000-FX3、9000-GX、および 9300 プラットフォー ム スイッチでサポートされます。
- SRTE ポリシーが VRF のインターフェイスに割り当てられたルート マップに適用される とき(L3VPN/L3EVPNトラフィックを誘導するため)、set statement のネクストホップが BGP プレフィックスに解決され、その BGP プレフィックスがすでに SRTE を使用してト ラフィックを誘導し、ルートマップはトラフィックを誘導しません。
- アンダーレイ ECMP は、ポリシー内のアクティブな各 SRTE パス(ECMP メンバー)のラベルスタックが同じ場合にのみサポートされます。9000-GX プラットフォームには、この制限はありません。
- ルートマップトラッキング機能はサポートされていません。
- SRTE ポリシーを操作する場合、1 つのルートマップ シーケンス エントリに複数のネクス ト ホップを設定することはサポートされていません。

- SRTE ポリシーが VRF のインターフェイスに割り当てられたルート マップに適用される 場合(L3VPN/L3EVPN トラフィックを誘導するため)、set ステートメントのネクスト ホップが RIB で複数のネクスト ホップを有する BGP ルート(オーバーレイ ルート)に対 して解決される場合、トラフィックはルートの最初のネクスト ホップにのみ誘導され、 すべてのネクスト ホップで ECMP は行われません。
- SRTE ポリシー名がルート マップ セット ステートメントで使用されている場合、カラー とエンドポイントではなく、デフォルトの VRF ステアリングにのみ使用できます。そう でない場合は、明示的に定義されている SRTE パスを選択する必要があります。具体的に は、これは、ラベルの代わりにポリシーエンドポイントキーワードを含むセグメントリス トを使用するように定義された SRTE ポリシーを選択するためには使用できません。
- set ip next-hop <> で指定されたネクストホップ IP に適用される次のキーワードは、SRTE ポリシーにステアリングするときのルートマップではサポートされません。
  - verify-availability
  - drop-on-fail
  - force-order
  - · load-share
- ・必要な機能(セグメンティングルーティング、l3 evpnまたはl3vpn)がデバイスで有効になっていない場合でも、srte-policyを使用したルートマップをインターフェイスに適用できます。ただし、srte-policyを使用した set-actions は抑制されます。つまり、これらのフローに対してデフォルトルーティングが実行されます。
- ルートマップには、srte-policy ありおよび srte-policy なしの set コマンドを含めることができます。
- srte-policy 情報のない set-command の場合、ステアリングは next-hop-ip への到達可能性が MPLS ラベルを必要としない場合にのみ実行されます。
- ルートマップがデフォルト以外のVRFのインターフェイスに関連付けられており、その ルートマップにネクストホップIPアドレスNとSRTEポリシーを指定するシーケンスが 含まれている場合、そのルートマップ上の他のすべてのシーケンスと、同じネクストホッ プIPアドレスを使用する同じVRFに関連付けられたその他すべてのルートマップにも SRTEポリシーが必要です。同じネクストホップIPと異なるSRTEポリシーを使用して、 別のルートマップまたはルートマップシーケンスを同じVRFに関連付けることはできま せん。
- ・同様に、ルートマップがデフォルト以外の VRF のインターフェイスに関連付けられていて、そのルートマップが SRTE ポリシーを指定していないが、ネクストホップ IP アドレス N を指定している場合、同じネクストホップ IP アドレス N を使用し、SRTE ポリシーを指定する、そのルートマップまたは別のルートマップ内の別のシーケンスは適用されません。
- SRTE フローベースのトラフィック ステアリングは、VXLAN または EoMPLS PBR と同時 に使用することはできません。

- SRTE 入力ノードのポリシーベースのルーティング トラフィックでは、SR ラベル統計は サポートされていません。ただし、ACL リダイレクト統計はサポートされています。
- デフォルト VRF の IPv6 トラフィックは、SRTE ポリシーに誘導できません。MPLS SR ア ンダーレイは、IPv4 でのみサポートされます。ただし、IPv6 SR アンダーレイが必要な場 合は、代わりに SRv6 を使用します。
- 9000-FX、9000-FX2、9000-FX3、および9300 プラットフォーム ハードウェアは、ECMP メンバーごとに一意のアンダーレイ ラベル スタックをプッシュできず、これらのプラッ トフォームのアンダーレイ ECMPに影響します。つまり、セグメントリストの最初のホッ プが異なる SRTE ポリシーに複数のアクティブ セグメント リストがある場合(1つの設定 が複数のセグメントリストで構成されている場合)、そのような構成はサポートされませ ん。このような場合、回避策として、エニーキャスト SID を構成して、すべての ECMP メンバーでラベル スタックが同じになるようにします。
- •モジュラ プラットフォームは、Cisco NX-OS リリース 10.1(2) ではサポートされていません。
- Cisco NX-OS リリース 10.2(2)F 以降、SRTE のフローベースのトラフィック ステアリング 機能は、Cisco N9K-C9332D-GX2B プラットフォーム スイッチでサポートされます。
- Cisco NX-OS リリース 10.3(1)F 以降、DSCP ベースの SR-TE フロー ステアリング機能により、IP ヘッダーのDSCP フィールドを使用して照合され、SRTE パスに誘導される VXLAN パケットのソースルーティングが可能になります。以下はこの機能の注意事項と制限事項です。
  - この機能は、Cisco Nexus 9300-FX2、9300-FX3、9300-GX、9300-GX2 TOR スイッチでのみサポートされます。
  - VXLAN パケットが終了していない場合、ACLフィルタはVXLAN パケットの外部 IP ヘッダフィールド(IPv4)に適用されます。
- Cisco NX-OS リリース 10.3(2)F 以降、SRTE 向けフローベース トラフィック ステアリング 機能は、Cisco Nexus 9700-FX および 9700-GX ライン カードでサポートされます。以下は この機能の注意事項と制限事項です。
  - Cisco Nexus 9508 プラットフォーム スイッチが VXLAN EVPN から MPLS SR L3VPN へのハンドオフモードで、MPLSカプセル化パケットがL2ポートで転送される場合、 dot1g ヘッダーは追加されません。
  - Cisco Nexus 9500 プラットフォーム スイッチが EVPN から MPLS SR L3VPN へのハンドオフモードとして設定されている場合、SVI/サブインターフェイスは、コアに面したアップリンク (MPLS または VXLAN)ではサポートされません。
  - DSCP から MPLS EXP へのプロモーションは、DCI モードの FX TOR/ラインカードで は機能しません。MPLS EXP への内部 DSCP 値のコピーは、このハンドオフモードの FX TOR/ライン カードでは機能しません。MPLS EXP は 0x7 に設定されます。

- Cisco NX-OS リリース 10.3(2)F 以降、DSCP ベースの SRTE フロー ステアリング機能は、 Cisco Nexus 9300-FX プラットフォームおよび Cisco Nexus 9700-FX と 9700-GX ラインカー ドでサポートされます。以下はこの機能の注意事項と制限事項です。
  - Cisco Nexus 9500 プラットフォーム スイッチが VXLAN EVPN から MPLS SR L3VPN へのハンドオフモードで、MPLSカプセル化パケットがL2ポートで転送される場合、 dot1g ヘッダーは追加されません。
  - Cisco Nexus 9500 プラットフォーム スイッチが EVPN から MPLS SR L3VPN へのハンドオフモードとして設定されている場合、SVI/サブインターフェイスは、コアに面したアップリンク (MPLS または VXLAN)ではサポートされません。
  - DSCP から MPLS EXP へのプロモーションは、DCI モードの FX TOR/ラインカードで は機能しません。MPLS EXP への内部 DSCP 値のコピーは、このハンドオフモードの FX TOR/ライン カードでは機能しません。MPLS EXP は 0x7 に設定されます。

## 構成プロセス:SRTE フローベース トラフィック ステアリング

SRTE フローベースのトラフィック ステアリング機能の構成プロセスは次のとおりです。

1. 特に IP アクセス リストの基準に一致する IP アクセス リストを構成します。

詳細については、『Cisco Nexus Series NX-OS セキュリティ構成ガイド』の「IP ACL の構成」章を参照してください。

2. SRTE ポリシーを定義します。

SRTE の設定の詳細については、『Cisco Nexus 9000 シリーズ NX-OS ラベル スイッチ構成 ガイド』の「トラフィック エンジニアリング用セグメント ルーティングの構成」の章を 参照してください。

3. 一致(ステップ1で設定したIPアクセスリスト)とアクションをバインドするルートマップを構成します。一致は、パケットで一致するフィールドを参照し、アクションは、どのSRTEポリシーを誘導するか、および使用するVPNラベルを参照します(存在する場合)。

#### ToS/DSCP およびタイマーベース ACL に基づいたフロー選択の構成

SRTE フローベースのトラフィック ステアリング機能では、フロー選択は ToS/DSCP およびタ イマー ベースの ACL に基づいています。

デフォルトおよびデフォルト以外の VRF のルート マップを、さまざまな基準によって選択さ れたポリシーに構成して正しく動作させるには、次の構成手順を実行します。

#### 始める前に

MPLS セグメント ルーティング トラフィック エンジニアリングおよび PBR 機能が有効になっ ていることを確認する必要があります。

|                         | コマンドまたはアクション                                                                                                    | 目的                                                                                                    |
|-------------------------|----------------------------------------------------------------------------------------------------|----------------------------------------------------------------------------------------------------|
| ステップ1                   | configure terminal                                                                                                    | グローバル コンフィギュレーション                                                                                                    |
|                         | 例:                                                                                                    | モードを開始します                                                                                                    |
|                         | <pre>switch# configure terminal switch(config)#</pre>                                                                                                    |                                                                                                    |
| ステップ2                   | [ip   ipv6] access-list acl_name                                                                                                    | 名前を使用して IP または IPv6 アクセ                                                                                                    |
|                         | 例:                                                                                                    | スリストを定義し、IP または IPv6 ア                                                                                                    |
|                         | <pre>switch(config)# ip access-list L4_PORT switch(config)#</pre>                                                                                                    | シーンリストコンフィイユレーション<br>モードを開始します。                                                                                                    |
| ステップ3                   | <b>10 permit ip</b> <i>ip_address</i> <b>any</b>                                                                                                    | スイッチで構成された IP または IPv6                                                                                                    |
|                         | 例:                                                                                                    | アクセスリストを表示します。                                                                                                    |
|                         | switch(config)# 10 permit ip any<br>5.5.0.0/16                                                                                                    |                                                                                                    |
|                         | switch (config) #                                                                                                    |                                                                                                    |
| ステップ4                   | <b>20 permit tcp</b> <i>tcp_address</i> [ <b>any</b> ]                                                                                                    | IPv6 アクセス リストに TCP 許可条件                                                                                                    |
|                         | 例:                                                                                                    | を設定します。                                                                                                    |
|                         | switch(config)# 20 permit tcp any 5.5.0.0/16                                                                                                    | (注) $any$ キーワードは、IPv6に                                                                                                    |
|                         | switch(config)#                                                                                                    | のみ使用されます。                                                                                                    |
| ステップ5                   | [ip   ipv6] access-list dscp_name                                                                                                    | 名前を使用して IP または IPv6 アクセ                                                                                                    |
|                         |                                                                                                    |                                                                                                    |
|                         | 例:                                                                                                    | スリストの DSCP 定義し、IP または<br>IPv6 アクセスリストコンフィギュレー                                                                                                    |
|                         | 例:<br>switch(config)# ip access-list dscp<br>switch(config)#                                                                                                    | スリストの DSCP 定義し、IP または<br>IPv6アクセスリストコンフィギュレー<br>ションモードを開始します。                                                                                                    |
| ステップ6                   | 例:<br>switch(config)# ip access-list dscp<br>switch(config)#<br>10 permit tcp any tcp address dscp <dscp< th=""><th>スリストのDSCP 定義し、IP または<br/>IPv6アクセスリストコンフィギュレー<br/>ションモードを開始します。<br/>IP または IPv6 アクセスリストのDSCP</th></dscp<>                                                                                                    | スリストのDSCP 定義し、IP または<br>IPv6アクセスリストコンフィギュレー<br>ションモードを開始します。<br>IP または IPv6 アクセスリストのDSCP                                                                                                    |
| ステップ6                   | 例:<br>switch(config)# ip access-list dscp<br>switch(config)#<br><b>10 permit tcp any</b> tcp_address <b>dscp</b> <dscp<br>value&gt;</dscp<br>                                                                                                    | ス リストの DSCP 定義し、 IP または<br>IPv6 アクセスリストコンフィギュレー<br>ション モードを開始します。<br>IP または IPv6 アクセスリストの DSCP<br>値を設定します。                                                                                                    |
| ステップ6                   | 例:<br>switch(config)# ip access-list dscp<br>switch(config)#<br><b>10 permit tcp any</b> tcp_address <b>dscp</b> <dscp<br>value&gt;<br/>例:</dscp<br>                                                                                                    | スリストのDSCP 定義し、IP または<br>IPv6アクセスリストコンフィギュレー<br>ション モードを開始します。<br>IP または IPv6 アクセスリストの DSCP<br>値を設定します。<br>(注) any キーワードは、IPv6 に                                                                                                    |
| ステップ6                   | 例:<br>switch(config)# ip access-list dscp<br>switch(config)#<br><b>10 permit tcp any</b> tcp_address <b>dscp</b> <dscp<br>value&gt;<br/>例:<br/>switch(config)# 10 permit tcp any<br/>5.5.0.0/16 dscp af11</dscp<br>                                                                                                    | スリストのDSCP 定義し、IP または<br>IPv6アクセスリストコンフィギュレー<br>ションモードを開始します。<br>IP またはIPv6アクセスリストのDSCP<br>値を設定します。<br>(注) any キーワードは、IPv6 に<br>のみ使用されます。                                                                                                    |
| ステップ6                   | 例:<br>switch(config)# ip access-list dscp<br>switch(config)#<br><b>10 permit tcp any</b> tcp_address <b>dscp</b> <dscp<br>value&gt;<br/>例:<br/>switch(config)# 10 permit tcp any<br/>5.5.0.0/16 dscp af11<br/>switch(config)#</dscp<br>                                                                                                    | スリストの DSCP 定義し、 IP または<br>IPv6 アクセスリストコンフィギュレー<br>ション モードを開始します。<br>IP または IPv6 アクセスリストの DSCP<br>値を設定します。<br>(注) any キーワードは、IPv6 に<br>のみ使用されます。                                                                                                    |
| ステップ6<br>ステップ7          | 例:<br>switch(config)# ip access-list dscp<br>switch(config)#<br><b>10 permit tcp any</b> tcp_address <b>dscp</b> <dscp<br>value&gt;<br/>例:<br/>switch(config)# 10 permit tcp any<br/>5.5.0.0/16 dscp af11<br/>switch(config)#<br/><b>[ip   ipv6] access-list</b> acl_name</dscp<br>                                                                                                    | <ul> <li>スリストの DSCP 定義し、 IP または</li> <li>IPv6アクセスリストコンフィギュレーション モードを開始します。</li> <li>IP または IPv6 アクセスリストの DSCP 値を設定します。</li> <li>(注) any キーワードは、IPv6 にのみ使用されます。</li> <li>名前を使用して IP または IPv6 アクセ</li> </ul>                                                                                                    |
| ステップ6<br>ステップ7          | 例:<br>switch(config)# ip access-list dscp<br>switch(config)#<br><b>10 permit tcp any</b> tcp_address dscp < dscp<br>value><br>例:<br>switch(config)# 10 permit tcp any<br>5.5.0.0/16 dscp af11<br>switch(config)#<br><b>[ip   ipv6] access-list</b> acl_name<br>例:                                                                                                    | <ul> <li>スリストのDSCP 定義し、IP または<br/>IPv6アクセスリストコンフィギュレー<br/>ションモードを開始します。</li> <li>IP または IPv6 アクセスリストのDSCP<br/>値を設定します。</li> <li>(注) any キーワードは、IPv6 に<br/>のみ使用されます。</li> <li>名前を使用して IP または IPv6 アクセ<br/>スリストを定義し、IP または IPv6 ア<br/>クセスリスト コンフィギュレーション</li> </ul>                                                                                            |
| ステップ6<br>ステップ7          | 例:<br>switch(config)# ip access-list dscp<br>switch(config)# 10 permit tcp any tcp_address dscp < dscp<br>value> 例:<br>switch(config)# 10 permit tcp any<br>5.5.0.0/16 dscp af11<br>switch(config)# [ip   ipv6] access-list acl_name 例:<br>switch(config)# ip access-list acll<br>switch(config)#                                                                                                    | <ul> <li>スリストの DSCP 定義し、 IP または<br/>IPv6アクセスリストコンフィギュレー<br/>ション モードを開始します。</li> <li>IP または IPv6 アクセスリストの DSCP<br/>値を設定します。</li> <li>(注) any キーワードは、IPv6 に<br/>のみ使用されます。</li> <li>名前を使用して IP または IPv6 アクセ<br/>スリストを定義し、 IP または IPv6 ア<br/>クセスリストコンフィギュレーション<br/>モードを開始します。</li> </ul>                                                                         |
| ステップ6<br>ステップ7<br>ステップ8 | 例:<br>switch(config)# ip access-list dscp<br>switch(config)#<br>10 permit tcp any tcp_address dscp <dscp<br>value&gt;<br/>例:<br/>switch(config)# 10 permit tcp any<br/>5.5.0.0/16 dscp af11<br/>switch(config)#<br/>[ip   ipv6] access-list acl_name<br/>例:<br/>switch(config)# ip access-list acll<br/>switch(config)#<br/>10 permit tcp any tcp_address acl</dscp<br>                                                                                               | <ul> <li>スリストの DSCP 定義し、 IP または<br/>IPv6アクセスリストコンフィギュレー<br/>ション モードを開始します。</li> <li>IP または IPv6 アクセスリストの DSCP<br/>値を設定します。 <ul> <li>(注) any キーワードは、 IPv6 に<br/>のみ使用されます。</li> </ul> </li> <li>名前を使用して IP または IPv6 アクセ<br/>スリストを定義し、 IP または IPv6 ア<br/>クセスリストコンフィギュレーション<br/>モードを開始します。</li> <li>IPv6 アクセスリストに TCP 許可条件</li> </ul>                            |
| ステップ6<br>ステップ7<br>ステップ8 | 例:<br>switch(config)# ip access-list dscp<br>switch(config)# 10 permit tcp any tcp_address dscp < dscp<br>value> 例:<br>switch(config)# 10 permit tcp any<br>5.5.0.0/16 dscp af11<br>switch(config)# [ip   ipv6] access-list acl_name 例:<br>switch(config)# ip access-list acll<br>switch(config)# 10 permit tcp any tcp_address acl<br>acl_name                                                                                                    | <ul> <li>スリストの DSCP 定義し、 IP または<br/>IPv6アクセスリストコンフィギュレーション モードを開始します。</li> <li>IP または IPv6 アクセスリストの DSCP<br/>値を設定します。</li> <li>(注) any キーワードは、 IPv6 に<br/>のみ使用されます。</li> <li>名前を使用して IP または IPv6 アクセ<br/>スリストを定義し、 IP または IPv6 アクセ<br/>スリストを定義し、 IP または IPv6 ア<br/>クセスリストコンフィギュレーション<br/>モードを開始します。</li> <li>IPv6 アクセスリストに TCP 許可条件<br/>を設定します。</li> </ul>   |
| ステップ6<br>ステップ7<br>ステップ8 | 例:<br>switch(config)# ip access-list dscp<br>switch(config)#<br><b>10 permit tcp any</b> tcp_address dscp < dscp<br>value><br>例:<br>switch(config)# 10 permit tcp any<br>5.5.0.0/16 dscp af11<br>switch(config)#<br><b>[ip   ipv6] access-list</b> acl_name<br>例:<br>switch(config)# ip access-list acll<br>switch(config)# ip access-list acll<br>switch(config)#<br><b>10 permit tcp any</b> tcp_address acl<br>acl_name<br>例:<br>switch(config)# 10 permit top and | <ul> <li>スリストの DSCP 定義し、 IP または<br/>IPv6アクセスリストコンフィギュレーション モードを開始します。</li> <li>IP または IPv6 アクセスリストの DSCP<br/>値を設定します。</li> <li>(注) any キーワードは、 IPv6 に<br/>のみ使用されます。</li> <li>名前を使用して IP または IPv6 アクセ<br/>スリストを定義し、 IP または IPv6 ア<br/>クセスリストコンフィギュレーション<br/>モードを開始します。</li> <li>IPv6 アクセスリストに TCP 許可条件<br/>を設定します。</li> <li>(注) any キーワードは、 IPv6 に</li> </ul> |

|                | コマンドまたはアクション                                                                                                    | 目的                                                                                                    |
|----------------|----------------------------------------------------------------------------------------------------|----------------------------------------------------------------------------------------------------|
| ステップ9          | <pre>[ip   ipv6] access-list acl_name 例: switch(config)# ip access-list acl1 switch(config)#</pre>                                                                    | 名前を使用して IP または IPv6 アクセ<br>スリストを定義し、 IP または IPv6 ア<br>クセスリストコンフィギュレーション<br>モードを開始します。                        |
| ステップ 10        | 10 permit tcp any any time - range tl<br>例:<br>switch(config-acl)# 10 permit tcp any<br>5.5.0.0/16 eq www dscp af11<br>switch(config)#                                | <ul> <li>IP または IPv6 アクセス リストの TCP の時間範囲を定義する時間範囲値を設定します。</li> <li>(注) any キーワードは、IPv6 にのみ使用されます。</li> </ul> |
| ステップ 11        | time-range name<br>例:<br>switch(config-acl)# time-range t1<br>switch(config)#                                                                                         | 名前を使用して、IPまたはIPv6アクセスリストの時間範囲を定義します。                                                                         |
| ステップ <b>12</b> | F2(config-time-range)#<br>WOLF2(config-time-range)#<br>例:<br>switch(config-time-range)# 10 absolute<br>start 20:06:56 8 february 2021<br>end 20:10:56 8 february 2021 | 構成の時間範囲を定義します。                                                                                               |

# フローベーストラフィックステアリングのデフォルトおよび非デフォルトVRFでのルートマップの構成

次のセクションでは、SRTE フローベースのトラフィックステアリング機能のデフォルトおよ び非デフォルト VRF でルートマップを構成する方法を示します。

#### カラーおよびエンドポイントによって選択されているポリシーへのデフォルト VRF のルート マップの構成

デフォルト VRF のトラフィックを、色とエンドポイントで選択されたポリシーに導くルート マップを構成するには、次の手順を実行します。

#### 始める前に

MPLS セグメント ルーティング トラフィック エンジニアリングおよび PBR 機能が有効になっていることを確認する必要があります。

|       | コマンドまたはアクション            | 目的                   |
|-------|-------------------------|----------------------|
| ステップ1 | route-map FLOW1 seq_num | ルートマップに FLOW1 という名前を |
|       | 例:                      | 付けます。                |

|       | コマンドまたはアクション                                                                                                    | 目的                                                                                                    |
|-------|----------------------------------------------------------------------------------------------------|----------------------------------------------------------------------------------------------------|
|       | <pre>switch(config)# route-map FLOW1 seq 10 switch(config-route-map)#</pre>                                                                                  |                                                                                                    |
| ステップ2 | <pre>match [ip   ipv6] address acl_name 例: switch(config-route-map)# match ip address L4_PORT switch(config-route-map)#</pre>                                | フィールドを説明する ACL を追加する<br>ことにより、ルート マップが一致する<br>必要のあるフィールドを指定します。                                         |
| ステップ3 | <pre>set srte-policy color num endpoint ip address 何 : switch(config-route-map)# set srte-policy color 121 endpoint 10.0.0.1 switch(config-route-map)#</pre> | SRTEポリシーカラーとポリシーのエン<br>ドポイントを構成します。<br>(注) IPv4 アドレスのみをエンド<br>ポイントにできます。                                |
| ステップ4 | <pre>interface interface-type/slot/port 例: switch(config-route-map)# interface ethernet 1/1 switch(config-route-map-if)#</pre>                               | インターフェイスコンフィギュレーショ<br>ン モードを開始します。                                                                      |
| ステップ5 | <pre>[ip   ipv6] policy route-map FLOW1 例: switch(config-route-map-if)# ip policy route-map FLOW1 switch(config-route-map-if)#</pre>                         | IP または IPv6 ポリシーベース ルーティ<br>ングをインターフェイスに割り当てま<br>す。これにより、インターフェイスに入<br>力するすべてのトラフィックのルート<br>マップが適用されます。 |

#### 名前で選択されたポリシーへのデフォルト VRF のルート マップ構成例

デフォルト VRF のトラフィックを名前で選択されたポリシーに導くルート マップを構成する には、次の手順を実行します。

#### 始める前に

MPLS セグメント ルーティング トラフィック エンジニアリングおよび PBR 機能が有効になっていることを確認する必要があります。

|       | コマンドまたはアクション                                                                | 目的                    |
|-------|-----------------------------------------------------------------------------|-----------------------|
| ステップ1 | route-map FLOW1 seq_num                                                     | ルート マップに FLOW1 という名前を |
|       | 例:                                                                          | 付けます。                 |
|       | <pre>switch(config)# route-map FLOW1 seq 10 switch(config-route-map)#</pre> |                       |

|       | コマンドまたはアクション                                                                                                    | 目的                                                                                                    |
|-------|----------------------------------------------------------------------------------------------------|----------------------------------------------------------------------------------------------------|
| ステップ2 | <pre>match [ip   ipv6] address acl_name 例: switch(config-route-map)# match ip address L4_PORT switch(config-route-map)#</pre>        | フィールドを説明する ACL を追加する<br>ことにより、ルート マップが一致する<br>必要のあるフィールドを指定します。                                         |
| ステップ3 | set srte-policy name policy-name<br>例:<br>switch(config-route-map)# set<br>srte-policy name policy1<br>switch(config-route-map)#     | SRTE ポリシー名を構成します。                                                                                       |
| ステップ4 | <pre>interface interface-type/slot/port 例: switch(config-route-map)# interface ethernet 1/1 switch(config-route-map-if)#</pre>       | インターフェイスコンフィギュレーショ<br>ン モードを開始します。                                                                      |
| ステップ5 | <pre>[ip   ipv6] policy route-map FLOW1 例: switch(config-route-map-if)# ip policy route-map FLOW1 switch(config-route-map-if)#</pre> | IP または IPv6 ポリシーベース ルーティ<br>ングをインターフェイスに割り当てま<br>す。これにより、インターフェイスに入<br>力するすべてのトラフィックのルート<br>マップが適用されます。 |

ネクストホップ、カラー、およびエンドポイントで選択されたポリシーへのデフォルト以外の VRF のルート マップ構成

デフォルト以外の VRF のトラフィックを、カラーとエンドポイントで選択されたポリシーに 導くルートマップを構成するには、次の手順を実行します。この手順では、正しいMPLS VPN ラベルがトラフィックに適用されるようにネクストホップを指定します。

#### 始める前に

MPLS セグメント ルーティング トラフィック エンジニアリングおよび PBR 機能が有効になっ ていることを確認する必要があります。

|       | コマンドまたはアクション                                                                | 目的                    |
|-------|-----------------------------------------------------------------------------|-----------------------|
| ステップ1 | route-map FLOW1 seq_num                                                     | ルート マップに FLOW1 という名前を |
|       | 例:                                                                          | 付けます。                 |
|       | <pre>switch(config)# route-map FLOW1 seq 10 switch(config-route-map)#</pre> |                       |

|       | コマンドまたはアクション                                                                                                    | 目的                                                                                                    |
|-------|----------------------------------------------------------------------------------------------------|----------------------------------------------------------------------------------------------------|
| ステップ2 | <pre>match [ip   ipv6] address acl_name 例 : switch(config-route-map)# match ip address L4_PORT switch(config-route-map)#</pre>                                                                                                | フィールドを説明する ACL を追加する<br>ことにより、ルート マップが一致する<br>必要のあるフィールドを指定します。                                         |
| ステップ3 | <pre>set [ip   ipv6] next-hop destination-ip-next-hop srte-policy color num endpoint ip address 何]: switch(config-route-map)# set ip next-hop 5.5.5.5 srte-policy color 121 endpoint 10.0.0.1 switch(config-route-map)#</pre> | srte-policy(カラーおよびエンドポイン<br>ト)を介して、構成されたネクストホッ<br>プにパケットをリダイレクトします。                                     |
| ステップ4 | exit<br>例:<br>switch(config-route-map)# exit<br>switch(config)#                                                                                                    | ルートマップ構成モードを終了し、グ<br>ローバル構成モードに戻ります。                                                                    |
| ステップ5 | <pre>interface interface-type/slot/port 例: switch(config)# interface ethernet 1/1 switch(config-if)#</pre>                                                                                                    | インターフェイスコンフィギュレーショ<br>ン モードを開始します。                                                                      |
| ステップ6 | <pre>vrf member vrf-name 例: switch(config-if)# vrf member vrf1 switch(config-if)#</pre>                                                                                                    | このインターフェイスを VRF に追加し<br>ます。                                                                             |
| ステップ1 | <pre>[ip   ipv6] policy route-map FLOW1 例: switch(config-if)# ip policy route-map FLOW1 switch(config-if)#</pre>                                                                                                    | IP または IPv6 ポリシーベース ルーティ<br>ングをインターフェイスに割り当てま<br>す。これにより、インターフェイスに入<br>力するすべてのトラフィックのルート<br>マップが適用されます。 |
| ステップ8 | <pre>[no] shutdown 例: switch(config-if)# no shutdown switch(config-if)#</pre>                                                                                                    | インターフェイスをディセーブルにしま<br>す。                                                                                |

#### デフォルト以外の VRF のルート マップをネクストホップおよびカラー別に選択されたポリシーに構成する

次の手順を実行し、デフォルト VRF のトラフィックを色とエンドポイントで選択されたポリ シーに誘導するルートマップを構成しますが、エンドポイントは明示的に構成されていませ ん。ネクストホップが指定されているため、正しい MPLS VPN ラベルがトラフィックに適用 され、正しい SRTE エンドポイントがネクストホップに一致するルートから取得されます。

#### 始める前に

MPLS セグメント ルーティング トラフィック エンジニアリングおよび PBR 機能が有効になっていることを確認する必要があります。

|       | コマンドまたはアクション                                                                                                    | 目的                                                                                                    |
|-------|----------------------------------------------------------------------------------------------------|----------------------------------------------------------------------------------------------------|
| ステップ1 | route-map FLOW1 seq_num<br>例:<br>switch(config)# route-map FLOW1 seq 10<br>switch(config-route-map)#                                                                                 | ルート マップに FLOW1 という名前を<br>付けます。                                                                          |
| ステップ2 | <pre>match [ip   ipv6] address acl_name 例: switch(config-route-map)# match ip address L4_PORT switch(config-route-map)#</pre>                                                        | フィールドを説明する ACL を追加する<br>ことにより、ルート マップが一致する<br>必要のあるフィールドを指定します。                                         |
| ステップ3 | <pre>set [ip   ipv6] next-hop destination-ip-next-hop srte-policy color num 例: switch(config-route-map)# set ip next-hop 5.5.5 srte-policy color 121 switch(config-route-map)#</pre> | srte-policy(カラー)を介して、構成さ<br>れたネクストホップにパケットをリダイ<br>レクトします。                                               |
| ステップ4 | exit<br>例:<br>switch(config-route-map)# exit<br>switch(config)#                                                                                                    | ルートマップ構成モードを終了し、グ<br>ローバル構成モードに戻ります。                                                                    |
| ステップ5 | <pre>interface interface-type/slot/port</pre>                                                                                                    | インターフェイスコンフィギュレーショ<br>ン モードを開始します。                                                                      |
| ステップ6 | <pre>vrf member vrf-name 例: switch(config-if)# vrf member vrfl switch(config-if)#</pre>                                                                                              | このインターフェイスを VRF に追加し<br>ます。                                                                             |
| ステップ1 | <pre>[ip   ipv6] policy route-map FLOW1 例: switch(config-if)# ip policy route-map FLOW1 switch(config-if-route-map)#</pre>                                                           | IP または IPv6 ポリシーベース ルーティ<br>ングをインターフェイスに割り当てま<br>す。これにより、インターフェイスに入<br>力するすべてのトラフィックのルート<br>マップが適用されます。 |

|       | コマンドまたはアクション                                                                     | 目的                 |
|-------|----------------------------------------------------------------------------------|--------------------|
| ステップ8 | [no] shutdown                                                                    | インターフェイスをディセーブルにしま |
|       | 例:                                                                               | す。                 |
|       | <pre>switch(config-if-route-map)# no shutdown switch(config-if-route-map)#</pre> |                    |

#### デフォルト以外の VRF のルート マップをネクストホップおよび名前別に選択されたポリシーに構成する

次の手順を実行して、デフォルト以外の VRF のトラフィックを名前別に選択されたポリシー に誘導するルート マップを構成します。ネクストホップは、正しい MPLS VPN ラベルがトラ フィックに課されるように指定されます

#### 始める前に

MPLS セグメント ルーティング トラフィック エンジニアリングおよび PBR 機能が有効になっていることを確認する必要があります。

|       | コマンドまたはアクション                                                                                                    | 目的                                                              |
|-------|----------------------------------------------------------------------------------------------------|-----------------------------------------------------------------|
| ステップ1 | route-map FLOW1 seq_num<br>例:<br>switch(config)# route-map FLOW1 seq 10<br>switch(config-route-map)#                                                                             | ルート マップに FLOW1 という名前を<br>付けます。                                  |
| ステップ2 | <pre>match [ip   ipv6] address acl_name 例: switch(config-route-map)# match ip address L4_PORT switch(config-route-map)#</pre>                                                    | フィールドを説明する ACL を追加する<br>ことにより、ルート マップが一致する<br>必要のあるフィールドを指定します。 |
| ステップ3 | <pre>set [ip   ipv6] next-hop destination-ip-next-hop srte-policy name 例 : switch(config-route-map)# set ip next-hop 5.5.5.5 srte-policy policy1 switch(config-route-map)#</pre> | srte-policy(名前)を介して、構成され<br>たネクストホップにパケットをリダイレ<br>クトします。        |
| ステップ4 | exit<br>例:<br>switch(config-route-map)# exit<br>switch(config)#                                                                                                    | ルートマップ構成モードを終了し、グ<br>ローバル構成モードに戻ります。                            |
| ステップ5 | interface interface-type/slot/port<br>例:                                                                                                    | インターフェイスコンフィギュレーショ<br>ン モードを開始します。                              |

|       | コマンドまたはアクション                                                         | 目的                                  |
|-------|----------------------------------------------------------------------|-------------------------------------|
|       | <pre>switch(config)# interface ethernet 1/1 switch(config-if)#</pre> |                                     |
| ステップ6 | vrf member vrf-name                                                  | このインターフェイスを VRF に追加し                |
|       | 例:                                                                   | ます。                                 |
|       | <pre>switch(config-if)# vrf member vrf1 switch(config-if)#</pre>     |                                     |
| ステップ1 | [ip   ipv6] policy route-map FLOW1                                   | IPまたはIPv6ポリシーベースルーティ                |
|       | 例:                                                                   | ングをインターフェイスに割り当てま                   |
|       | <pre>switch(config-if)# ip policy route-map<br/>FION1</pre>          | す。これにより、インダーフェイスに人力するすべてのトラフィックのルート |
|       | switch(config-if)#                                                   | マップが適用されます。                         |
| ステップ8 | [no] shutdown                                                        | インターフェイスをディセーブルにしま                  |
|       | 例:                                                                   | す。                                  |
|       | <pre>switch(config-if)# no shutdown switch(config-if)#</pre>         |                                     |

#### カラーとエンドポイントで選択されたポリシーへのデフォルト以外の VRF のルート マップ構成例

デフォルト以外のVRFのトラフィックを、カラーとエンドポイントで選択されたポリシーに 導くルートマップを構成するには、次の手順を実行します。この手順では、指定するネクスト ホップは必要ありません。VPN ラベルは、ローカル スイッチでVRF に割り当てられたラベル を検索することによって取得されます。これは、すべてのスイッチのVRFのBGP割り当てイ ンデックス構成を使用して、すべてのスイッチのVRF に同じラベルが割り当てられている場 合にのみ構成可能です。

#### 始める前に

MPLS セグメント ルーティング トラフィック エンジニアリングおよび PBR 機能が有効になっ ていることを確認する必要があります。

|       | コマンドまたはアクション                                                                        | 目的                   |
|-------|-------------------------------------------------------------------------------------|----------------------|
| ステップ1 | route-map FLOW1 seq_num                                                             | ルートマップに FLOW1 という名前を |
|       | 例:                                                                                  | 付けます。                |
|       | <pre>switch(config)# route-map FLOW1 seq<br/>10<br/>switch(config-route-map)#</pre> |                      |

|               | コマンドまたはアクション                                                                                                    | 目的                                                                                                  |
|---------------|----------------------------------------------------------------------------------------------------|----------------------------------------------------------------------------------------------------|
| ステップ2         | match [ip   ipv6] address acl_name<br>例:<br>switch(config-route-map)# match ip<br>address L4_PORT<br>switch(config-route-map)#       | フィールドを説明するACLを追加する<br>ことにより、ルートマップが一致する<br>必要のあるフィールドを指定します。                                        |
| ステップ3         | <b>set srte-policy color</b> <i>num</i> <b>endpoint</b> <i>ip address</i>                                                            | SRTE ポリシー カラーとポリシーのエ<br>ンド ポイントを構成します。                                                              |
|               | 例:<br>switch(config-route-map)# set<br>srte-policy color 121 endpoint<br>10.0.0.1<br>switch(config-route-map)#                       | (注) IPv4アドレスのみをエンド<br>ポイントにできます。                                                                    |
| ステップ4         | <pre>interface interface-type/slot/port 例: switch(config-route-map)# interface ethernet 1/1 switch(config-route-map-if)#</pre>       | インターフェイス コンフィギュレー<br>ション モードを開始します。                                                                 |
| ステップ <b>5</b> | vrf member vrf-name<br>例:<br>switch(config-route-map-if)# vrf<br>member vrf1<br>switch(config-route-map-if)#                         | このインターフェイスを VRF に追加し<br>ます。                                                                         |
| ステップ6         | <pre>[ip   ipv6] policy route-map FLOW1 例: switch(config-route-map-if)# ip policy route-map FLOW1 switch(config-route-map-if)#</pre> | IPまたはIPv6ポリシーベースルーティ<br>ングをインターフェイスに割り当てま<br>す。これにより、インターフェイスに<br>入力するすべてのトラフィックのルー<br>トマップが適用されます。 |
| ステップ <b>1</b> | <pre>[no] shutdown 例: switch(config-route-map-if)# no shutdown switch(config-route-map-if)#</pre>                                    | インターフェイスをディセーブルにし<br>ます。                                                                            |
| ステップ8         | exit<br>例:<br>switch(config-route-map)# exit<br>switch(config)#                                                                      | ルートマップ構成モードを終了し、グ<br>ローバル構成モードに戻ります。                                                                |
| ステップ9         | feature bgp<br>例:<br>switch(config)# feature bgp<br>switch(config)#                                                                  | BGP 機能を開始します。                                                                                       |

|                | コマンドまたはアクション                                                                           | 目的                                                                                                    |
|----------------|----------------------------------------------------------------------------------------|----------------------------------------------------------------------------------------------------|
| ステップ10         | router bgp as-number<br>例:<br>switch(config)# router bgp 1.1<br>switch(config-router)# | BGP ルーティングプロセスを設定し、<br>ルータ コンフィギュレーションモード<br>を開始します。                                                                                                    |
| ステップ <b>11</b> | vrf vrf-name<br>例:<br>switch(config-router)# vrf vrf1<br>switch(config-router-vrf)#    | BGPプロセスをVRFに関連付けます。                                                                                                    |
| ステップ <b>12</b> | allocate-index index<br>例:<br>switch(config-router-vrf)#<br>allocate-index 10          | VRF にインデックスを割り当てます。<br>これにより、VRF にスタティック<br>MPLS ローカル VPN ラベルを割り当て<br>るように BGP に指示されます。VRF<br>に割り当てられた MPLS VPN ラベル<br>は、指定された値から取得されます。<br>インデックスは、MPLS ラベル値の特<br>別な範囲へのオフセットとして使用さ<br>れます。指定されたインデックス値の<br>場合、同じローカルラベルが常に許可<br>されます。 |

#### 名前で選択されたポリシーへのデフォルト以外のルート マップ構成例

次の手順を実行して、デフォルト以外の VRF のトラフィックを名前別に選択されたポリシー に誘導するルートマップを構成します。この手順では、指定するネクストホップは必要ありま せん。VPN ラベルは、ローカル スイッチで VRF に割り当てられたラベルを検索することに よって取得されます。これは、すべてのスイッチの VRF の BGP 割り当てインデックス構成を 使用して、すべてのスイッチの VRF に同じラベルが割り当てられている場合にのみ構成可能 です。

#### 始める前に

MPLS セグメント ルーティング トラフィック エンジニアリングおよび PBR 機能が有効になっていることを確認する必要があります。

|       | コマンドまたはアクション                                                                        | 目的                   |
|-------|-------------------------------------------------------------------------------------|----------------------|
| ステップ1 | route-map FLOW1 seq_num                                                             | ルートマップに FLOW1 という名前を |
|       | 例:                                                                                  | 付けます。                |
|       | <pre>switch(config)# route-map FLOW1 seq<br/>10<br/>switch(config-route-map)#</pre> |                      |

|               | コマンドまたはアクション                                                                                                    | 目的                                                                                                  |
|---------------|----------------------------------------------------------------------------------------------------|----------------------------------------------------------------------------------------------------|
| ステップ2         | <pre>match [ip   ipv6] address acl_name 例 : switch(config-route-map)# match ip address L4_PORT switch(config-route-map)#</pre>       | フィールドを説明するACLを追加する<br>ことにより、ルートマップが一致する<br>必要のあるフィールドを指定します。                                        |
| ステップ3         | <pre>set srte-policy name 例: switch(config-route-map)# set srte-policy policy1 switch(config-route-map)#</pre>                       | SRTE ポリシー名を構成します。                                                                                   |
| ステップ4         | <pre>interface interface-type/slot/port 例: switch(config-route-map)# interface ethernet 1/1 switch(config-route-map-if)#</pre>       | インターフェイス設定モードを開始し<br>ます。                                                                            |
| ステップ5         | <pre>vrf member vrf-name 例: switch(config-route-map-if)# vrf member vrf1 switch(config-route-map-if)#</pre>                          | このインターフェイスを VRF に追加し<br>ます。                                                                         |
| ステップ6         | <pre>[ip   ipv6] policy route-map FLOW1 例: switch(config-route-map-if)# ip policy route-map FLOW1 switch(config-route-map-if)#</pre> | IPまたはIPv6ポリシーベースルーティ<br>ングをインターフェイスに割り当てま<br>す。これにより、インターフェイスに<br>入力するすべてのトラフィックのルー<br>トマップが適用されます。 |
| ステップ1         | <pre>[no] shutdown 例: switch(config-route-map-if)# no shutdown switch(config-route-map-if)#</pre>                                    | インターフェイスをディセーブルにし<br>ます。                                                                            |
| ステップ8         | exit<br>例:<br>switch(config-route-map)# exit<br>switch(config)#                                                                      | ルートマップ構成モードを終了し、グ<br>ローバル構成モードに戻ります。                                                                |
| ステップ <b>9</b> | feature bgp<br>例:<br>switch(config)# feature bgp<br>switch(config)#                                                                  | BGP 機能を開始します。                                                                                       |

|                | コマンドまたはアクション                                                                           | 目的                                                                                                    |
|----------------|----------------------------------------------------------------------------------------|----------------------------------------------------------------------------------------------------|
| ステップ10         | router bgp as-number<br>例:<br>switch(config)# router bgp 1.1<br>switch(config-router)# | BGP ルーティングプロセスを設定し、<br>ルータコンフィギュレーションモード<br>を開始します。                                                                                                    |
| ステップ11         | vrf vrf-name<br>例:<br>switch(config-router)# vrf vrf1<br>switch(config-router-vrf)#    | BGPプロセスをVRFに関連付けます。                                                                                                    |
| ステップ <b>12</b> | allocate-index index<br>例:<br>switch(config-router-vrf)#<br>allocate-index 10          | VRFにインデックスを割り当てます。<br>これにより、VRFにスタティック<br>MPLSローカルVPNラベルを割り当て<br>るように BGP に指示されます。VRF<br>に割り当てられた MPLS VPN ラベル<br>は、指定された値から取得されます。<br>インデックスは、MPLS ラベル値の特<br>別な範囲へのオフセットとして使用さ<br>れます。指定されたインデックス値の<br>場合、同じローカルラベルが常に許可<br>されます。 |

## SRTE フローベース トラフィック ステアリングの構成例

このセクションには、SRTE フローベースのトラフィックステアリングを構成するための次の 例が含まれています。

#### ToS/DSCP および時間ベース ACL に基づくフロー選択の構成例

switch# configure terminal switch(config)# ip access-list L4\_PORT switch(config)# 10 permit ip any 5.5.0.0/16 switch(config)# 20 permit tcp any 5.5.0.0/16 switch(config)# ip access-list dscp switch(config)# 10 permit tcp any 5.5.0.0/16 dscp af11 switch(config)# ip access-list acl1 switch(config)# 10 permit tcp any 5.5.0.0/16 eq www dscp af11 switch(config)# ip access-list acl1 switch(config)# ip access-list acl1 switch(config-acl)# 10 permit tcp any 5.5.0.0/16 eq www dscp af11 switch(config-acl)# 10 permit tcp any 5.5.0.0/16 eq www dscp af11 switch(config-acl)# 10 permit tcp any 5.5.0.0/16 eq www dscp af11 switch(config-acl)# time-range t1 start 20:06:56 8 february 2021

### カラーおよびエンドポイントで選択されたポリシーへのデフォルトVRFのルートマップ 構成例

switch(config)# route-map FLOW1 seq 10
switch(config-route-map)# match ip address L4\_PORT
switch(config-route-map)# set srte-policy color 121 endpoint 10.0.0.1

```
switch(config-route-map)# interface ethernet 1/1
switch(config-route-map-if)# ip policy route-map FLOW1
```

#### 名前別に選択されたポリシーへのデフォルトの VRF でのルートマッピング構成例

```
switch(config)# route-map FLOW1 seq 10
switch(config-route-map)# match ip address L4_PORT
switch(config-route-map)# set srte-policy name policy1
switch(config-route-map)# interface ethernet 1/1
switch(config-route-map-if)# ip policy route-map FLOW1
```

## ネクストホップ、カラー、エンドポイントで選択されたポリシーへのデフォルト以外の VRFのルートマップ構成例

switch(config)# route-map FLOW1 seq 10
switch(config-route-map)# match ip address L4\_PORT
switch(config-route-map)# set ip next-hop 5.5.5.5 srte-policy color 121 endpoint 10.0.0.1
switch(config-route-map)# interface ethernet 1/1
switch(config-route-map)# vrf member vrf1
switch(config-route-map-if)# ip policy route-map FLOW1

## ネクストホップおよびカラーで選択されたポリシーへのデフォルト以外の VRF のルート マップの構成例

switch(config) # route-map FLOW1 seq 10
switch(config-route-map) # match ip address L4\_PORT
switch(config-route-map) # set ip next-hop 5.5.5.5 srte-policy color 121
switch(config-route-map) # interface ethernet 1/1
switch(config-route-map) # vrf member vrf1
switch(config-route-map-if) # ip policy route-map FLOW1

## ネクストホップ名別に選択されたポリシーへのデフォルト以外の VRF でのルートマッピ ング構成例

switch(config) # route-map FLOW1 seq 10
switch(config-route-map) # match ip address L4\_PORT
switch(config-route-map) # set ip next-hop 5.5.5.5 srte-policy policy1
switch(config-route-map) # interface ethernet 1/1
switch(config-route-map) # vrf member vrf1
switch(config-route-map-if) # ip policy route-map FLOW1

## デフォルト以外のVRFでのルートマップの構成例を色とエンドポイントで選択したポリ シーにマッピングする

```
switch(config) # route-map FLOW1 seq 10
switch(config-route-map) # match ip address L4_PORT
switch(config-route-map) # set srte-policy color 121 endpoint 10.0.0.1
switch(config-route-map) # interface ethernet 1/1
switch(config-route-map) # vrf member vrf1
switch(config-route-map-if) # ip policy route-map FLOW1
switch(config) # feature bgp
switch(config) # router bgp 1.1
switch(config-router) # vrf vrf1
switch(config-router-vrf) # allocate-index 10
```

## 名前別に選択されたポリシーへのデフォルト以外の VRF でのルートマッピング構成例

```
switch(config) # route-map FLOW1 seq 10
switch(config-route-map) # match ip address L4_PORT
switch(config-route-map) # set srte-policy policy1
switch(config-route-map) # interface ethernet 1/1
switch(config-route-map) # vrf member vrf1
switch(config-route-map-if) # ip policy route-map FLOW1
switch(config) # feature bgp
switch(config) # router bgp 1.1
switch(config-router) # vrf vrf1
switch(config-router-vrf) # allocate-index 10
```

## SRTE のフローベース トラフィック ステアリング構成の確認

SRTE 構成のフローベースのステアリングに関する適切な詳細を表示するには、次のいずれかのタスクを実行します。

| コマンド                                                                             | 目的                                                                                                    |
|----------------------------------------------------------------------------------|----------------------------------------------------------------------------------------------------|
| show srte policy                                                                 | 許可されたポリシーのみを表示します。                                                                                                   |
| show srte policy [all]                                                           | SR-TE で使用可能なすべてのポリシーのリス<br>トを表示します。                                                                                  |
| show srte policy [detail]                                                        | 要求されたすべてのポリシーの詳細ビューを<br>表示します。                                                                                       |
| <pre>show srte policy <name></name></pre>                                        | SR-TE ポリシーを名前でフィルタリングし、<br>SR-TE でその名前で使用できるすべてのポリ<br>シーのリストを表示します。                                                  |
|                                                                                  | <ul> <li>(注) このコマンドには、ポリシー名の<br/>オートコンプリート機能がありま<br/>す。この機能を使用するには、疑<br/>問符を追加するか、TABキーを押<br/>します。</li> </ul>        |
| <pre>show srte policy color <color> endpoint <endpoint></endpoint></color></pre> | カラーとエンドポイントの SR-TE ポリシーを<br>表示します。                                                                                   |
|                                                                                  | <ul> <li>(注) このコマンドには、カラーとエン<br/>ドポイントのオートコンプリート<br/>機能があります。この機能を使用<br/>するには、疑問符を追加するか、<br/>TAB キーを押します。</li> </ul> |
| show route-map [name]                                                            | ルート マップの情報を表示します。                                                                                                    |

#### 表 1: SRTE のフローベース トラフィック ステアリング構成の確認

| コマンド                             | 目的                                      |
|----------------------------------|-----------------------------------------|
| show forwarding mpls srte module | 転送情報ベース - FIB モジュールの SRTE 情報<br>を表示します。 |

# SRTE ポリシーの MPLS OAM モニタリングの構成

## SRTE ポリシーの MPLS OAM モニタリングについて

Cisco NX-OS リリース 10.1(2) 以降、MPLS OAM モニタリングにより、1 つ以上の SRTE ポリ シーが構成されているスイッチで、SRTE ポリシーのアクティブパスに障害が発生したかどう かをプロアクティブに検出できます。現在アクティブな優先度の高いパスがすべて失敗した場 合、SRTE はその優先度の高いパスがダウンしていると見なし、そのような優先順位があれば、 ポリシーで次に高い優先順位をアクティブにします。そうでない場合は、ポリシーをダウンと してマークします。

この機能の前は、SRTE 優先順位とポリシーの状態は、優先順位内のパスの最初のホップ(最初のMPLS ラベル)の状態によってのみ決定されていました。ラベルがプログラムされている場合、パスは稼働していると見なされ、ラベルがないか無効な場合、パスは停止していると見なされます。

MPLS OAM モニタリングは、MPLS LSPV Nil-FEC ping 要求を SRTE パスに沿って継続的に送 信することにより、この検証を強化します。各ping要求には、SRTEポリシーに従うトラフィッ クに課されるものと同じラベルスタックが含まれているため、pingは同じパスをたどります。 ping は、各 ping 間の構成可能な間隔で送信され、パスの最終ノードからの ping への応答は間 隔内で期待されます。最終ノードから障害応答が返ってきた場合、または間隔内に応答がな かった場合は、失敗間隔としてカウントされます。構成可能な数の失敗間隔が連続して発生す ると、パスはダウンしていると見なされます。優先順位のすべてのパスがダウンしている場 合、優先順位はダウンしていると見なされます。

#### モニタされたパス

CLI がプロアクティブなモニタリングを使用してパスをモニタできる場合にのみ、OAM を使用してパスがモニタされます。ポリシーに関連付けられているパスのみがモニタされます。たとえば、セグメントリストが作成されポリシーに関連付けられていない場合、それはモニタされません。また、同じパスが複数のポリシーで使用されている場合、そのパスに対して作成されるモニタリングセッションは1つだけです。これは、パスがポリシーの基本設定に関連付けられたセグメントリストであるか、ヘッドエンドでパス補完を使用して計算されたものであるかに関係なく適用されます。

デフォルトでは、イメージがOAMモニタリングサポートのないバージョンからモニタリング サポートのあるバージョンにアップグレードされた場合、ポリシーのモニタリング方式は従来 のファーストホップ方式になります。 MPLS OAM モニタリングは、すべての SRTE ポリシーに対してグローバルに有効にすること ができます。グローバルに有効になっている場合、ポリシーごとに選択的に無効にすることが できます。グローバルに有効化されていない場合は、個々のポリシーに対して選択的に有効化 できます。

### インデックス制限

index-limit X CLI は、パス全体ではなく、パスの最初のサブセットのみを ping するために使用 されます。指定された index-limit 以下のセグメントリスト内のインデックスのみが、モニタす るパスの一部です。たとえば、セグメント リストが次のようになっているとします。

index 100 mpls label 16001
index 200 mpls label 16002
index 300 mpls label 16003

次に、index-limit が指定されていない場合、ping されるパスは 16001、16002、16003 になりま す。index-limit が 250 の場合、ping されるパスは 16001、16002 になります。index-limit が 200 の場合、ping されるパスも 16001、16002 になります。

## SRTE ポリシーの MPLS OAM モニタリングに関する注意事項と制限事 項

SRTE ポリシーの MPLS OAM モニタリングには、次のガイドラインと制限事項があります。

- Cisco NX-OS リリース 10.1(2) 以降、MPLS OAM モニタリング(継続的かつ予防的なパス) が導入され、Cisco Nexus 9300 EX、9300-FX、9300-FX2、および 9300-GX プラットフォー ム スイッチでサポートされています。
- SRTE ポリシーが構成されているヘッドエンドノードでは、SRTE と MPLS OAM の両方 を、それぞれ feature mpls segment-routing traffic-engineering および feature mpls oam の一部 として個別に有効にする必要があります。そうでない場合、ユーザーは OAM を使用して SRTE ポリシーのモニタリングを構成できません。さらに、SRファブリックの残りのノー ドでは、MPLS OAM モニタリングによって送信された ping に応答するために、feature mpls oam を使用して MPLS OAM を有効にする必要があります。
- SRTE は、モニタリング セッションの最大数を 1000 に制限します。
- ping の最小間隔は 1000 ミリ秒です。
- SRTE OAM モニタリング ポリシーがデバイスで実行されている場合、feature mpls oam を無効にすることはできません。すべてのSRTEOAMモニタリングポリシーが無効になっ ている場合にのみ、デバイスから feature mpls oamを無効にできます。それ以外の場合、 次のエラーメッセージが表示されます。

「SRTE MPLS 活性検出は、すべてのポリシーに対して有効になっているか、少なくとも 1つのポリシーに対して有効になっているか、またはオンデマンドカラーに対して有効に なっています。MPLS OAM を無効にする前に、活性検出が完全に無効になっていること を確認してください。」

- Cisco NX-OS リリース 10.1(2) では、SRTE OAM モニタリングは、スタティック ポリシー と、明示パスが構成されているオンデマンド カラーに対してサポートされています。
- OAM セッションは、PCEP を使用してダイナミック オプションで構成されたパスでは実行されません。

## MPLS OAM モニタリングの構成

このセクションでは、ポリシーのプロアクティブなパスモニタリングを有効にするために必要 な CLI について説明します。

・グローバル設定

この構成により、構成されたすべてのポリシーのOAMパスモニタリングが有効になります。

・ポリシー固有の構成

この構成により、特定のポリシーの OAM パス モニタリングが有効になります。

## グローバル設定

#### 始める前に

MPLS セグメント ルーティング トラフィック エンジニアリング機能が有効になっていること を確認する必要があります。

|       | コマンドまたはアクション                                                                | 目的                |
|-------|-----------------------------------------------------------------------------|-------------------|
| ステップ1 | configure terminal                                                          | グローバル コンフィギュレーション |
|       | 例:                                                                          | モードを開始します         |
|       | <pre>switch# configure terminal switch(config)#</pre>                       |                   |
| ステップ2 | segment-routing                                                             | セグメントルーティング構成モードを |
|       | 例:                                                                          | 開始します。            |
| _     | <pre>switch(config)#segment-routing switch(config-sr)#</pre>                |                   |
| ステップ3 | traffic-engineering                                                         | トラフィックエンジニアリングモード |
|       | 例:                                                                          | に入ります。            |
|       | <pre>switch(config-sr)# traffic-engineering<br/>switch(config-sr-te)#</pre> |                   |
| ステップ4 | [liveness-detection]                                                        | 活性検出構成モードを開始します。  |
|       | 例:                                                                          |                   |

I

|               | コマンドまたはアクション                                                                                                    | 目的                                                                                                    |
|---------------|----------------------------------------------------------------------------------------------------|----------------------------------------------------------------------------------------------------|
|               | <pre>switch(config-sr-te)# liveness-detection switch(config-sr-te-livedet)#</pre>                                                                 |                                                                                                    |
| ステップ5         | interval num<br>例:<br>switch(config-sr-te-livedet)# interval<br>6000<br>switch(config-sr-te-livedet)#                                             | 間隔はミリ秒です。デフォルトは3000<br>msです。                                                                                                    |
| ステップ6         | multiplier num<br>例:<br>switch(config-sr-te-livedet)#<br>multiplier 5<br>switch(config-sr-te-livedet)#                                            | 乗数は、乗数は、ダウンと見なされる<br>ためにアップしているパスの失敗する<br>必要がある連続間隔数と、アップとみ<br>なされるためにダウンしているパスの<br>連続間隔数を設定します。デフォルト<br>は3です。                                 |
| ステップ1         | mpls<br>例:<br>switch(config-sr-te-livedet)# mpls<br>switch(config-sr-te-livedet-mpls)#                                                            | mpl を介したセグメント ルーティング<br>を有効にします。                                                                                                    |
| ステップ8         | <pre>[no]oam 例: switch(config-sr-te-livedet-mpls)# oam switch(config-sr-te-livedet-mpls)#</pre>                                                   | すべてのSRTEポリシーに対してMPLS<br>OAMモニタリングをグローバルに有効<br>にします。<br>このコマンドの no 形式で、OAM モニ<br>タリングを無効にします。                                                   |
| ステップ <b>9</b> | segment-list name sidlist-name<br>例:<br>switch(config-sr-te)# segment-list<br>name blue<br>index 10 mpls label 16004<br>index 10 mpls label 16005 | <ul> <li>明示 SID リストを作成します。</li> <li>(注) このコマンドは、<br/>sidlist-nameの自動入力機能<br/>があります。この機能を使<br/>用するには、疑問符を追加<br/>するか、TABキーを押しま<br/>す。</li> </ul> |
| ステップ10        | <b>policy</b> <i>policy name</i><br>例:<br>switch(config-sr-te)# policy 1<br>switch(config-sr-te-pol)                                              | ポリシーを設定します。                                                                                                    |
| ステップ11        | color numberIP-end-point<br>例:<br>switch(config-sr-te-pol)# color 1<br>endpoint 5.5.5<br>switch(config-sr-te-pol)                                 | ポリシーのカラーとエンドポイントを<br>設定します。                                                                                                    |

|                | コマンドまたはアクション                                                                      | 目的                                                                                                    |
|----------------|-----------------------------------------------------------------------------------|----------------------------------------------------------------------------------------------------|
| ステップ <b>12</b> | candidate-paths                                                                   | ポリシーの候補パスを指定します。                                                                                                    |
|                | 例:<br>switch(config-sr-te-pol)#<br>candidate-paths<br>switch(config-expcndpaths)# |                                                                                                    |
| ステップ <b>13</b> | preference preference-number                                                      | 候補パスの優先順位を指定します。                                                                                                    |
|                | 例:<br>switch(config-expcndpaths)# preference<br>100<br>switch(cfg-pref)#          |                                                                                                    |
| ステップ14         | sidlist-nameexplicit segment-list                                                 | 明示リストを指定します。                                                                                                    |
|                | 例:<br>switch(cfg-pref)# explicit<br>segment-list red<br>switch(cfg-pref)#         | <ul> <li>(注) このコマンドは、</li> <li>sidlist-nameの自動入力機能</li> <li>があります。この機能を使</li> <li>用するには、疑問符を追加</li> <li>するか、TABキーを押しま</li> <li>す。</li> </ul>  |
| ステップ15         | on-demand color color_num                                                         | オンデマンド色テンプレートモードを                                                                                                    |
|                | 例:<br>switch(config-sr-te)# on-demand color<br>211<br>switch(config-sr-te-color)# | 開始し、特定の色のオンデマンド色を<br>構成します。                                                                                                    |
| ステップ16         | candidate-paths                                                                   | ポリシーの候補パスを指定します。                                                                                                    |
| _              | 例:<br>switch(config-sr-te-color)#<br>candidate-paths<br>switch(cfg-cndpath)#      |                                                                                                    |
| ステップ <b>17</b> | preference preference-number                                                      | 候補パスの優先順位を指定します。                                                                                                    |
|                | 例:<br>switch(cfg-cndpath)# preference 100<br>switch(cfg-pref)#                    |                                                                                                    |
| ステップ18         | sidlist-nameexplicit segment-list                                                 | 明示リストを指定します。                                                                                                    |
|                | 例:<br>switch(cfg-pref)# explicit<br>segment-list red<br>switch(cfg-pref)#         | <ul> <li>(注) このコマンドは、</li> <li>sidlist-nameの自動入力機能</li> <li>があります。この機能を使</li> <li>用するには、疑問符を追加</li> <li>するか、TAB キーを押しま</li> <li>す。</li> </ul> |

## ポリシー固有の構成

#### 始める前に

MPLS セグメント ルーティング トラフィック エンジニアリング機能が有効になっていること を確認する必要があります。

|               | コマンドまたはアクション                                                                                               | 目的                                                                                                    |
|---------------|----------------------------------------------------------------------------------------------------|----------------------------------------------------------------------------------------------------|
| ステップ1         | configure terminal<br>例:<br>switch# configure terminal<br>switch(config)#                                  | グローバル コンフィギュレーション<br>モードを開始します                                                                                 |
| ステップ2         | segment-routing<br>例:<br>switch(config)#segment-routing<br>switch(config-sr)#                              | セグメントルーティング構成モードを<br>開始します。                                                                                    |
| ステップ3         | traffic-engineering<br>例:<br>switch(config-sr)# traffic-engineering<br>switch(config-sr-te)#               | トラフィックエンジニアリングモード<br>に入ります。                                                                                    |
| ステップ4         | [liveness-detection]<br>例:<br>switch(config-sr-te)#<br>liveness-detection<br>switch(config-sr-te-livedet)# | 活性検出構成モードを開始します。                                                                                               |
| ステップ5         | interval num<br>例:<br>switch(config-sr-te-livedet)# interval<br>6000<br>switch(config-sr-te-livedet)#      | 間隔はミリ秒です。デフォルトは3000<br>ms です。                                                                                  |
| ステップ6         | multiplier num<br>例:<br>switch(config-sr-te-livedet)#<br>multiplier 5<br>switch(config-sr-te-livedet)#     | 乗数は、乗数は、ダウンと見なされる<br>ためにアップしているパスの失敗する<br>必要がある連続間隔数と、アップとみ<br>なされるためにダウンしているパスの<br>連続間隔数を設定します。デフォルト<br>は3です。 |
| ステップ <b>1</b> | segment-list name sidlist-name<br>例:                                                                       | 明示 SID リストを作成します。                                                                                              |

|                | コマンドまたはアクション                                                                                                    | 目的                                                                                                    |
|----------------|----------------------------------------------------------------------------------------------------|----------------------------------------------------------------------------------------------------|
|                | <pre>switch(config-sr-te)# segment-list name blue     index 10 mpls label 16004     index 10 mpls label 16005</pre> | <ul> <li>(注) このコマンドは、</li> <li>sidlist-nameの自動入力機能</li> <li>があります。この機能を使</li> <li>用するには、疑問符を追加</li> <li>するか、TABキーを押します。</li> </ul> |
| ステップ8          | policy policy name<br>例:<br>switch(config-sr-te)# policy 1<br>switch(config-sr-te-pol)                              | ポリシーを設定します。                                                                                                    |
| ステップ 9         | color numberIP-end-point<br>例:<br>switch(config-sr-te-pol)# color 1<br>endpoint 5.5.5.5<br>switch(config-sr-te-pol) | ポリシーのカラーとエンドポイントを<br>設定します。                                                                                                    |
| ステップ10         | candidate-paths<br>例:<br>switch(config-sr-te-pol)#<br>candidate-paths<br>switch(config-expcndpaths)#                | ポリシーの候補パスを指定します。                                                                                                    |
| ステップ <b>11</b> | <pre>preference preference-number 例: switch(config-expcndpaths)# preference 100 switch(cfg-pref)#</pre>             | 候補パスの優先順位を指定します。                                                                                                    |
| ステップ <b>12</b> | sidlist-nameexplicit segment-list<br>例:<br>switch(cfg-pref)# explicit<br>segment-list red<br>switch(cfg-pref)#      | <ul> <li>明示リストを指定します。</li> <li>(注) このコマンドは、</li> <li>sidlist-nameの自動入力機能があります。この機能を使用するには、疑問符を追加するか、TABキーを押します。</li> </ul>         |
| ステップ1 <b>3</b> | <pre>[liveness-detection] 例: switch(config-sr-te)# liveness-detection switch(config-sr-te-livedet)#</pre>           | 活性検出構成モードを開始します。                                                                                                    |

I

|                | コマンドまたはアクション                                                                                                    | 目的                                                                                                    |
|----------------|----------------------------------------------------------------------------------------------------|----------------------------------------------------------------------------------------------------|
| ステップ14         | <pre>[no]index-limit num<br/>例:<br/>switch(config-sr-te-livedet)#<br/>index-limit 20<br/>switch(config-sr-te-livedet)#</pre> | ユーザーが指定した数以下のインデッ<br>クスを持つ SID のみをモニタします。                                                                       |
| ステップ 15        | [no]shutdown<br>例:<br>switch(config-sr-te-livedet)# shutdown<br>switch(config-sr-te-livedet)#                                | 活性検出を無効にします。これは、関<br>連するすべての構成を完全に削除せず<br>に、活性検出を一時的に無効にする場<br>合に便利です。<br>このコマンドの no 形式で、OAM モニ<br>タリングを無効にします。 |
| ステップ 16        | mpls<br>例:<br>switch(config-sr-te-livedet)# mpls<br>switch(config-sr-te-livedet-mpls)#                                       | mpl を介したセグメント ルーティング<br>を有効にします。                                                                                |
| ステップ <b>17</b> | [no]oam<br>例:<br>switch(config-sr-te-livedet-mpls)#<br>oam<br>switch(config-sr-te-livedet-mpls)#                             | すべてのSRTEポリシーに対してMPLS<br>OAMモニタリングをグローバルに有効<br>にします。<br>このコマンドの no 形式で、OAM モニ<br>タリングを無効にします。                    |
| ステップ18         | on-demand color <i>color_num</i><br>例:<br>switch(config-sr-te)# on-demand color<br>211<br>switch(config-sr-te-color)#        | オンデマンド色テンプレートモードを<br>開始し、特定の色のオンデマンド色を<br>構成します。                                                                |
| ステップ19         | candidate-paths<br>例:<br>switch(config-sr-te-color)#<br>candidate-paths<br>switch(cfg-cndpath)#                              | ポリシーの候補パスを指定します。                                                                                                |
| ステップ <b>20</b> | <pre>preference preference-number<br/>例:<br/>switch(cfg-cndpath)# preference 100<br/>switch(cfg-pref)#</pre>                 | 候補パスの優先順位を指定します。                                                                                                |
| ステップ <b>21</b> | <i>sidlist-name</i> explicit segment-list<br>例:                                                                              | 明示リストを指定します。                                                                                                    |
|                | コマンドまたはアクション                                                                                      | 目的                                                                                                    |
|----------------|---------------------------------------------------------------------------------------------------|----------------------------------------------------------------------------------------------------|
|                | <pre>switch(cfg-pref)# explicit<br/>segment-list red<br/>switch(cfg-pref)#</pre>                  | <ul> <li>(注) このコマンドは、</li> <li>sidlist-nameの自動入力機能</li> <li>があります。この機能を使</li> <li>用するには、疑問符を追加</li> <li>するか、TABキーを押します。</li> </ul> |
| ステップ <b>22</b> | [liveness-detection]                                                                              | 活性検出構成モードを開始します。                                                                                                    |
|                | 例:<br>switch(config-sr-te-color)#<br>liveness-detection<br>switch(config-sr-te-color-livedet)#    |                                                                                                    |
| ステップ <b>23</b> | [no]index-limit num                                                                               | ユーザーが指定した数以下のインデッ                                                                                                    |
|                | 例:                                                                                                | クスを持つ SID のみをモニタします。                                                                                                    |
|                | <pre>switch(config-sr-te-color-livedet)# index-limit 20 switch(config-sr-te-color-livedet)#</pre> |                                                                                                    |
| ステップ <b>24</b> | [no]shutdown                                                                                      | 活性検出を無効にします。これは、関                                                                                                    |
|                | 例:<br>switch(config-sr-te-color-livedet)#<br>shutdown                                             | 連するすべての構成を完全に削除せず<br>に、活性検出を一時的に無効にする場<br>合に便利です。                                                                                  |
|                | <pre>switch(config-sr-te-color-livedet)#</pre>                                                    | このコマンドの no 形式で、OAM モニ<br>タリングを無効にします。                                                                                              |
| ステップ <b>25</b> | mpls<br>例:                                                                                        | mpl を介したセグメント ルーティング<br>を有効にします。                                                                                                   |
|                | <pre>switch(config-sr-te-color-livedet)# mpls switch(config-sr-te-color-livedet-mpls)#</pre>      |                                                                                                    |
| ステップ <b>26</b> | [no]oam                                                                                           | すべての SRTE ポリシーに対して MPLS                                                                                                    |
|                | 例:<br>switch(config-sr-te-color-livedet-mpls)#                                                    | OAMモニタリングをグローバルに有効<br>にします。                                                                                                    |
|                | oam<br>switch(config-sr-te-color-livedet-mpls)#                                                   | このコマンドの no 形式で、OAM モニ<br>タリングを無効にします。                                                                                              |

# MPLS OAM モニタリングの構成の確認

MPLS OAM モニタリングの構成情報を表示するには、次のタスクのいずれかを実行します。

#### 表 2: MPLS OAM モニタリングの構成の確認

| コマンド                                                                             | 目的                                                                                                    |
|----------------------------------------------------------------------------------|----------------------------------------------------------------------------------------------------|
| show srte policy                                                                 | 許可されたポリシーのみを表示します。                                                                                                   |
| show srte policy [all]                                                           | SR-TE で使用可能なすべてのポリシーのリス<br>トを表示します。                                                                                  |
| show srte policy [detail]                                                        | 要求されたすべてのポリシーの詳細ビューを<br>表示します。                                                                                       |
| <pre>show srte policy <name></name></pre>                                        | SR-TE ポリシーを名前でフィルタリングし、<br>SR-TE でその名前で使用できるすべてのポリ<br>シーのリストを表示します。                                                  |
|                                                                                  | <ul> <li>(注) このコマンドには、ポリシー名の<br/>オートコンプリート機能がありま<br/>す。この機能を使用するには、疑<br/>問符を追加するか、TABキーを押<br/>します。</li> </ul>        |
| <pre>show srte policy color <color> endpoint <endpoint></endpoint></color></pre> | カラーとエンドポイントの SR-TE ポリシーを<br>表示します。                                                                                   |
|                                                                                  | <ul> <li>(注) このコマンドには、カラーとエン<br/>ドポイントのオートコンプリート<br/>機能があります。この機能を使用<br/>するには、疑問符を追加するか、<br/>TAB キーを押します。</li> </ul> |

| コマンド                                                                                        | 目的                                                                                                    |
|---------------------------------------------------------------------------------------------|----------------------------------------------------------------------------------------------------|
| show srte policy proactive-policy-monitoring                                                | promon データベースに存在するすべてのアク<br>ティブなプロアクティブ ポリシー モニタリン<br>グ セッションのリストを表示します。                                            |
|                                                                                             | <ul> <li>(注) このコマンドの最後に疑問符オプ<br/>ションを使用して、次のオプショ<br/>ンのいずれかを指定するか、Enter<br/>キーを押してすべてのセッション<br/>を表示できます。</li> </ul> |
|                                                                                             | <ul> <li>brief:セッションに関する簡<br/>単な情報を表示します</li> </ul>                                                                 |
|                                                                                             | • color : ポリシーのカラーに関<br>連する promon セッションを<br>示します                                                                   |
|                                                                                             | • name : ポリシー名に関連する<br>Promonセッションを表示しま<br>す                                                                        |
|                                                                                             | ・セッション ID : セッション<br>ID の Promon セッションを表<br>示します                                                                    |
| show srte policy proactive-policy-monitoring<br>[brief]                                     | セッション ID のリストとプロアクティブ ポ<br>リシーモニタリングセッションの状態のみを<br>表示します。                                                           |
| <pre>show srte policy proactive-policy-monitoring [session <session-id>]</session-id></pre> | セッションIDを使用してフィルタリングし、<br>そのセッションに関する情報を詳細に表示し<br>ます。                                                                |
|                                                                                             | <ul> <li>(注) このコマンドには、セッションID<br/>の自動入力機能があります。この<br/>機能を使用するには、疑問符を追<br/>加するか、TABキーを押します。</li> </ul>               |

| コマンド                                                                                                    | 目的                                                                                                    |
|----------------------------------------------------------------------------------------------------|----------------------------------------------------------------------------------------------------|
| <pre>show srte policy proactive-policy-monitoring color <color> endpoint<endpoint></endpoint></color></pre> | カラーとエンドポイントを使用してフィルタ<br>リングし、プロアクティブなポリシー モニタ<br>リング セッションを表示します。<br>(注) このコマンドには、カラーとエン<br>ドポイントのオートコンプリート<br>機能があります。この機能を使用<br>するには、疑問符を追加するか、<br>TAB キーを押します。 |
|                                                                                                    |                                                                                                    |

### MPLS OAM モニタリングの構成例

次に、MPLS OAM モニタリングの構成例を示します。

・ユーザー指定の乗数と間隔によるグローバル有効化の構成例:

```
segment-routing
  traffic-engineering
   liveness-detection
       interval 6000
       multiplier 5
      mpls
       oam
    segment-list name blue
      index 10 mpls label 16004
      index 20 mpls label 16005
    segment-list name green
      index 10 mpls label 16003
      index 20 mpls label 16006
    segment-list name red
      index 10 mpls label 16002
      index 20 mpls label 16004
      index 30 mpls label 16005
   policy customer-1
      color 1 endpoint 5.5.5.5
      candidate-paths
       preference 100
          explicit segment-list red
    on-demand color 211
      candidate-paths
       preference 100
          explicit segment-list green
```

・ユーザー指定の乗数、間隔、インデックス制限、およびシャットダウンオプションを使用したポリシー有効化の構成例:

```
segment-routing
traffic-engineering
liveness-detection
    interval 6000
    multiplier 5
segment-list name blue
    index 10 mpls label 16004
    index 20 mpls label 16005
segment-list name green
```

```
index 10 mpls label 16003
 index 20 mpls label 16006
segment-list name red
  index 10 mpls label 16002
  index 20 mpls label 16004
  index 30 mpls label 16005
policy customer-1
 color 1 endpoint 5.5.5.5
  candidate-paths
    preference 100
      explicit segment-list red
  liveness-detection
    index-limit 20
    shutdown
    mpls
     oam
on-demand color 211
  candidate-paths
    preference 100
     explicit segment-list green
  liveness-detection
      index-limit 20
      shutdown
      mpls
        oam
```

# SRTE 向け BFD の構成

このセクションでは、1 つまたは複数の SRTE ポリシーが構成されているスイッチで、SRTE ポリシーのアクティブパスまたはパスに障害が発生した場合にそれをプロアクティブに検出で きるように、SRTE ポリシーに BFD モニタリングを構成する方法について説明します。

#### SRTE の BFD について

SRTEのBFDは、SRTEポリシーのMPLS OAM モニタリングに似ています。SRTE向けのBFD により、1つ以上のSRTEポリシーが構成されているスイッチで、SRTEポリシーのアクティ ブパスに障害が発生したかどうかをプロアクティブに検出できます。現在アクティブな優先度 の高いパスがすべて失敗した場合、SRTEはその優先度の高いパスがダウンしていると見なし、 そのような優先順位があれば、ポリシーで次に高い優先順位をアクティブにします。そうでな い場合は、ポリシーをダウンとしてマークします。

SRTE の BFD は、SRTE パスに沿って BFD プローブを継続的に送信することによって検出を 実行します。各プローブは、SRTE ポリシーに従うトラフィックに適用されるのと同じラベル スタックを持つ MPLS にカプセル化され、プローブが同じパスをたどるようにします。さら に、プローブのラベルスタックの最も内側にもう1つのラベルが適用されます。これにより、 ポリシーの最終ノードのデータプレーンに到達すると、プローブが送信者に返されます。これ は、プローブが最終ノードによって受信され、コントロールプレーンで処理され、応答が返さ れる SRTE ポリシーの MPLS OAM モニタリングとは異なります。

プローブは、各プローブ間の構成可能な間隔で送信され、プローブはその間隔内で送信者に ループバックすることが期待されます。構成可能な数の失敗間隔が連続して発生すると、パス はダウンしていると見なされます。優先順位のすべてのパスがダウンしている場合、優先順位 はダウンしていると見なされます。

#### モニタされたパス

コマンドがプロアクティブなモニタリングを使用してパスをモニタできる場合にのみ、BFDを 使用してパスがモニタされます。ポリシーに関連付けられているパスのみがモニタされます。 たとえば、セグメントリストが作成されポリシーに関連付けられていない場合、それはモニタ されません。また、同じパスが複数のポリシーで使用されている場合、そのパスに対して作成 されるモニタリングセッションは1つだけです。これは、パスがポリシーの基本設定に関連付 けられたセグメントリストであるか、ヘッドエンドでパス補完を使用して計算されたものであ るかに関係なく適用されます。MPLS OAM モニタリングは、すべての SRTE ポリシーに対し てグローバルに有効にすることができます。グローバルに有効になっている場合、ポリシーご とに選択的に無効にすることができます。プローバルに有効化されていない場合は、個々のポ リシーに対して選択的に有効化できます。ポリシーがモニタされると、SRTE は実行可能な最 も高い設定をプライマリ設定として選択し、次に高い設定をバックアップとして選択します。 このプライマリとバックアップは転送プレーンにプログラムされているため、プライマリパス の障害が BFD で検出された場合、転送レイヤはコントロール プレーンの SRTE からの介入を 必要とせずにバックアップパスにすぐに切り替えることができます。これにより、障害回復に 必要な時間が短縮されます。

#### インデックス制限

index-limit X コマンドは、パス全体ではなく、パスの最初のサブセットのみを検証するために 使用されます。指定された index-limit 以下のセグメントリスト内のインデックスのみが、モニ タするパスの一部です。たとえば、セグメントリストが次のようになっているとします。

- •インデックス 100 mpls ラベル 16001
- •インデックス 200 mpls ラベル 16002
- •インデックス 300 mpls ラベル 16003

次に、index-limit が指定されていない場合、検証されるパスは 16001、16002、16003 になりま す。index-limit が 250 の場合、検証されるパスも 16001、16002 になります。index-limit が 200 の場合、検証されるパスも 16001、16002 になります。

#### SRTE 向け BFD に関する注意事項および制限事項

SRTEポリシー向けにBFDモニタリングを構成するための注意事項と制限事項は、以下のとおりです。

- Cisco NX-OS リリース 10.3(2)F 以降、SRTE ポリシーの BFD モニタリングが導入され、 9300-FX、9300-FX2、9300-FX3、9300-GX、9300-GX2、N9K-C9364C、およびN9K-C9332C TOR プラットフォームのみでサポートされます。
- IPv4 アンダーレイを使用した SRTE MPLS のみが、BFD を使用したモニタリングでサポートされます。SRv6 ポリシーはサポートされていません。

- ・この形式のモニタリングを使用する場合、vPC はヘッドエンドでサポートされません。
- 一度に有効にできるのは、OAM またはBFD モニタリングのいずれか1つだけです。つまり、OAM を使用して一部のポリシーをモニタし、BFD を使用して一部のポリシーをモニタすることはできません。
- IP リダイレクトは、到着したばかりのインターフェイスを終了する必要がある場合がある ため、BFD プローブが送信者にループバックするノードのSR 対応コアインターフェイス で無効にする必要があります。
- SRTE がモニタリングパスに使用する最も内側のラベル(ヘッドエンドラベル)は、エニーキャスト SID であってはなりません。同じエニーキャスト アドレスを共有する別のノードに応答が送信されないように、そのノードの一意の SID である必要があります。
- 転送するようにプログラムされている場合、特定のポリシーの ECMP メンバーの総数は8 です。これには、プライマリ ECMP メンバーとバックアップ ECMP メンバーが含まれま す。ポリシーのプライマリ設定とバックアップ設定の間に8を超える ECMP メンバーがあ る場合、8のみが使用されます。
- SRTE ヘッドエンドノード(ポリシーが定義されている)で定義されている SRGB 範囲 と、BFD活性検出によってモニタされるすべてのパスの最終ノードで定義されている SRGB 範囲は同じである必要があります。そして、SRGBの範囲はすべてのノードで同じにする ことをお勧めします。BFDプローブパケットに追加された送信者への返信ラベルは、ロー カルループバックインターフェイスのプレフィックスの connected-prefix-sid-map SR 構成 から SRTE ヘッドエンドノードでローカルに学習されるため、そのラベルの値はパケット を返すノードで同じです。
- •BFD モニタリングは、ダイナミック pcep オプションを使用したパス設定ではサポートさ れません。

### SRTE 向け BFD の構成

セグメント ルーティングの設定

このセクションでは、SRTE ポリシー向け BFD 保護を使用して、プロアクティブ パス モニタ リングを有効にするために必要なコマンドを説明します。構成タスクは、すべてのポリシーま たは特定のポリシーのどちらに対して構成するかに基づいて、次の方法で実行できます。

- **グローバル構成**: この構成では、構成されているすべてのポリシーに対して BFD 保護が 有効になります。
- ・ポリシー固有の構成:この構成では、特定のポリシーの BFD 保護を有効にします。

グローバル設定

#### 始める前に

次の機能が有効になっていることを確認する必要があります。

• feature bfd

- feature mpls segment-routing
- feature mpls segment-routing traffic-engineering

|       | コマンドまたはアクション                                                                     | 目的                                      |
|-------|----------------------------------------------------------------------------------|-----------------------------------------|
| ステップ1 | configure terminal                                                               | グローバル コンフィギュレーション                       |
|       | 例:                                                                               | モードを開始します                               |
|       | <pre>switch# configure terminal switch(config)#</pre>                            |                                         |
| ステップ2 | segment-routing                                                                  | セグメントルーティング構成モードを                       |
|       | 例:                                                                               | 開始します。                                  |
|       | <pre>switch(config)#segment-routing switch(config-sr)#</pre>                     |                                         |
| ステップ3 | traffic-engineering                                                              | トラフィックエンジニアリングモード                       |
|       | 例:                                                                               | に入ります。                                  |
|       | <pre>switch(config-sr)# traffic-engineering<br/>switch(config-sr-te)#</pre>      |                                         |
| ステップ4 | [no] liveness-detection                                                          | 活性検出構成モードを開始します。                        |
|       | 例:                                                                               |                                         |
|       | switch(config-sr-te)#                                                            |                                         |
|       | <pre>switch(config-sr-te-livedet)#</pre>                                         |                                         |
| ステップ5 | interval num                                                                     | 間隔はミリ秒です。デフォルトは3000                     |
|       | 例:                                                                               | msです。                                   |
|       | <pre>switch(config-sr-te-livedet)# interval 6000</pre>                           |                                         |
|       | switch(config-sr-te-livedet)#                                                    |                                         |
| ステップ6 | multiplier num                                                                   | 乗数は、ダウンと見なされるために                        |
|       | 例:                                                                               | アップしているパスの失敗する必要が                       |
|       | switch(config-sr-te-livedet)#                                                    | ある連続間隔数を設定します。BFDモ<br>ニタリングが伸田されている場合 プ |
|       | switch(config-sr-te-livedet)#                                                    | ローブが成功すると、ダウンしている                       |
|       |                                                                                  | パスがアップと見なされます。デフォ                       |
|       |                                                                                  | ルトは3です。                                 |
| ステップ7 | mpls                                                                             | 活性検出のため MPLS データ プレーン                   |
|       | 例:                                                                               | 構成モードを開始します。                            |
|       | <pre>switch(config-sr-te-livedet)# mpls switch(config-sr-te-livedet-mpls)#</pre> |                                         |
|       |                                                                                  |                                         |

|                | コマンドまたはアクション                                                                                                    | 目的                                                                                                    |
|----------------|----------------------------------------------------------------------------------------------------|----------------------------------------------------------------------------------------------------|
| ステップ8          | [no] bfd<br>例:                                                                                                  | すべての SRTE ポリシーに対して BFD<br>保護をグローバルに有効にします。                                                                                                   |
|                | <pre>switch(config-sr-te-livedet-mpls)# bfd switch(config-sr-te-livedet-mpls)#</pre>                            | このコマンドの no フォームは BFD 保<br>護を無効にします。                                                                                                    |
| ステップ9          | segment-list name sidlist-name                                                                                  | 明示 SID リストを作成します。                                                                                                    |
|                | 例:<br>switch(config-sr-te)# segment-list<br>name blue<br>index 10 mpls label 16004<br>index 10 mpls label 16005 | <ul> <li>(注) このコマンドは、</li> <li>sidlist-nameの自動入力機能</li> <li>があります。この機能を使</li> <li>用するには、疑問符を追加</li> <li>するか、TABキーを押しま</li> <li>す。</li> </ul> |
| ステップ10         | policy policy name                                                                                              | ポリシーを設定します。                                                                                                    |
|                | 例:                                                                                                    |                                                                                                    |
|                | <pre>switch(config-sr-te)# policy 1 switch(config-sr-te-pol)</pre>                                              |                                                                                                    |
| ステップ11         | color color end-point address                                                                                   | ポリシーのカラーとエンドポイントを                                                                                                    |
|                | 例:                                                                                                    | 設定します。                                                                                                    |
|                | <pre>switch(config-sr-te-pol)# color 1 endpoint 5.5.5.5 switch(config-sr-te-pol)</pre>                          |                                                                                                    |
| ステップ <b>12</b> | candidate-paths                                                                                                 | ポリシーの候補パスを指定します。                                                                                                    |
|                | 例:                                                                                                    |                                                                                                    |
|                | <pre>switch(config-sr-te-pol)# candidate-paths switch(config-expcndpaths)#</pre>                                |                                                                                                    |
| ステップ <b>13</b> | preference preference-number                                                                                    | 候補パスの優先順位を指定します。                                                                                                    |
|                | 例:                                                                                                    |                                                                                                    |
|                | <pre>switch(config-expcndpaths)# preference 100 switch(cfg-pref)#</pre>                                         |                                                                                                    |
| ステップ14         | sidlist-nameexplicit segment-list                                                                               | 明示リストを指定します。                                                                                                    |
|                | 例:                                                                                                    | (注) このコマンドは、                                                                                                    |
|                | <pre>switch(cfg-pref)# explicit segment-list red switch(cfg-pref)#</pre>                                        | sidlist-nameの自動入力機能<br>があります。この機能を使<br>用するには、疑問符を追加<br>するか、TABキーを押しま<br>す。                                                                   |

|                | コマンドまたはアクション                                                                                                    | 目的                                                                                                    |
|----------------|----------------------------------------------------------------------------------------------------|----------------------------------------------------------------------------------------------------|
| ステップ15         | on-demand color <i>color_num</i><br>例:<br>switch(config-sr-te)# on-demand color<br>211<br>switch(config-sr-te-color)# | オンデマンド色テンプレートモードを<br>開始し、特定の色のオンデマンド色を<br>構成します。                                                                                          |
| ステップ <b>16</b> | candidate-paths<br>例:<br>switch(config-sr-te-color)#<br>candidate-paths<br>switch(cfg-cndpath)#                       | ポリシーの候補パスを指定します。                                                                                                    |
| ステップ <b>17</b> | <pre>preference preference-number 例: switch(cfg-cndpath)# preference 100 switch(cfg-pref)#</pre>                      | 候補パスの優先順位を指定します。                                                                                                    |
| ステップ <b>18</b> | <pre>sidlist-nameexplicit segment-list 例: switch(cfg-pref)# explicit segment-list red switch(cfg-pref)#</pre>         | <ul> <li>明示リストを指定します。</li> <li>(注) このコマンドは、<br/>sidlist-nameの自動入力機能<br/>があります。この機能を使<br/>用するには、疑問符を追加<br/>するか、TABキーを押しま<br/>す。</li> </ul> |

### ポリシー固有の構成

始める前に

次の機能が有効になっていることを確認する必要があります。

- feature bfd
- feature mpls segment-routing
- feature mpls segment-routing traffic-engineering

|       | コマンドまたはアクション                                          | 目的                |
|-------|-------------------------------------------------------|-------------------|
| ステップ1 | configure terminal                                    | グローバル コンフィギュレーション |
|       | 例:                                                    | モードを開始します         |
|       | <pre>switch# configure terminal switch(config)#</pre> |                   |

I

|       | コマンドまたはアクション                                                                                                    | 目的                                                                                                    |
|-------|----------------------------------------------------------------------------------------------------|----------------------------------------------------------------------------------------------------|
| ステップ2 | segment-routing<br>例:<br>switch(config)#segment-routing<br>switch(config-sr)#                                                                     | セグメントルーティング構成モードを<br>開始します。                                                                                                    |
| ステップ3 | traffic-engineering<br>例:<br>switch(config-sr)# traffic-engineering<br>switch(config-sr-te)#                                                      | トラフィックエンジニアリングモード<br>に入ります。                                                                                                    |
| ステップ4 | <pre>[no] liveness-detection 例: switch(config-sr-te)# liveness-detection switch(config-sr-te-livedet)#</pre>                                      | 活性検出構成モードを開始します。                                                                                                    |
| ステップ5 | interval num<br>例:<br>switch(config-sr-te-livedet)# interval<br>6000<br>switch(config-sr-te-livedet)#                                             | 間隔はミリ秒です。デフォルトは3000<br>ms です。                                                                                                    |
| ステップ6 | multiplier num<br>例:<br>switch(config-sr-te-livedet)#<br>multiplier 5<br>switch(config-sr-te-livedet)#                                            | 乗数は、ダウンと見なされるために<br>アップしているパスの失敗が必要があ<br>る連続間隔数を設定します。BFDモニ<br>タリングが使用されている場合、プ<br>ローブが成功すると、ダウンしている<br>パスがアップと見なされます。デフォ<br>ルトは3です。 |
| ステップ1 | segment-list name sidlist-name<br>例:<br>switch(config-sr-te)# segment-list<br>name blue<br>index 10 mpls label 16004<br>index 10 mpls label 16005 | 明示 SID リストを作成します。                                                                                                    |
| ステップ8 | <pre>policy policy name 例: switch(config-sr-te)# policy 1 switch(config-sr-te-pol)</pre>                                                          | ポリシーを設定します。                                                                                                    |
| ステップ9 | <pre>color color end-point address 例: switch(config-sr-te-pol)# color 1 endpoint 5.5.5 switch(config-sr-te-pol)</pre>                             | ポリシーのカラーとエンドポイントを<br>設定します。                                                                                                    |

|                | コマンドまたはアクション                                                                    | 目的                                                                                                    |
|----------------|---------------------------------------------------------------------------------|----------------------------------------------------------------------------------------------------|
| ステップ 10        | candidate-paths                                                                 | ポリシーの候補パスを指定します。                                                                                                    |
|                | 例:                                                                              |                                                                                                    |
|                | <pre>switch(config-sr-te-pol)# candidate-paths</pre>                            |                                                                                                    |
|                | <pre>switch(config-expcndpaths)#</pre>                                          |                                                                                                    |
| ステップ 11        | preference preference-number                                                    | 候補パスの優先順位を指定します。                                                                                                    |
|                | 例:                                                                              |                                                                                                    |
|                | <pre>switch(config-expcndpaths)# preference 100</pre>                           |                                                                                                    |
|                | switch(cfg-pref)#                                                               |                                                                                                    |
| ステップ <b>12</b> | sidlist-nameexplicit segment-list                                               | 明示リストを指定します。                                                                                                    |
|                | 例:                                                                              |                                                                                                    |
|                | <pre>switch(cfg-pref)# explicit segment-list red</pre>                          |                                                                                                    |
|                | switch(cfg-pref)#                                                               |                                                                                                    |
| ステップ <b>13</b> | [no] liveness-detection                                                         | 活性検出構成モードを開始します。                                                                                                    |
|                | 例:                                                                              |                                                                                                    |
|                | switch(config-sr-te)#                                                           |                                                                                                    |
|                | switch(config-sr-te-livedet)#                                                   |                                                                                                    |
| ステップ14         | [no]index-limit num                                                             | ユーザーが指定した数以下のインデッ                                                                                                    |
|                | 例:                                                                              | クスを持つ SID のみをモニタします。                                                                                                    |
|                | switch(config-sr-te-livedet)#                                                   |                                                                                                    |
|                | <pre>switch(config-sr-te-livedet)#</pre>                                        |                                                                                                    |
| ステップ 15        | [no]shutdown                                                                    | 活性検出を無効にします。これは、関                                                                                                    |
|                | 例:                                                                              | 連するすべての構成を完全に削除せず                                                                                                    |
|                | <pre>switch(config-sr-te-livedet)# shutdown switch(config-sr-te-livedet)#</pre> | に、活性検田を一時的に無効にする場合に便利です。                                                                                                    |
| ステップ16         | mpls                                                                            | <br>  活性検出のため MPISデータ プレーン                                                                                                    |
|                | (万) ·                                                                           | 構成モードを開始します。                                                                                                    |
|                | switch(config-sr-te-livedet)# mpls                                              |                                                                                                    |
|                | <pre>switch(config-sr-te-livedet-mpls)#</pre>                                   |                                                                                                    |
| ステップ <b>17</b> | [no] bfd                                                                        | 構成されているポリシーのBFD活性検                                                                                                    |
|                | 例:                                                                              | 田を有刻にします。                                                                                                    |
|                | <pre>switch(config-sr-te-livedet-mpls)# oam</pre>                               | このコマンドのno形式を使用すると、                                                                                                    |
|                | <pre>switch(config-sr-te-livedet-mpls)#</pre>                                   | DFD 估理 (四) 11 (1) 11 (1) (1) |
|                |                                                                                 | す。<br>                                                                                                    |
|                |                                                                                 |                                                                                                    |

I

|                | コマンドまたはアクション                                                                                                    | 目的                                                                     |
|----------------|----------------------------------------------------------------------------------------------------|------------------------------------------------------------------------|
| ステップ18         | on-demand color <i>color_num</i><br>例:<br>switch(config-sr-te)# on-demand color<br>211<br>switch(config-sr-te-color)#     | オンデマンド色テンプレートモードを<br>開始し、特定の色のオンデマンド色を<br>構成します。                       |
| ステップ 19        | candidate-paths<br>例:<br>switch(config-sr-te-color)#<br>candidate-paths<br>switch(cfg-cndpath)#                           | ポリシーの候補パスを指定します。                                                       |
| ステップ <b>20</b> | <pre>preference preference-number 例: switch(cfg-cndpath)# preference 100 switch(cfg-pref)#</pre>                          | 候補パスの優先順位を指定します。                                                       |
| ステップ <b>21</b> | sidlist-nameexplicit segment-list<br>例:<br>switch(cfg-pref)# explicit<br>segment-list red<br>switch(cfg-pref)#            | 明示リストを指定します。                                                           |
| ステップ <b>22</b> | <pre>[no] liveness-detection 例: switch(config-sr-te-color)# liveness-detection switch(config-sr-te-color-livedet)#</pre>  | 活性検出構成モードを開始します。                                                       |
| ステップ <b>23</b> | <pre>[no] index-limit num 例: switch(config-sr-te-color-livedet)# index-limit 20 switch(config-sr-te-color-livedet)#</pre> | ユーザーが指定した数以下のインデッ<br>クスを持つ SID のみをモニタします。                              |
| ステップ <b>24</b> | [no] shutdown<br>例:<br>switch(config-sr-te-color-livedet)#<br>shutdown<br>switch(config-sr-te-color-livedet)#             | 活性検出を無効にします。これは、関<br>連するすべての構成を完全に削除せず<br>に、活性検出を一時的に無効にする場<br>合に便利です。 |
| ステップ <b>25</b> | mpls<br>例:<br>switch(config-sr-te-color-livedet)#<br>mpls<br>switch(config-sr-te-color-livedet-mpls)#                     | 活性検出のため MPLS データ プレーン<br>構成モードを開始します。                                  |

|                | コマンドまたはアクション                                                                                      | 目的                                                                               |
|----------------|---------------------------------------------------------------------------------------------------|----------------------------------------------------------------------------------|
| ステップ <b>26</b> | [no] bfd                                                                                          | 構成されているオンデマンドカラーの                                                                |
|                | 例:<br>switch(config-sr-te-color-livedet-mpls)#<br>bfd<br>switch(config-sr-te-color-livedet-mpls)# | BFD 活性検出を有効にします。<br>このコマンドのno形式を使用すると、<br>構成されているオンデマンドカラーの<br>BFD 活性検出が無効になります。 |

## SRTE の BFD の構成例

次に、SRTEのBFDを設定する例を示します。

```
feature mpls segment-routing traffic-engineering segment-routing
traffic-engineering
liveness-detection
      multiplier NUM
      interval NUM
      mpls
       bfd
    segment-list name SEGLIST1
      index 100 mpls label 16001
      index 200 mpls label 16002
      index 300 mpls label 16003
    on-demand color 702
      explicit segment-list SEGLIST1
      liveness-detection
        mpls
          bfd
        index-limit 200
    policy name POL1
      color 20 endpoint 1.1.1.1
      liveness-detection
        mpls
          bfd
        index-limit 200
```

### SRTE の BFD の構成の確認

SRTE ポリシー構成の BFD モニタリングを表示するには、次の作業のいずれかを行います。

| コマンド                      | 目的                                  |
|---------------------------|-------------------------------------|
| show srte policy          | 許可されたポリシーのみを表示します。                  |
| show srte policy [all]    | SR-TE で使用可能なすべてのポリシーのリス<br>トを表示します。 |
| show srte policy [detail] | 要求されたすべてのポリシーの詳細ビューを<br>表示します。      |

表 3: MPLS OAM モニタリングの構成の確認

I

| コマンド                                                                             | 目的                                                                                                    |
|----------------------------------------------------------------------------------|----------------------------------------------------------------------------------------------------|
| <pre>show srte policy <name></name></pre>                                        | <ul> <li>SR-TE ポリシーを名前でフィルタリングし、</li> <li>SR-TE でその名前で使用できるすべてのポリシーのリストを表示します。</li> <li>(注) このコマンドには、ポリシー名の</li> </ul> |
|                                                                                  | 自動入力機能があります。この機<br>能を使用するには、疑問符を追加<br>するか、TAB キーを押します。                                                                 |
| <pre>show srte policy color <color> endpoint <endpoint></endpoint></color></pre> | カラーとエンドポイントの SR-TE ポリシーを<br>表示します。                                                                                     |
|                                                                                  | <ul> <li>(注) このコマンドには、カラーとエン<br/>ドポイントの自動入力機能があり<br/>ます。この機能を使用するには、<br/>疑問符を追加するか、TABキーを<br/>押します。</li> </ul>         |
| show srte policy proactive-policy-monitoring                                     | promon データベースに存在するすべてのアク<br>ティブなプロアクティブ ポリシー モニタリン<br>グ セッションのリストを表示します。                                               |
|                                                                                  | <ul> <li>(注) このコマンドの最後に疑問符オプションを使用して、次のオプションのいずれかを指定するか、Enterキーを押してすべてのセッションを表示できます。</li> </ul>                        |
|                                                                                  | <ul> <li>brief:セッションに関する簡単な情報を表示します</li> </ul>                                                                         |
|                                                                                  | • color : ポリシーのカラーに関<br>連する promon セッションを<br>示します                                                                      |
|                                                                                  | <ul> <li>name:ポリシー名に関連する</li> <li>Promon セッションを表示しま</li> <li>す</li> </ul>                                              |
|                                                                                  | ・セッション ID:セッション<br>ID の Promon セッションを表<br>示します                                                                         |
| show srte policy proactive-policy-monitoring<br>[brief]                          | セッション ID のリストとプロアクティブ ポ<br>リシー モニタリング セッションの状態のみを<br>表示します。                                                            |

| コマンド                                                                                                    | 目的                                                                                                    |
|----------------------------------------------------------------------------------------------------|----------------------------------------------------------------------------------------------------|
| <pre>show srte policy proactive-policy-monitoring [session <session-id>]</session-id></pre>                 | セッションIDを使用してフィルタリングし、<br>そのセッションに関する情報を詳細に表示し<br>ます。                                                                                                    |
|                                                                                                    | <ul> <li>(注) このコマンドには、セッションID<br/>の自動入力機能があります。この<br/>機能を使用するには、疑問符を追<br/>加するか、TABキーを押します。</li> </ul>                                                                                                    |
| <pre>show srte policy proactive-policy-monitoring color <color> endpoint<endpoint></endpoint></color></pre> | <ul> <li>カラーとエンドポイントを使用してフィルタ</li> <li>リングし、プロアクティブなポリシー モニタ</li> <li>リング セッションを表示します。</li> <li>(注) このコマンドには、カラーとエン</li> <li>ドポイントの自動入力機能があり</li> <li>ます。この機能を使用するには、</li> <li>疑問符を追加するか、TABキーを</li> <li>押します。</li> </ul> |
| show mpls switching detail                                                                                  | このコマンドは、ユニキャストラベルデータ<br>ベースを表示します。これは、SRTEポリシー<br>FEC の各 NHLFE に使用されるモニタリング<br>ラベルを表示するために使用でき、SRTEモニ<br>タリング FEC 自体を表示するために使用でき<br>ます。                                                                                   |
| show bfd neighbors                                                                                          | BFD セッションの詳細を表示します。                                                                                                    |

# セグメントルーティングでの出力ピアエンジニアリング の設定

## BGP プレフィックス SID

セグメントルーティングをサポートするためには、BGP が BGP プレフィックスのセグメント ID (SID) をアドバタイズできなければなりません。BGP プレフィックス SID は常にセグメン トルーティング BGP ドメイン内でグローバルであり、命令を識別し、BGP によって計算され た ECMP 対応のベストパスを介して、パケットを関連するプレフィックスに転送します。BGP プレフィックス SID は、BGP プレフィックス セグメントを識別します。

### 隣接 SID

隣接関係セグメント識別子(SID)は、特定のインターフェイスとそのインターフェイスから の次のホップを指す、ローカルラベルです。隣接関係 SID を有効にするために必要な特定の 設定はありません。アドレスファミリの BGP を介してセグメント ルーティングが有効になる と、BGPが実行されるすべてのインターフェイスに対して、アドレスファミリがそのインター フェイスのすべてのネイバーに対して隣接 SID を自動的に割り当てます。

### セグメント ルーティングのための高可用性

インサービス ソフトウェア アップグレード (ISSU) は、BGP グレースフル リスタートで最低 限サポートされます。すべての状態(セグメント ルーティング状態を含む)は、BGP ルータ のピアから再学習する必要があります。グレースフルリスタート期間中、以前に学習したルー トとラベルの状態は保持されます。

# セグメント ルーティングを使用した BGP 出力ピア エンジニアリング の概要

Cisco Nexus 9000 シリーズ スイッチは、多くの場合、大規模データセンター(MSDC)に導入 されます。このような環境では、セグメントルーティング(SR)でBGP出力ピアエンジニア リング(EPE)をサポートすることが要件となります。

セグメントルーティング(SR)はソースルーティングを利用します。ノードは、制御された 一連の命令(セグメント)によってパケットを操作するために、パケットの前にSRヘッダー を付加します。セグメントは、トポロジまたはサービスベースの命令を表すことができます。 SRでは、SRドメインの入力ノードでのみフローごとの状態を維持しながら、トポロジパスま たはサービスチェーンを介してフローを操作できます。この機能の場合、セグメントルーティ ングアーキテクチャは、MPLSデータプレーンに直接適用されます。

セグメントルーティングをサポートするためには、BGP が BGP プレフィックスのセグメント ID (SID) をアドバタイズできなければなりません。BGP プレフィックスは常に SR または BGP ドメイン内でグローバルであり、命令を識別し、BGP によって計算された ECMP 対応の ベストパスを介して、パケットを関連するプレフィックスに転送します。BGP プレフィックス は、BGP プレフィックス セグメントの識別子です。

SR ベースの出力ピア エンジニアリング(EPE) ソリューションにより、集中型(SDN) コン トローラは、ドメイン内の入力境界ルータまたはホストで任意の出力ピアポリシーをプログラ ムできます。

次の例では、3 つのルータすべてが iBGP を実行し、NRLI を相互にアドバタイズします。また、ルータはループバックをネクストホップとしてアドバタイズし、再帰的に解決します。これにより、図に示すように、ルータ間に ECMP が提供されます。

図 4: 出力ピア エンジニアリングの例

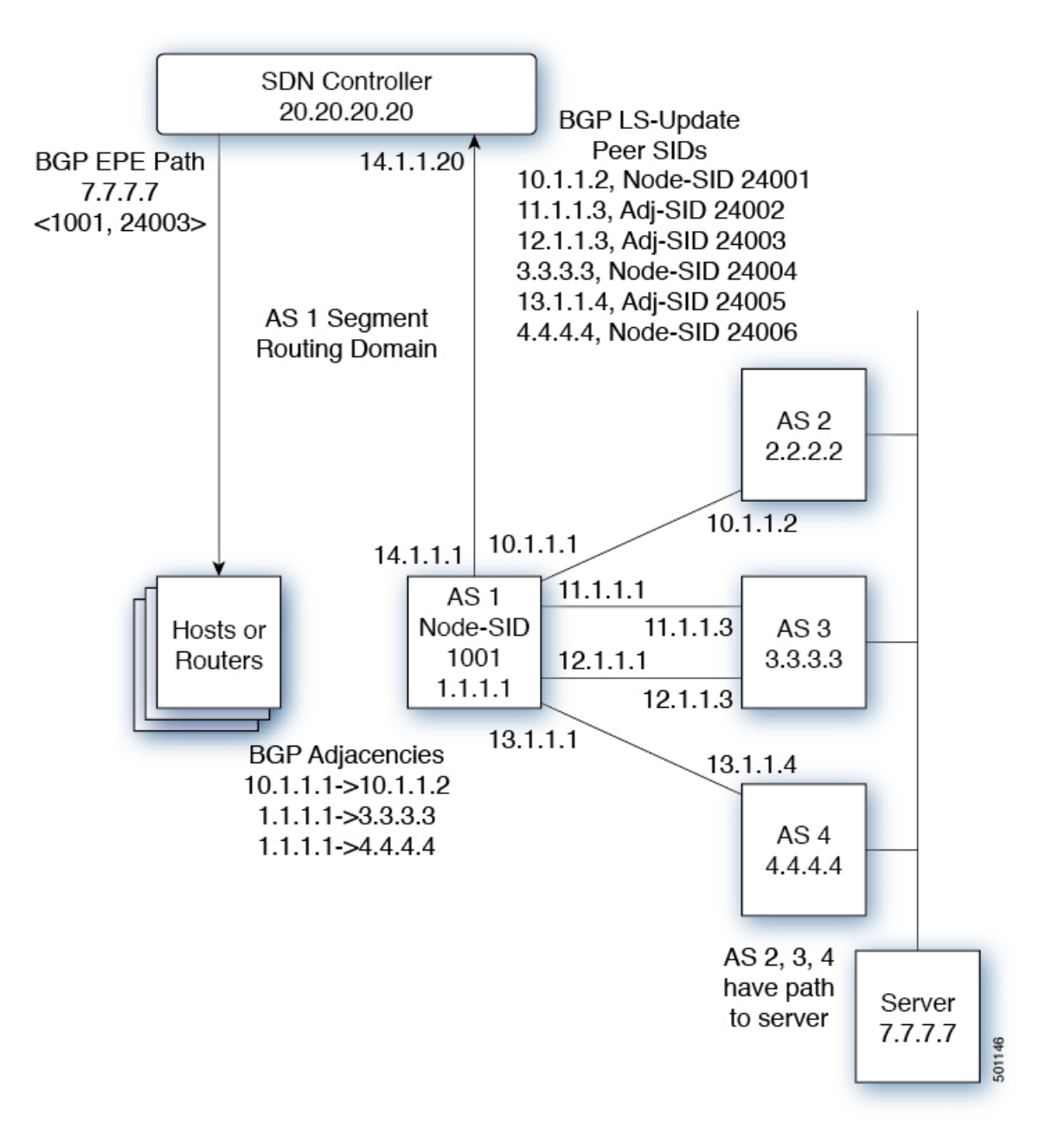

SDN コントローラは、そのピアおよび隣接のそれぞれについて、出力ルータ 1.1.1.1 からのセ グメント ID を受信します。次に、出口ポイントをコントローラのルーティング ドメイン内の 他のルータおよびホストにインテリジェントにアドバタイズできます。図に示すように、BGP ネットワーク層到達可能性情報(NLRI)には、ルータ 1.1.1.1 へのノード SID と、7.7.7.7 への トラフィックがリンク 12.1.1.1->12.1.1.3 を介して出力されることを示すピア隣接 SID 24003 の 両方が含まれています。。

### BGP 出力ピア エンジニアリングのガイドラインと制限事項

BGP 出力ピア エンジニアリングには、次のガイドラインと制限事項があります。

- •BGP 出力ピア エンジニアリングは、IPv4 BGP ピアでのみサポートされています。IPv6 BGP ピアはサポートされていません。
- •BGP 出力ピア エンジニアリングは、デフォルトの VPN ルーティングおよび転送(VRF) インスタンスでのみサポートされます。
- ・出力ピア エンジニアリング(EPE) ピア セットには、任意の数の EPG ピアを追加できます。ただし、インストールされている復元力のある CE ごとの FEC は 32 ピアに制限されています。
- ・特定のBGPネイバーは、単一のピアセットのメンバーにしかなれません。ピアセットが構成されています。複数のピアセットはサポートされていません。オプションのピアセット名を指定して、ネイバーをピアセットに追加できます。対応するRPCFECは、ピアセット内のすべてのピア間でトラフィックを負荷分散します。ピアセット名は、最長 63 文字の文字列です(64NULLで終了)。この長さは、NX-OSポリシー名の長さと一致します。 ピアは、単一のピアセットのメンバーにしかなれません。
- ・特定のピアの隣接関係は、異なるピアセットに個別に割り当てることはできません。
- Cisco NX-OSリリース 9.3(3) 以降、BGP 出力ピア エンジニアリングは Cisco Nexus 9300-GX プラットフォーム スイッチでサポートされます。

### BGP を使用したネイバー出力ピア エンジニアリングの設定

RFC 7752 および draft-ietf-idr-bgpls-segment-routing-epe の導入により、出力園児に名リングを設 定できます。この機能は、外部 BGP ネイバーに対してのみ有効であり、デフォルトでは設定 されていません。出力エンジニアリングでは、RFC 7752 エンコーディングを使用します。

#### 始める前に

- •BGPを有効にする必要があります。
- ・リリース 7.0(3)I3(1) またはリリース 7.0(3)I4(1) からアップグレードした後、Cisco Nexus
   9000 シリーズ スイッチで出力ピア エンジニアリング(EPE) を設定する前に、次のコマンドを使用して、TCAM リージョンを設定します。
  - 1. switch# hardware access-list tcam region vpc-convergence 0
  - 2. switch# hardware access-list tcam region racl 0
  - 3. switch# hardware access-list tcam region mpls 256 double-wide
- ・設定を保存して、スイッチをリロードします。

詳細については、*Cisco Nexus 9000 Series NX-OS Security Configuration Guide*の「Using Templates to Configure ACL TCAM Region Sizes」および「Configuring ACL TCAM Region Sizes」のセクションを参照してください。

#### 手順

|               | コマンドまたはアクション                                                                                                    | 目的                                                                                                    |
|---------------|----------------------------------------------------------------------------------------------------|----------------------------------------------------------------------------------------------------|
| ステップ1         | configure terminal<br>例:<br>switch# configure terminal<br>switch(config)#                                                                                                    | グローバル コンフィギュレーション<br>モードを開始します                                                                                                    |
| ステップ2         | <pre>router bgp <bgp autonomous="" number=""></bgp></pre>                                                                                                    | 自律ルータ BGP 番号を指定します。                                                                                                    |
| ステップ3         | neighbor <ip address=""></ip>                                                                                                    | ネイバーの IP アドレスを設定します。                                                                                                    |
| ステップ <b>4</b> | <pre>[no default] egress-engineering [peer-set<br/>peer-set-name]<br/>例:<br/>switch(config)# router bgp 1<br/>switch(config-router)# neighbor 4.4.4.4<br/>switch(config-router)#<br/>egress-engineering peer-set NewPeer</pre> | ピアノード SID がネイバーに割り当て<br>られ、BGP リンク状態 (BGP-LS) アド<br>レス ファミリ リンク NLRI のインスタ<br>ンスでアドバタイズされるかどうかを指<br>定します。ネイバーがマルチホップネ<br>イバーである場合、BGP-LS リンク NLRI<br>インスタンスもネイバーへの等コストマ<br>ルチパス (ECMP) パスごとにアドバタ<br>イズされます。これには、一意の<br>Peer-Adj-SID が含まれます。<br>オプションで、ネイバーをピア セット<br>に追加できます。ピアセット SID は、<br>ピアノード SID と同じインスタンスの<br>BGP-LS リンク NLRI でもアドバタイズ<br>されます。BGP リンクステート NLRI<br>は、リンクステート アドレス ファミリ<br>が設定されているすべてのネイバーにア<br>ドバタイズされます。<br>EPE の詳細については、RFC 7752 およ<br>び<br>draft-ietf-idr-bgpls-segment-routing-epe-05<br>を参照してください。 |

## 出力ピア エンジニアリングの設定例

BGP スピーカー 1.1.1.1 の出力ピア エンジニアリングのサンプル設定を参照してください。ネ イバー 20.20.20 は SDN コントローラであることに注意してください。

```
hostname epe-as-1
install feature-set mpls
feature-set mpls
feature telnet
feature bash-shell
feature scp-server
feature bgp
feature mpls segment-routing
segment-routing mpls
vlan 1
vrf context management
  ip route 0.0.0.0/0 10.30.97.1
  ip route 0.0.0.0/0 10.30.108.1
interface Ethernet1/1
 no switchport
  ip address 10.1.1.1/24
 no shutdown
interface Ethernet1/2
 no switchport
  ip address 11.1.1.1/24
 no shutdown
interface Ethernet1/3
 no switchport
  ip address 12.1.1.1/24
 no shutdown
interface Ethernet1/4
  no switchport
 ip address 13.1.1.1/24
 no shutdown
interface Ethernet1/5
 no switchport
  ip address 14.1.1.1/24
 no shutdown
interface mgmt0
  ip address dhcp
  vrf member management
interface loopback1
 ip address 1.1.1.1/32
line console
line vty
ip route 2.2.2/32 10.1.1.2
ip route 3.3.3.3/32 11.1.1.3
ip route 3.3.3.3/32 12.1.1.3
ip route 4.4.4.4/32 13.1.1.4
ip route 20.20.20.20/32 14.1.1.20
router bgp 1
  address-family ipv4 unicast
  address-family link-state
 neighbor 10.1.1.2
    remote-as 2
    address-family ipv4
```

```
egress-engineering
 neighbor 3.3.3.3
   remote-as 3
   address-family ipv4
   update-source loopback1
   ebgp-multihop 2
   egress-engineering
 neighbor 4.4.4.4
   remote-as 4
   address-family ipv4
   update-source loopback1
   ebgp-multihop 2
   egress-engineering
neighbor 20.20.20.20
   remote-as 1
   address-family link-state
   update-source loopback1
   ebgp-multihop 2
neighbor 124.11.50.5
    bfs
    remote-as 6
    update-source port-channel50.11
    egress-engineering peer-set pset2 <<<<<<
    address-family ipv4 unicast
neighbor 124.11.101.2
    bfd
    remote-as 6
    update-source Vlan2401
    egress-engineering
    address-family ipv4 unicast
```

次に、show bgp internal epe コマンドの出力例を示します。

```
switch# show bgp internal epe
BGP Egress Peer Engineering (EPE) Information:
Link-State Server: Inactive
Link-State Client: Active
Configured EPE Peers: 26
Active EPE Peers: 3
EPE SID State:
RPC SID Peer or Set Assigned
ID Type Set Name ID Label Adj-Info, iod
1 Node 124.1.50.5 1 1600
2 Set pset1 2 1601
3 Node 6.6.6.6 3 1602
4 Node 124.11.50.5 4 1603
5 Set pset2 5 1604
6 Adj 6.6.6.6 6 1605 124.11.50.4->124.11.50.5/0x1600b031, 80
7 Adj 6.6.6.6 7 1606 124.1.50.4->124.1.50.5/0x16000031, 78
EPE Peer-Sets:
IPv4 Peer-Set: pset1, RPC-Set 2, Count 7, SID 1601
Peers: 124.11.116.2 124.11.111.2 124.11.106.2 124.11.101.2
124.11.49.5 124.1.50.5 124.1.49.5
IPv4 Peer-Set: pset2, RPC-Set 5, Count 5, SID 1604
Peers: 124.11.117.2 124.11.112.2 124.11.107.2 124.11.102.2
124.11.50.5
IPv4 Peer-Set: pset3, RPC-Set 0, Count 4, SID unspecified
Peers: 124.11.118.2 124.11.113.2 124.11.108.2 124.11.103.2
IPv4 Peer-Set: pset4, RPC-Set 0, Count 4, SID unspecified
Peers: 124.11.119.2 124.11.114.2 124.11.109.2 124.11.104.2
IPv4 Peer-Set: pset5, RPC-Set 0, Count 4, SID unspecified
Peers: 124.11.120.2 124.11.115.2 124.11.110.2 124.11.105.2
switch#
```

### BGP リンク ステート アドレス ファミリの設定

対応する SID をアドバタイズするコントローラを持つネイバー セッションに対し、 BGP リン クステートアドレスファミリを設定することができます。この機能は、グローバル コンフィ ギュレーションモードおよびネイバーアドレスファミリ コンフィギュレーションモードで設 定できます。

#### 始める前に

BGPを有効にする必要があります。

手順

|       | コマンドまたはアクション                                                                                                    | 目的                                                                                                    |
|-------|----------------------------------------------------------------------------------------------------|----------------------------------------------------------------------------------------------------|
| ステップ1 | <b>configure terminal</b><br>例:<br>switch# configure terminal<br>switch(config)#                                                                                                    | グローバル コンフィギュレーション<br>モードを開始します                                                                                     |
| ステップ2 | <pre>router bgp <bgp autonomous="" number=""></bgp></pre>                                                                                                    | 自律ルータ BGP 番号を指定します。                                                                                                |
| ステップ3 | <pre>[no] address-family link-state 例: switch(config)# router bgp 64497 switch (config-router af)# address-family link-state</pre>                                                                                  | <ul> <li>アドレスファミリインターフェイスコンフィギュレーションモードを開始します。</li> <li>(注) このコマンドは、ネイバーアドレスファミリコンフィギュレーションモードでも設定できます。</li> </ul> |
| ステップ4 | neighbor < <i>IP</i> address>                                                                                                    | ネイバーの IP アドレスを設定します。                                                                                               |
| ステップ5 | <pre>[no] address-family link-state 例: switch(config)#router bgp 1 switch(config-router)#address-family link-state switch(config-router)#neighbor 20.20.20.20 switch(config-router)#address-family link-state</pre> | <ul> <li>アドレスファミリインターフェイスコンフィギュレーションモードを開始します。</li> <li>(注) このコマンドは、ネイバーアドレスファミリコンフィギュレーションモードでも設定できます。</li> </ul> |

### BGP プレフィックス SID の展開例

以下の簡単な例では、3 つのルーターすべてが iBGP を実行し、ネットワーク層到達可能性情報(NRLI)を互いにアドバタイズしています。また、ルーターは、ルーター 2.2.2.2 と 3.3.3.3

の間に ECMP を提供するネクスト ホップとして、ループバック インターフェイスをアドバタ イズしています。

図 5: BGP プレフィックス SID の簡単な例

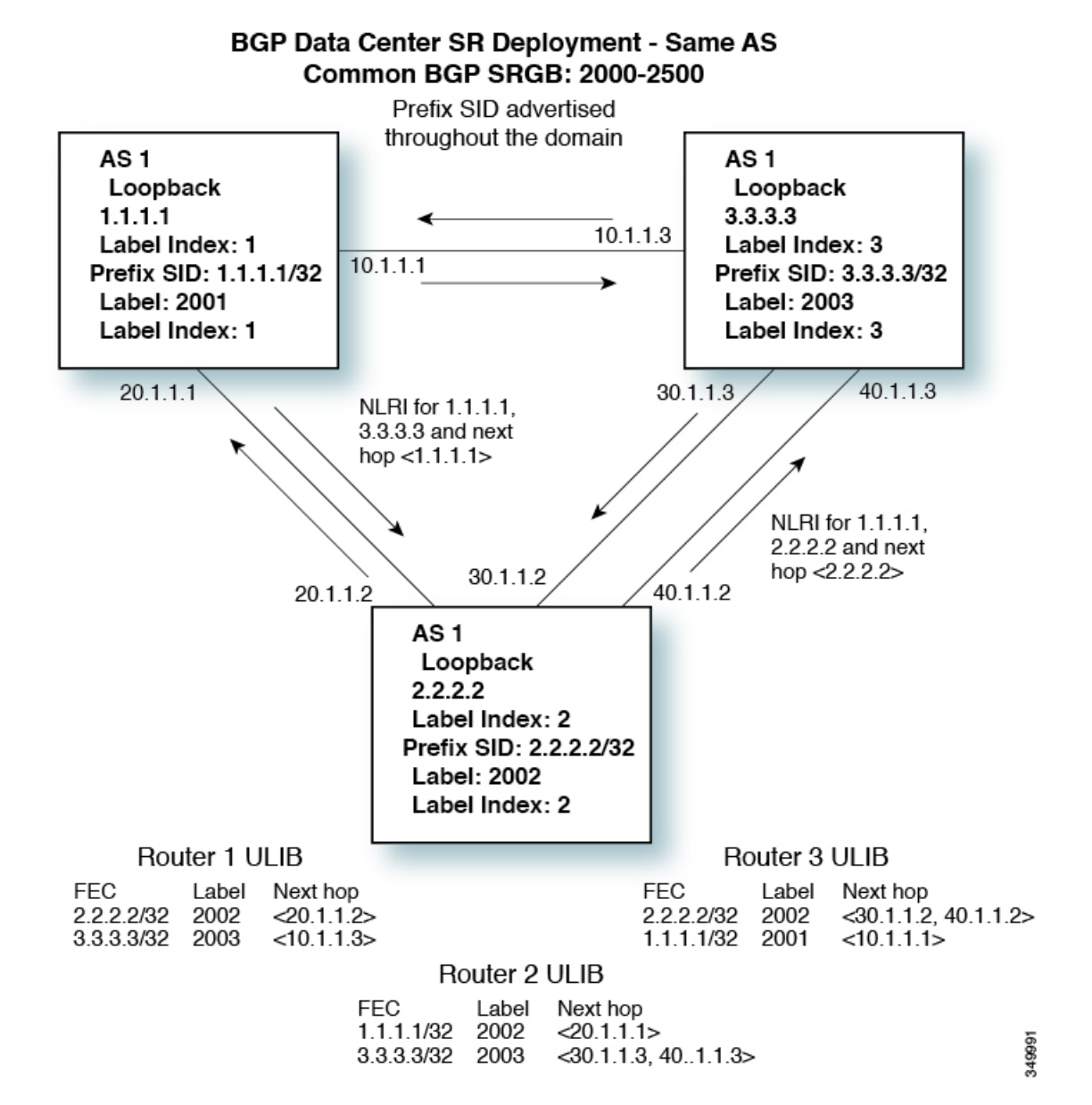

# セグメントルーティング MPLS 上のレイヤ2 EVPNの設定

### レイヤ2 EVPN について

イーサネット VPN (EVPN) は、MPLS ネットワークを介してイーサネット マルチポイント サービスを提供する次世代のソリューションです。EVPN は、コアでコントロールプレーン ベースの MAC ラーニングを可能にする既存の仮想プライベート LAN サービス (VPLS) とは 対照的に動作します。EVPN では、EVPN インスタンスに参加している PE が MP-BGP プロト コルを使用してコントロールプレーン内でカスタマー MAC ルートを学習します。コントロー ルプレーン MAC 学習には数多くの利点があり、フローごとのロードバランシングによるマル チホーミングのサポートなどにより、VPLS の弱点に EVPN で対処できるようにします。

EVPN コントロール プレーンでは、データセンター ネットワークにおいて、次のものを提供 します。

- ・データセンターネットワークの物理トポロジに制限されない、柔軟なワークロード配置。
   そのため、データセンターファブリック内の任意の場所に仮想マシン(VM)を配置できます。
- ・データセンター内部およびデータセンター間における最適なサーバー間 East-West トラフィック。サーバ/仮想マシン間の East-West トラフィックは、ファーストホップルータでのほぼ特定されたルーティングで達成されます。ファーストホップルーティングはアクセスレイヤで行われます。ホストルートの交換は、サーバまたはホストへの流入と送出に関するルーティングがほぼ特定されるようにする必要があります。VM モビリティは、新しい MAC アドレスまたは IP アドレスがローカル スイッチに直接接続されている場合に、新しいエンドポイント接続を検出することでサポートされます。ローカルスイッチは、新しい MAC または IP アドレスを検出すると、ネットワークの残りの部分に新しいロケーションを通知します。
- レイヤ2およびレイヤ3トラフィックのセグメンテーション。トラフィックセグメンテーションは MPLS カプセル化を使用して実現され、ラベル(BDごとのラベルおよび VRFごとのラベル)はセグメント識別子として機能します。

# セグメント ルーティング MPLS 上のレイヤ 2 EVPN の注意事項と制限 事項

セグメントルーティング MPLS 上のレイヤ 2 EVPN には、次の注意事項と制限事項があります。

- ・セグメントルーティングレイヤ2EVPNフラッディングは、入力レプリケーションメカニズムに基づいています。MPLSコアはマルチキャストをサポートしていません。
- •ARP 抑制はサポートされていません。
- •vPC での整合性チェックはサポートされていません。

- ・同じレイヤ2EVIとレイヤ3EVIを一緒に設定することはできません。
- Cisco NX-OSリリース 9.3(1) 以降、レイヤ 2 EVPN は Cisco Nexus 9300-FX2 プラットフォーム スイッチでサポートされます。
- Cisco NX-OSリリース9.3(5)以降、セグメントルーティング MPLS 上のレイヤ2 EVPN は、 Cisco Nexus 9300-GX および Cisco Nexus 9300-FX3 プラットフォーム スイッチでサポート されます。

### セグメント ルーティング MPLS 上のレイヤ2 EVPNの設定

#### 始める前に

次の手順を実行します。

- install feature-set mpls コマンドと feature-set mpls コマンドを使用して、MPLS 機能セット をインストールして有効にする必要があります。
- ・MPLS セグメント ルーティング機能を有効にする必要があります。
- nv overlay コマンドを使用して、nv オーバーレイ機能を有効にする必要があります。
- nv overlay evpn コマンドを使用して EVPN コントロール プレーンを有効にする必要があります。

|               | コマンドまたはアクション                                          | 目的                  |
|---------------|-------------------------------------------------------|---------------------|
| ステップ1         | configure terminal                                    | グローバル コンフィギュレーション   |
|               | 例:                                                    | モードを開始します           |
|               | <pre>switch# configure terminal switch(config)#</pre> |                     |
| ステップ <b>2</b> | feature bgp                                           | BGP 機能と構成を有効にします。   |
|               | 例:                                                    |                     |
|               | switch(config)#feature bgp                            |                     |
| ステップ3         | install feature-set mpls                              | MPLS 構成コマンドを有効にします。 |
|               | 例:                                                    |                     |
|               | <pre>switch(config)#install feature-set mpls</pre>    |                     |
| ステップ4         | feature-set mpls                                      | MPLS 構成コマンドを有効にします。 |
|               | 例:                                                    |                     |
|               | switch(config)#install feature-set mpls               |                     |

I

|                     | コマンドまたはアクション                                                    | 目的                                           |
|---------------------|-----------------------------------------------------------------|----------------------------------------------|
| ステップ5               | feature mpls segment-routing                                    | セグメントルーティング構成コマンド                            |
|                     | 例:                                                              | を有効にします。<br>                                 |
|                     | <pre>switch(config)#feature mpls segment-routing</pre>          |                                              |
| ステップ6               | feature mpls evpn                                               | EVPN over MPLS 構成コマンドを有効                     |
|                     | 例:                                                              | にします。このコマンドは feature-nv<br>CIIコマンドとけ相互に排他的です |
|                     | switch(config)#feature mpls evpn                                |                                              |
| ステップ <b>1</b>       | feature nv overlay                                              | セグメントルーティングレイヤ2                              |
|                     | 例:                                                              | EVPNに使用されるNVE機能を有効に<br>します。                  |
|                     | switch(config)#feature nv overlay                               |                                              |
| ステップ8               | nv overlay evpn                                                 | EVPN を有効にします。                                |
|                     | 例:                                                              |                                              |
|                     | switch(config)#nv overlay evpn                                  |                                              |
| ステップ9               | interface loopback Interface_Number                             | NVEのループバックインターフェイス<br>な記字します                 |
|                     | 例:                                                              | 2 設定しまり。                                     |
| 0                   | switch(config)#interface loopback i                             |                                              |
| ステップ10              | ip address address                                              | IP アドレスを設定します。                               |
|                     | 1例:                                                             |                                              |
|                     | 192.168.15.1                                                    |                                              |
| ステップ 11             | exit                                                            | グローバルアドレスファミリコンフィ                            |
|                     | 例:                                                              | ギュレーションモードを終了します。                            |
|                     | switch(config-if)#exit                                          |                                              |
| ステップ <b>12</b>      | evpn                                                            | EVPN コンフィギュレーションモード                          |
|                     | 例:                                                              | を開始します。                                      |
|                     | switch(config)#evpn                                             |                                              |
| ステップ 13             | evi number                                                      | レイヤ2EVIを設定します。必要であ                           |
|                     | 例:                                                              | れは、目動生成された EVI に基ついて<br>RT を手動で構成できます。       |
|                     | <pre>switch(config-evpn)#evi 1000 switch(config-evpn-sr)#</pre> |                                              |
| <br>ステップ <b>1</b> 4 | encapsulation mpls                                              | MPLSカプセル化と入力レプリケーショ                          |
|                     | <br> 例:                                                         | ンを有効にします。                                    |
|                     | switch(config-evpn)#encapsulation mpls                          |                                              |
|                     |                                                                 |                                              |

|                | コマンドまたはアクション                                                 | 目的                        |
|----------------|--------------------------------------------------------------|---------------------------|
| ステップ15         | source-interface loopback<br>Interface_Number                | NVE送信元インターフェイスを指定し<br>ます。 |
|                | 例:                                                           |                           |
|                | switch(config-evpn-nve-encap)#source-interface<br>loopback 1 |                           |
| ステップ16         | exit                                                         | 設定を終了します。                 |
|                | 例:                                                           |                           |
|                | <pre>switch(config-evpn-nve-encap)#exit</pre>                |                           |
| ステップ17         | vrf context VRF_NAME                                         | VRF を設定します。               |
|                | 例:                                                           |                           |
|                | switch(config)#vrf context Tenant-A                          |                           |
| ステップ 18        | evi EVI_ID                                                   | L3 EVI を設定します。            |
|                | 例:                                                           |                           |
|                | switch(config-vrf)#evi 30001                                 |                           |
| ステップ 19        | exit                                                         | 設定を終了します。                 |
|                | 例:                                                           |                           |
|                | switch(config-vrf)#exit                                      |                           |
| ステップ <b>20</b> | VLAN VLAN_ID                                                 | VLAN を設定します。              |
|                | 例:                                                           |                           |
|                | switch(config)#vlan 1001                                     |                           |
| ステップ <b>21</b> | evi auto                                                     | L2 EVI を設定します。            |
|                | 例:                                                           |                           |
|                | switch(config-vlan)#evi auto                                 |                           |
| ステップ <b>22</b> | exit                                                         |                           |
|                | 例:                                                           |                           |
|                | switch(config-vlan)#exit                                     |                           |
| ステップ <b>23</b> | router bgp autonomous-system-number                          | BGPコンフィギュレーションモードを        |
|                | 例:                                                           | 開始します。                    |
|                | switch(config)#router bgp 1                                  |                           |
| ステップ <b>24</b> | address-family l2vpn evpn                                    | EVPN アドレス ファミリをグローバル      |
|                | 例:                                                           | に有効にします。                  |
|                | <pre>switch(config-router)#address-family l2vpn evpn</pre>   |                           |

|                | コマンドまたはアクション                                                       | 目的                             |
|----------------|--------------------------------------------------------------------|--------------------------------|
| ステップ <b>25</b> | neighbor address remote-as<br>autonomous-system-number             | BGP ネイバーを設定します。                |
|                | 例:                                                                 |                                |
|                | <pre>switch(config-router)#neighbor 192.169.13.1 remote as 2</pre> |                                |
| ステップ <b>26</b> | address-family l2vpn evpn                                          | ネイバーの EVPN アドレスファミリを<br>左姉にします |
|                | 例:                                                                 |                                |
|                | switch(config-router-neighbor)#address-family<br>12vpn evpn        |                                |
| ステップ <b>27</b> | encapsulation mpls                                                 | MPLS カプセル化を有効にします。             |
|                | 例:                                                                 |                                |
|                | switch(config-router-neighbor)#encapsulation mpls                  |                                |
| ステップ <b>28</b> | send-community extended                                            | BGPを設定し、拡張コミュニティリス             |
|                | 例:                                                                 | トをアドバタイズします。                   |
|                | switch(config-router-neighbor)#send-community<br>extended          |                                |
| ステップ <b>29</b> | vrf VRF_NAME                                                       | BGP VRF を設定します。                |
|                | 例:                                                                 |                                |
|                | switch(config-router)#vrf Tenant-A                                 |                                |
| ステップ <b>30</b> | exit                                                               | 設定を終了します。                      |
|                | 例:                                                                 |                                |
|                | switch(config-router)#exit                                         |                                |
|                |                                                                    |                                |

# EVI 用の VLAN の設定

|       | コマンドまたはアクション | 目的                                                                           |
|-------|--------------|------------------------------------------------------------------------------|
| ステップ1 | vlan number  | VLAN を設定します。                                                                 |
| ステップ2 | evi [auto]   | VLANのBDラベルを作成します。この<br>ラベルは、セグメントルーティングレ<br>イヤ2EVPN全体でVLANの識別子と<br>して使用されます。 |

I

# NVE インターフェイスの設定

#### 手順

|               | コマンドまたはアクション                                                                                           | 目的                                                                        |
|---------------|----------------------------------------------------------------------------------------------------|---------------------------------------------------------------------------|
| ステップ1         | configure terminal<br>例:<br>switch# configure terminal<br>switch(config)#                              | グローバル コンフィギュレーション<br>モードを開始します。                                           |
| ステップ <b>2</b> | <pre>interface loopback loopback_number 例: switch(config)# interface loopback 1</pre>                  | IPアドレスをこのループバックインター<br>フェイスに関連付け、この IP アドレス<br>をセグメント ルーティング設定に使用<br>します。 |
| ステップ3         | ip address<br>例:<br>switch(config-if)#ip address<br>192.169.15.1/32                                    | IPv4 アドレス ファミリを指定し、ルー<br>タ アドレス ファミリ コンフィギュレー<br>ション モードを開始します。           |
| ステップ4         | evpn<br>例:<br>switch(config)#evpn                                                                      | EVPN 設定モードを開始します。                                                         |
| ステップ5         | encapsulation mpls<br>例:<br>switch(config-evpn)# encapsulation mpls                                    | MPLSカプセル化と入力レプリケーショ<br>ンを有効にします。                                          |
| ステップ6         | source-interface loopback_number<br>例:<br>switch(config-evpn-nve-encap)#source-interface<br>loopback 1 | NVE 送信元インターフェイスを指定し<br>ます。                                                |
| ステップ <b>1</b> | exit<br>例:<br>switch(config)# exit                                                                     | セグメント ルーティング モードを終了<br>し、コンフィギュレーション端末モード<br>に戻ります。                       |

# VRF 下での EVI の設定

|       | コマンドまたはアクション     | 目的              |
|-------|------------------|-----------------|
| ステップ1 | vrf context テナント | VRF テナントを作成します。 |

|       | コマンドまたはアクション | 目的                      |
|-------|--------------|-------------------------|
| ステップ2 | evi number   | VRF 下でレイヤ 3 EVI を設定します。 |

## エニーキャスト ゲートウェイの設定

ファブリック転送の設定は、SVIがエニーキャストモードで設定されている場合にのみ必要です。

手順

|       | コマンドまたはアクション                                            | 目的                                                           |
|-------|---------------------------------------------------------|--------------------------------------------------------------|
| ステップ1 | fabric forwarding anycast-gateway-mac<br>0000.aabb.ccdd | 分散ゲートウェイの仮想 MAC アドレス<br>を設定します。                              |
| ステップ2 | fabric forwarding mode anycast-gateway                  | インターフェイスコンフィギュレーショ<br>ン モードで SVI をエニーキャスト ゲー<br>トウェイと関連付けます。 |

# ループバック インターフェイスのラベル付きパスのアドバタイズ

レイヤ2EVPNエンドポイントとしてアドバタイズされるループバックインターフェイスは、 ラベルインデックスにマッピングする必要があります。これにより、BGPは、同じものに対 応する MPLS ラベル付きパスをアドバタイズします。

|       | コマンドまたはアクション                                           | 目的                   |
|-------|--------------------------------------------------------|----------------------|
| ステップ1 | configure terminal                                     | グローバル コンフィギュレーション    |
|       | 例:                                                     | モードを開始します            |
|       | switch# configure terminal<br>switch(config)#          |                      |
| ステップ2 | [no]router ospf process                                | OSPF モードを有効にします。     |
|       | 例:                                                     |                      |
|       | <pre>switch(config)# router ospf test</pre>            |                      |
| ステップ3 | segment-routing                                        | OSPF でのセグメントルーティング機能 |
|       | 例:                                                     | を設定します。              |
|       | <pre>switch(config-router)# segment-routing mpls</pre> |                      |

|               | コマンドまたはアクション                                                                          | 目的                                                             |
|---------------|---------------------------------------------------------------------------------------|----------------------------------------------------------------|
| ステップ4         | connected-prefix-sid-map<br>例:<br>switch(config-sr-mpls)#<br>connected-prefix-sid-map | ローカル プレフィックスと SID のアド<br>レス ファミリ固有のマッピングを設定<br>できるサブモードを開始します。 |
| ステップ5         | address-family ipv4<br>例:<br>switch(config-sr-mpls-conn)#<br>address-family ipv4      | IPv4 アドレス プレフィックスを指定します。                                       |
| ステップ6         | 1.1.1.1/32 index 100<br>例:<br>switch(config-sr-mpls-conn-af)#<br>1.1.1.1/32 100       | SID 100 にアドレス 1.1.1.1/32 を関連付けます。                              |
| ステップ <b>1</b> | exit-address-family<br>例:<br>switch(config-sr-mpls-conn-af)#<br>exit-address-family   | アドレスファミリを終了します。                                                |

### SRv6 静的プレフィックス単位 TE について

SRv6 静的プレフィックス単位 TE 機能を使用すると、デフォルト以外の VRF にマッピングされたプレフィックスをマッピングおよびアドバタイズできます。この機能により、一致する VRF ルート ターゲットを使用して単一のインスタンスで複数のプレフィックスをアドバタイズでき、各プレフィックスを手動で入力する必要がなくなります。

Cisco NX-OS リリース 9.3(5) では、1 つの VNF だけが VM にサービスを提供できます。

## SRv6の静的なプレフィックスごとの TE の設定

#### 始める前に

次の手順を実行します。

- install feature-set mpls コマンドと feature-set mpls コマンドを使用して、MPLS 機能セット をインストールして有効にする必要があります。
- MPLS セグメントルーティング機能を有効にする必要があります。

|               | コマンドまたはアクション                                                | 目的                           |
|---------------|-------------------------------------------------------------|------------------------------|
| ステップ1         | configure terminal                                          | グローバル コンフィギュレーション            |
|               | 例:                                                          | モードを開始します                    |
|               | switch# configure terminal<br>switch(config)#               |                              |
| ステップ2         | vrf context VRF_Name                                        | VRFを定義し、VRF コンフィギュレー         |
|               | 例:                                                          | ションモードを開始します。                |
|               | <pre>switch(config) # vrf context vrf_2_7_8</pre>           |                              |
| ステップ3         | rd rd_format                                                | RDを VRF に割り当てます。             |
|               | 例:                                                          |                              |
|               | <pre>switch(config-vrf)# rd 2.2.2.0:2</pre>                 |                              |
| ステップ4         | address-family {ipv4   ipv6 }                               | VRFインスタンス用に IPv4 または IPv6    |
|               | 例:                                                          | アドレスファミリを指定し、アドレス            |
|               | <pre>switch(config-vrf)# address-family inv4.upica.at</pre> | ファミリコンフィキュレーションモー<br>ドを開始1ます |
| 0             | ipv4 unicast                                                |                              |
| ステップ5         | route-target import route-target-id                         | VRF へのルートのインボートを設定し<br>  ます  |
|               |                                                             |                              |
|               | <pre>import 1:2</pre>                                       |                              |
| ステップ6         | route-target import route-target-id evpn                    | 一致するルートターゲット値を持つ、            |
|               | 例:                                                          | レイヤ3 EVPN から VRF へのルートの      |
|               | <pre>switch(config-vrf)# route-target</pre>                 | インポートを設定します。                 |
|               | import 1:2 evpn                                             |                              |
| ステップ <b>1</b> | route-target export route-target-id                         | VRF からのルートのエクスポートを設          |
|               | 例:                                                          |                              |
|               | <pre>switch(config-vrf)# route-target export 1:2</pre>      |                              |
| ステップ8         | route-target export route-target-id evpn                    | 一致するルートターゲット値を持つ、            |
|               | 例:                                                          | VPNからレイヤ3 EVPNからへのルー         |
|               | <pre>switch(config-vrf)# route-target export 1:2 evpn</pre> | トのエクスホートを設定します。              |
| ステップ 9        | router bgp autonomous-system-number                         | BGP を有効にして、ローカル BGP ス        |
|               | 例:                                                          | ピーカに AS 番号を割り当てます。           |
|               | switch(config)# router bgp 65000                            |                              |

|                | コマンドまたはアクション                                                       | 目的                      |
|----------------|--------------------------------------------------------------------|-------------------------|
| ステップ10         | router-id id                                                       | ルータ ID を設定します。          |
|                | 例:                                                                 |                         |
|                | <pre>switch(config-router)# router-id 2.2.2.0</pre>                |                         |
| ステップ 11        | address-family l2vpn evpn                                          | レイヤ2 VPN EVPN のグローバルアド  |
|                | 例:                                                                 | レスファミリコンフィギュレーション       |
|                | switch(config-router-af)#<br>address-family 12vpn evpn             | モードを開始します。              |
| ステップ <b>12</b> | neighbor ipv4-address remote-as                                    | リモート BGP ピアの IPv4 アドレスお |
|                | 例:                                                                 | よび AS 番号を設定します。         |
|                | switch(config-router)# neighbor                                    |                         |
|                | <pre>switch(config-router-neighbor)#</pre>                         |                         |
| ステップ13         | update-source loopback number                                      | ループバック番号を指定します          |
|                | 例:                                                                 |                         |
|                | <pre>switch(config-router-neighbor)# update-source loopback0</pre> |                         |
| ステップ 14        | address-family l2vpn evpn                                          | ネイバーの EVPN アドレスファミリを    |
|                | 例:                                                                 | 有効にします。                 |
|                | switch(config-router-neighbor)#address-family<br>12vpn evpn        |                         |
| ステップ 15        | send-community extended                                            | BGPを設定し、拡張コミュニティリス      |
|                | 例:                                                                 | トをアドバタイズします。            |
|                | switch(config-router-neighbor)#send-community<br>extended          |                         |
| ステップ 16        | encapsulation mpls                                                 | MPLS カプセル化を有効にします。      |
|                | 例:                                                                 |                         |
|                | switch(config-router-neighbor)#encapsulation mpls                  |                         |
| ステップ17         | exit                                                               | 設定を終了します。               |
|                | 例:                                                                 |                         |
|                | switch(config-router-neighbor)#exit                                |                         |

#### 例

次の例は、VRF VT を定義するために RPM 構成を設定する方法を示しています。

```
rf context vrf_2_7_8
rd 2.2.2.0:2
```

```
address-family ipv4 unicast
route-target import 0.0.1.1:2
route-target import 0.0.1.1:2 evpn
route-target export 0.0.1.1:2 evpn
ip extcommunity-list standard vrf_2_7_8-test permit rt 0.0.1.1:2
route-map Node-2 permit 4
match extcommunity vrf_2_7_8-test
set extcommunity color 204
```

### RD Auto について

自動派生ルート識別子(rd auto)は、IETF RFC 4364 セクション 4.2 で説明されているタイプ 1 エンコーディング形式に基づいています。https://tools.ietf.org/html/rfc4364#section-4.2タイプ 1 エンコーディングでは、4 バイトの管理フィールドと 2 バイトの番号フィールドを使用できま す。Cisco NX-OS 内では、自動導出 RD は、4 バイトの管理フィールド(RID)としての BGP ルータ ID の IP アドレスと、2 バイトの番号フィールド(VRF ID)の内部 VRF ID を使用して 構築されます。

2 バイトの番号付けフィールドは常に VRF から取得されますが、IP-VRF または MAC-VRF での使用に応じて異なる番号付け方式になります。

- IP-VRF の2バイトの番号付けフィールドは、1から始まる内部 VRF ID を使用します。 VRF ID 1 および2は、それぞれデフォルト VRF および管理 VRF 用に予約されています。 最初のカスタム定義 IP VRF は VRF ID 3 を使用します。
- MAC-VRFの2バイトの番号付けフィールドは、VLAN ID + 32767を使用します。その結果、VLAN ID 1 は 32768 になります。
- 例:自動取得ルート識別子 (RD)
  - BGP ルータ ID 192.0.2.1 および VRF ID 6-RD 192.0.2.1:6 の IP-VRF
  - BGP ルータ ID 192.0.2.1 および VLAN 20-RD 192.0.2.1:32787 の MAC-VRF

### Route-Target Auto について

自動派生Route-Target (route-target import/export/both auto) は、IETF RFC 4364 セクション 4.2 (https://tools.ietf.org/html/rfc4364#section-4.2) で説明されているタイプ 0 エンコーディング形 式に基づいています。IETF RFC 4364 セクション 4.2 ではルート識別子形式について説明し、 IETF RFC 4364 セクション 4.3.1では、Route-Target に同様の形式を使用することが望ましいと しています。タイプ 0 エンコーディングでは、2 バイトの管理フィールドと 4 バイトの番号 フィールドを使用できます。Cisco NX-OS 内では、自動派生 Route-Target は、2 バイトの管理 フィールドとして自律システム番号 (ASN)、4 バイトの番号フィールドのサービス識別子 (EVI) で構成されます。

2 バイト ASN

タイプ0エンコーディングでは、2バイトの管理フィールドと4バイトの番号フィールドを使用できます。Cisco NX-OS 内では、自動派生 Route-Target は、2バイトの管理フィールドとし

ての自律システム番号(ASN)と、4バイトの番号フィールドのサービス識別子(EVI)で構成されます。

自動派生 Route-Target (RT) の例:

• ASN 65001 と L3EVI 50001 内の IP-VRF: Route-Target 65001:50001

• ASN 65001 と L2VNI 30001 内の MAC-VRF: Route-Target 65001:30001

Multi-AS 環境では、Route-Target を静的に定義するか、Route-Target の ASN 部分と一致するように書き換える必要があります。

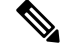

(注) 4 バイト ASN の自動派生 Route-Target はサポートされていません。

#### 4 バイト ASN

タイプ 0 エンコーディングでは、2 バイトの管理フィールドと4 バイトの番号フィールドを使用できます。Cisco NX-OS 内では、自動派生 Route-Target は、2 バイトの管理フィールドとしての自律システム番号 (ASN) と、4 バイトの番号フィールドのサービス識別子 (EVI) で構成されます。4 バイト長の ASN 要求と 24 ビット (3 バイト) を必要とする EVI では、拡張コミュニティ内のサブフィールド長が使い果たされます(2 バイトタイプと6 バイトサブフィールド)。長さと形式の制約、およびサービス識別子 (EVI) の一意性の重要性の結果、4 バイトの ASN は、IETF RFC 6793 セクション 9 (https://tools.ietf.org/html/rfc6793#section-9) で説明されているように、AS\_TRANS という名前の 2 バイトの ASN で表されます。2 バイトの ASN 23456 は、4 バイトの ASN をエイリアスする特別な目的の AS 番号であるAS\_TRANSとして IANA (https://www.iana.org/assignments/iana-as-numbers-special-registry/iana-as-numbers-special-registry/

- 4 バイトの ASN (AS TRANS) を使用した自動派生 Route-Target (RT)の例:
  - ASN 65656 と L3VNI 50001 内の IP-VR: Route-Target 23456:50001
  - ASN 65656 とL2VNI 30001 内の MAC-VRF: Route-Target 23456:30001

### BD 用の RD およびルート ターゲットの設定

VLAN で evi auto を設定すると、ブリッジ ドメイン (BD) RD およびルート ターゲットが自動 的に生成されます。BD RD およびルート ターゲットを手動で設定するには、次の手順を実行 します。

|       | コマンドまたはアクション       | 目的                |
|-------|--------------------|-------------------|
| ステップ1 | configure terminal | グローバル コンフィギュレーション |
|       | 例:                 | モードを開始します         |
|       | コマンドまたはアクション                                                     | 目的                  |
|-------|------------------------------------------------------------------|---------------------|
|       | <pre>switch# configure terminal switch(config)#</pre>            |                     |
| ステップ2 | evpn                                                             | EVPN 設定モードを開始します。   |
|       | 例:                                                               |                     |
|       | switch(config)# evpn                                             |                     |
| ステップ3 | evi VLAN_ID                                                      | RD/ルートターゲットを設定するための |
|       | 例:                                                               | L2 EVI を指定します。      |
|       | switch(config-evpn)# evi 1001                                    |                     |
| ステップ4 | <b>rd</b> <i>rd_format</i>                                       | RD を設定します。          |
|       | 例:                                                               |                     |
|       | switch(config-evpn-evi-sr)# rd<br>192.1.1.1:33768                |                     |
| ステップ5 | route-target both rt_format                                      | ルートターゲットを設定します。     |
|       | 例:                                                               |                     |
|       | <pre>switch(config-evpn-evi-sr)# route-target both 1:20001</pre> |                     |

# VRF用のRD およびルートターゲットの設定

VRFで evi\_*ID*を設定すると、VRF RD およびルート ターゲットが自動的に生成されます。 VRF RD およびルート ターゲットを手動で設定するには、次の手順を実行します。

|       | コマンドまたはアクション                                  | 目的                   |
|-------|-----------------------------------------------|----------------------|
| ステップ1 | configure terminal                            | グローバル コンフィギュレーション    |
|       | 例:                                            | モードを開始します            |
|       | switch# configure terminal<br>switch(config)# |                      |
| ステップ2 | vrf context VRF_NAME                          | VRF を設定します。          |
|       | 例:                                            |                      |
|       | switch(config)# vrf context A                 |                      |
| ステップ3 | rd auto または rd_format                         | RD を設定します。           |
|       | 例:                                            |                      |
|       | switch(config-vrf)# rd auto                   |                      |
| ステップ4 | address-family ipv4 unicast                   | IPv4アドレスファミリを有効にします。 |
|       | 例:                                            |                      |

|       | コマンドまたはアクション                                                          | 目的              |
|-------|-----------------------------------------------------------------------|-----------------|
|       | <pre>switch(config-vrf)# address-family ipv4 unicast</pre>            |                 |
| ステップ5 | <pre>route-target both rt_format evpn</pre>                           | ルートターゲットを設定します。 |
|       | 例:                                                                    |                 |
|       | <pre>switch(config-vrf-af-ipv4)# route-target both 1:30001 evpn</pre> |                 |

# セグメント ルーティング MPLS 上のレイヤ 2 EVPN の設定例

次の例は、セグメントルーティング MPLS を介したレイヤ2 EVPN の設定を示しています。

```
install feature-set mpls
feature-set mpls
nv overlay evpn
feature bgp
feature mpls segment-routing
feature mpls evpn
feature interface-vlan
feature nv overlay
fabric forwarding anycast-gateway-mac 0000.1111.2222
vlan 1001
 evi auto
vrf context Tenant-A
  evi 30001
interface loopback 1
 ip address 192.168.15.1/32
interface vlan 1001
 no shutdown
  vrf member Tenant-A
  ip address 111.1.0.1/16
  fabric forwarding mode anycast-gateway
router bgp 1
  address-family 12vpn evpn
   neighbor 192.169.13.1
      remote-as 2
      address-family 12vpn evpn
       send-community extended
        encapsulation mpls
   vrf Tenant-A
evpn
 encapsulation mpls
   source-interface loopback 1
```

# 繰り返しの VPN ルートの SRTE の構成

デフォルト以外の VRF 内のルートが、デフォルト VRF 内のルート上で再帰する前に、同じ VRF 内の他のルート上で再帰するユースケースを想定します。さらに、これらのルートはEVPN タイプ 5 ルートとして BGP 経由でシグナリングされ、ルートのゲートウェイ IP フィールド (GW-IP) がネクストホップを指定します。これらのタイプのルートの SR トラフィック エン ジニアリングをサポートするために、再帰 VPN ルートの SRTE機能を使用すると、BGP はルー トを再帰的に解決し、現在のルートのネクストホップを解決する次のルートを反復的に検索し ます。ネクスト ホップはデフォルト VRF にあります。このルートには、ルーティングに必要 な VPN ラベルが必要であり、デフォルト VRF にあるネクストホップを使用して、SRTE ポリ シーのエンドポイントを選択してトラフィックを誘導できるようになりました。

したがって、再帰 VPN ルートの SRTE 機能により、BGP はエンドポイントとして GW-IP を使 用して SRTE からポリシーを要求できます。SRTE は一致するポリシーの BSID を返します。 ただし、デフォルト VRF では、CO ポリシーがより適切な一致に置き換えられると、BSID が 後で変更される可能性があります。

# 繰り返しの VPN ルートの SRTE の構成に関する注意事項および制限事 項

Cisco NX-OS リリース 10.3(2)F 以降では、再帰 VPN ルート機能の SRTE がサポートされています。

次に、この機能に関するガイドラインおよび制限事項を示します。

- この機能は、Cisco Nexus 9300-EX、9300-FX、9300-FX2、9300-GX、および N9K-C9332D-GX2B プラットフォーム スイッチでサポートされています。
- この機能は、ネクストホップとしてゲートウェイ IP を持つタイプ5 EVPN ルートでのみサポートされます。デフォルト VRF の再帰ルートではサポートされません。
- IPv4 ルートのみがサポートされます。
- ・ネクストホップが同じ VRF 内の別のルートである VRF 内のルートのプレフィックス長は 32 ビット(ホスト ルート)である必要があります。
- 複数の IPv4 ユニキャスト非デフォルト VRF への EVPN 再帰 VPN ルートのルートリーク またはインポートは許可されません。
- カラーのみのルートはサポートされていません。
- ルートインジェクタをネットワーク内のトラフィックベアリングリーフの1つに統合することは推奨されません。

I

# 繰り返しの VPN ルートの SRTE の構成

|                | コマンドまたはアクション                                                                                                    | 目的                                                                                                    |
|----------------|----------------------------------------------------------------------------------------------------|----------------------------------------------------------------------------------------------------|
| 7              | configure terminal                                                                                                    |                                                                                                    |
| ステッフ1          | <b>你们</b> :<br>switch# <b>configure terminal</b><br>switch(config)#                                                                                                    | クローバルコンフィキュレーション<br>モードを開始します。                                                                                                    |
| ステップ2<br>ステップ3 | router bgp number<br>例:<br>switch(config)# router bgp 100<br>switch(config-router)#<br>vrf VRF_Name<br>例:                                                                                            | BGPを設定します。<br>ルートマップをvrfコンテキストに適用<br>します。                                                                                                    |
|                | <pre>switch(config-router)# vrf vrf3 switch(config-router)#</pre>                                                                                                    |                                                                                                    |
| ステップ4<br>ステップ5 | address-family ipv4 unicast<br>例:<br>switch(config-router)# address-family<br>ipv4 unicast<br>switch(config-router)#<br>export-gateway-ip<br>f例:<br>switch(config-router)#<br>switch(config-router)# | <ul> <li>IPv4のアドレスファミリを設定します。</li> <li>gateway-ipをエクスポートしてアドバタ<br/>イズして、EVPNタイプ5ルートを再接<br/>続します。</li> <li>(注) gateway-ipのエクスポートと<br/>EVPNゲートウェイ構成の<br/>設定は同時に実行できま<br/>す。同時に設定すると、す<br/>べてのプレフィックスが<br/>ゲートウェイ IP とともにエ<br/>クスポートされます。</li> </ul> |
| ステップ6          | address-family l2vpn evpn<br>例:<br>switch(config-router)# address-family<br>l2vpn evpn<br>switch(config-router)#                                                                                     | L2VPN EVPN のアドレス ファミリを構<br>成します。                                                                                                    |
| ステップ <b>1</b>  | route-map <i>map-name</i> out<br>例:                                                                                                    | 発信ルートに設定された BGP ポリシー<br>を適用します。                                                                                                    |

|        | コマンドまたはアクション                                                                                                    | 目的                                                       |
|--------|----------------------------------------------------------------------------------------------------|----------------------------------------------------------|
|        | <pre>switch(config-router)# route-map setrrrnh out switch(config-route-map)#</pre>                                                 |                                                          |
| ステップ8  | route-map map-name [permit   deny] [seq]<br>例:<br>switch(config-route-map)# route-map<br>ABC permit 10<br>switch(config-route-map) | ルートマップを作成するか、または既<br>存のルートマップに対応するルート<br>マップ設定モードを開始します。 |
| ステップ 9 | set extcommunity color color-num<br>例:<br>switch(config-route-map)# set<br>extcommunity color 20<br>switch(config-route-map)       | カラー拡張コミュニティの BGP 外部コ<br>ミュニティ属性を設定します。                   |

# 繰り返しの VPN ルートの SRTE の構成例

```
switch# configure terminal
switch(config)# router bgp 100
switch(config-route-map)# vrf vrf3
switch(config-router)# address-family ipv4 unicast
switch(config-router)# export-gateway-ip
switch(config-router)# l2vpn evpn
switch(config-router)# route-map setrrnh out
switch(config-router)# route-map ABC permit 10
switch(config-route-map)# set extcommunity color 20
```

# 繰り返しの VPN ルートの SRTE の構成確認

繰り返しの VPN ルートの SRTE 構成に関する情報を表示するには、以下のタスクのいずれか を実行します:

表 4:繰り返しの VPN ルートの SRTE の構成確認

| コマンド                                        | 目的                                                                    |
|---------------------------------------------|-----------------------------------------------------------------------|
| show bgp ipv4 labeled-unicast <i>prefix</i> | 指定された IPv4 プレフィックスのアドバタイ<br>ズされたラベル インデックスおよび選択され<br>たローカル ラベルを表示します。 |
| show bgp paths                              | アドバタイズされたラベル インデックスを含<br>む BGP パス情報を表示します。                            |
| show mpls label range                       | 構成されたラベルのSRGB範囲を表示します。                                                |
| show route-map [map-name]                   | ラベルインデックスなど、ルートマップに関<br>する情報を表示します。                                   |

I

| コマンド                                                                             | 目的                                                                                                    |
|----------------------------------------------------------------------------------|----------------------------------------------------------------------------------------------------|
| show running-config rpm                                                          | ルートポリシーマネージャ(RPM)について<br>の情報を表示します。                                                                            |
| show running-config   inc 'feature<br>segment-routing'                           | MPLS セグメント ルーティング機能のステー<br>タスを表示します。                                                                           |
| show running-config segment-routing                                              | セグメント ルーティング機能のステータスを<br>表示します。                                                                                |
| show srte policy                                                                 | 許可されたポリシーのみを表示します。                                                                                             |
| show srte policy [all]                                                           | SR-TE で使用可能なすべてのポリシーのリス<br>トを表示します。                                                                            |
| show srte policy [detail]                                                        | 要求されたすべてのポリシーの詳細ビューを<br>表示します。                                                                                 |
| show srte policy <name></name>                                                   | SR-TE ポリシーを名前でフィルタリングし、<br>SR-TE でその名前で使用できるすべてのポリ<br>シーのリストを表示します。                                            |
|                                                                                  | <ul> <li>(注) このコマンドには、ポリシー名の<br/>自動入力機能があります。この機<br/>能を使用するには、疑問符を追加<br/>するか、TAB キーを押します。</li> </ul>           |
| <pre>show srte policy color <color> endpoint <endpoint></endpoint></color></pre> | カラーとエンドポイントの SR-TE ポリシーを<br>表示します。                                                                             |
|                                                                                  | <ul> <li>(注) このコマンドには、カラーとエン<br/>ドポイントの自動入力機能があり<br/>ます。この機能を使用するには、<br/>疑問符を追加するか、TABキーを<br/>押します。</li> </ul> |
| show srte policy fh                                                              | 最初のホップのセットを表示します。                                                                                              |
| show segment-routing mpls clients                                                | SR-APPに登録されているクライアントを表示<br>します。                                                                                |
| show segment-routing mpls details                                                | 詳細情報を表示します。                                                                                                    |
| <pre>show ip route vrf <vrf-name></vrf-name></pre>                               | VRF のルーティング情報を表示します。                                                                                           |

# セグメントルーティングのVNFの比例マルチパスの設定

# セグメント ルーティングの VNF の比例マルチパスについて

ネットワーク機能仮想化インフラストラクチャ (NFVi) では、サービスネットワーク (ポー タブル IP) が仮想ネットワーク機能 (VNF) によりアドバタイズされます。VNF は、ポータ ブル IP ゲートウェイ (PIP-GW) とも呼ばれ、VNF 内の VM 間でデータ パケットをルーティン グします。セグメント ルーティング機能の VNF の比例マルチパスにより、EVPN アドレス ファミリでサービスネットワーク (PIP) の VNF をアドバタイズできます。VNF の IP アドレ スは、サービス ネットワークの EVPN IP プレフィックス ルート NLRI アドバタイズメントの 「ゲートウェイ IP アドレス」フィールドでエンコードされます。

VNFのIPアドレスをアドバタイズすることにより、EVPNファブリックの入力ノードは、VNF IPアドレスを VNF に接続されたリーフに再帰的に解決します。リーフは、サービスネット ワーク(PIP)をアドバタイズするのと同じノードである可能性があります。

ルートインジェクタは、IPv4 または IPv6 AF にルートを挿入する BGP プロトコルです。この 場合、ルートインジェクタは、ネクスト ホップが VNF として設定されている VM にルートを 挿入します。

ルートインジェクタとは異なり、VNF はルーティング プロトコルに参加して、VM の到達可 能性をアドバタイズできます。サポートされているプロトコルは、eBGP、IS-IS、および OSPF です。

### セグメント ルーティングの VNF の比例マルチパスの有効化

セグメントルーティング機能の VNFの比例マルチパスを有効にして、ネクストホップパスを 保持することにより、IGP または静的ルートのルートを再配布できます。その後、再構築され た EVPN タイプ 5 ルートのゲートウェイ IP をエクスポートしてアドバタイズできます。

Cisco NX-OS リリース 9.3(5) では、1 つの VNF だけが VM にサービスを提供できます。

#### 始める前に

次の手順を実行します。

- install feature-set mpls コマンドと feature-set mpls コマンドを使用して、MPLS 機能セット をインストールして有効にします。
- MPLS セグメントルーティング機能を有効化します。

I

|               | コマンドまたはアクション                                                          | 目的                              |
|---------------|-----------------------------------------------------------------------|---------------------------------|
| ステップ1         | configure terminal<br>例:                                              | グローバル コンフィギュレーション<br>モードに入ります。  |
|               | <pre>switch# configure terminal switch(config)#</pre>                 |                                 |
| ステップ <b>2</b> | route-map export-l2evpn-rtmap permit 10                               | <<説明が必要>>                       |
|               | 例:<br>switch(config)# route-map<br>export-12evpn-rtmap permit 10      |                                 |
| ステップ3         | match ip address prefix-list pip-pfx-list                             | PIP-GW をゲートウェイとしてアドバ            |
|               | 例:                                                                    | タイズする必要があるプレフィックス               |
|               | <pre>switch(config-route-map)# match ip prefix-list vm-pfx-list</pre> | を定義します。<br>                     |
| ステップ4         | set evpn gateway-ip use-nexthop                                       | gateway-ip をアドバタイズするための         |
|               | 例:                                                                    | 特定のルートを定義します。                   |
|               | <pre>switch(config-route-map)# set evpn gateway-ip use-nexthop</pre>  |                                 |
| ステップ5         | vrf context VRF_Name                                                  | ルート マップを vrf コンテキストに適           |
|               | 例:                                                                    | 用します。                           |
|               | <pre>switch(config-route-map)# vrf context vrf</pre>                  |                                 |
|               | <pre>switch(config-route-map)# address-family ipv4 unicast</pre>      |                                 |
|               | <pre>switch(config-route-map)# export map export-l2evpn-rtmap</pre>   |                                 |
|               |                                                                       |                                 |
| ステップ6         | address-family ipv4 unicast                                           | ルート マップを vrf コンテキストに適           |
|               | 例:                                                                    |                                 |
|               | switch(config-route-map)#<br>address-family ipv4 unicast              |                                 |
|               | <pre>switch(config-route-map)# export map export-l2evpn-rtmap</pre>   |                                 |
|               | ann ant man un set 12 million starter                                 |                                 |
| ステッフ1         | export map export-i2evpn-rtmap                                        | ルート マッフを vrf コンテキストに適<br> 用します。 |
|               | <pre>191 : switch(config-route-map)# export map</pre>                 |                                 |
|               | export-l2evpn-rtmap                                                   |                                 |
| ステップ8         | router bgp number                                                     | BGP を設定します。                     |
|               | 例:                                                                    |                                 |
|               | 1                                                                     |                                 |

|                | コマンドまたはアクション                                                                               | 目的                                                                                                    |
|----------------|--------------------------------------------------------------------------------------------|----------------------------------------------------------------------------------------------------|
|                | <pre>switch(config)# router bgp 100</pre>                                                  |                                                                                                    |
| ステップ9          | vrf VRF_Name<br>例:<br>switch(config-route-map)# vrf vrf3                                   | ルート マップを vrf コンテキストに適<br>用します。                                                                                                    |
| ステップ10         | address-family ipv4 unicast<br>例:<br>switch(config-router)# address-family<br>ipv4 unicast | IPv4 のアドレス ファミリを設定しま<br>す。                                                                                                    |
| ステップ <b>11</b> | export-gateway-ip<br>例:<br>switch(config-route-map)#<br>export-gateway-ip                  | <ul> <li>gateway-ip をエクスポートしてアドバタイズして、EVPN タイプ 5 ルートを再接続します。</li> <li>(注) gateway-ip のエクスポートと EVPN ゲートウェイ構成の設定は同時に実行できます。同時に設定すると、すべてのプレフィックスがゲートウェイ IP とともにエクスポートされます。</li> </ul> |

# vPC マルチホーミング

# マルチホーミングについて

Cisco Nexus プラットフォームスイッチは、vPCベースのマルチホーミングをサポートします。 このマルチホーミングでは、スイッチのペアが冗長性のために単一のデバイスとして機能し、 両方のスイッチがアクティブ モードで機能します。EVPN 環境の Cisco Nexus プラットフォー ムスイッチでは、レイヤ2マルチホーミングをサポートする2つのソリューションがありま す。これらのソリューションは、MCT リンクが必要な従来のvPC(エミュレートまたは仮想 IP アドレス)と BGP EVPN 技術に基づいています。

BGP EVPN コントロール プレーンを使用している間、各 vPC ペアは共通の仮想 IP (VIP) を 使用して、アクティブ/アクティブの冗長性を提供します。さらに、BGP EVPN ベースのマル チホーミングは、特定の障害シナリオで高速コンバージェンスを提供します。

### vPC ピア上の BD ごとのラベル

vPC ピアが同じ BD ごとのラベルを持つようにするには、BD ごとのラベルに次の値を指定す る必要があります。 Label value = Label\_base + VLAN\_ID

ラベルベースは、同じ vPC ピアで設定されます。現在、VLAN 設定は両方の vPC ピアで同一であるため、両方の vPC ピアに同じラベルが付けられます。

Cisco NX-OS リリース 9.3(1) では、BD ごとのラベルの設定はサポートされていません。この リリースでは、evi auto のみがサポートされています。

### vPC ピア上の VRF ごとのラベル

vPC ピアが同じ VRF ごとのラベルを持つようにするには、VRF ごとのラベルに次の値を指定 する必要があります。

Label value = Label\_base + vrf\_allocate\_index

vPC ピアの割り当てインデックスを設定するには、次の手順を実行します。

Router bgp 1 vrf Tenant\_A allocate-index 11

### バックアップ リンクの設定

バックアップリンクは、vPC ピア間で設定する必要があります。このリンクとしては、MCT に並列な任意のレイヤ3リンクが可能です。

#### 例

```
interface vlan 100
ip add 10.1.1.1/24
mpls ip forwarding
```

< enable underlay protocol >

### vPC マルチホーミング ピアリングの注意事項と制約事項

vPC マルチホーミング ピアリングには、次の注意事項と制約事項があります。

- ESI ベースのマルチホーミングはサポートされていません。
- 物理および仮想セカンダリ IP アドレスは、両方とも MPLS ラベル付きパスを介してアド バタイズされる必要があります。
- vPC 整合性チェックは、BD ごとのラベル設定ではサポートされていません。

### vPC マルチホーミングの設定例

次の例は、vPC マルチホーミングの設定を示しています。

• vPC プライマリ

```
interface loopback1
  ip address 192.169.15.1/32
  ip address 192.169.15.15/32 secondary
```

evpn

```
encapsulation mpls
     source-interface loopback1
 vlan 101
   evi auto
 vrf context A
   evi 301
 router bgp 1
   vrf A
     allocate-index 1001
• vPC セカンダリ
 interface loopback1
   ip address 192.169.15.2/32
   ip address 192.169.15.15/32 secondary
 evpn
   encapsulation mpls
     source-interface loopback1
 vlan 101
   evi auto
 vrf context A
   evi 301
 router bgp 1
   vrf A
     allocate-index 1001
```

# セグメントルーティング MPLS を介したレイヤ3 EVPN お よびレイヤ 3 VPN の構成

このセクションでは、レイヤ3 EVPN を設定するタスクと、L3 EVPN および L3VPN ルータの スティッチングについて説明します。構成を完了するには、次の作業を実行します。

# インポートおよびエクスポートルール用のVRFおよびルートターゲットの設定

|       | コマンドまたはアクション       | 目的                |
|-------|--------------------|-------------------|
| ステップ1 | configure terminal | グローバル コンフィギュレーション |
|       |                    | モードを開始します。        |

|       | コマンドまたはアクション                             | 目的                                                                                           |
|-------|------------------------------------------|----------------------------------------------------------------------------------------------|
| ステップ2 | vrf vrf-name                             | VPN ルーティングおよび転送(VRF)<br>インスタンスを定義し、VRF コンフィ<br>ギュレーション モードを開始します。                            |
| ステップ3 | rd auto                                  | 一意のルート識別子(RD)をVRFに自<br>動的に割り当てます。                                                            |
| ステップ4 | address-family { ipv4   ipv6 } unicast   | VRF インスタンス用に IPv4 または IPv6<br>アドレス ファミリを指定し、アドレス<br>ファミリ コンフィギュレーション サブ<br>モードを開始します。        |
| ステップ5 | route-target import route-target-id      | ー致するルートターゲット値を持つ、<br>L3 VPN BGP NLRI から VRF へのルート<br>のインポートを設定します。                           |
| ステップ6 | route-target export route-target-id      | VRF から L3VPN BGP NLRI へのルート<br>のエクスポートを設定し、指定された<br>ルートターゲット識別子を L3VPN BGP<br>NLRI に割り当てます。  |
| ステップ7 | route-target import route-target-id evpn | ー致するルートターゲット値を持つL3<br>EVPN BGP NLRI からのルートのイン<br>ポートを設定します。                                  |
| ステップ8 | route-target export route-target-id evpn | VRF から L3 EVPN BGP NLRI へのルー<br>トのエクスポートを設定し、指定された<br>ルートターゲット識別子を BGP EVPN<br>NLRI に割り当てます。 |

### BGP EVPN およびラベル割り当てモードの設定

encapsulation mpls コマンドを使用して MPLS トンネル カプセル化を使用できます。EVPN ア ドレス ファミリのラベル割り当てモードを設定できます。NX-OS の IP ルート タイプの EVPN でのデフォルトのトンネル カプセル化は VXLAN です。

BGP EVPN を介した Cisco Nexus 9000 シリーズスイッチからの(IP またはラベル)バインディングのアドバタイズにより、リモートスイッチはルーティングされたトラフィックをその IP に送信できます。その際、MPLS を介して IP をアドバタイズしたスイッチへの IP のラベルを使用します。

IP プレフィックス ルート (タイプ 5) は次のとおりです。

・MPLS カプセル化によるタイプ 5 ルート

```
RT-5 Route - IP Prefix
```

```
RD: L3 RD
IP Length: prefix length
IP address: IP (4 bytes)
Label1: BGP MPLS Label
Route Target
RT for IP-VRF
```

デフォルトのラベル割り当てモードは、MPLS上のレイヤ3 EVPNの VRF 単位です。

BGP EVPN とラベル割り当てモードを設定するには、次の手順を実行します。

#### 始める前に

**install feature-set mpls** コマンドと **feature-set mpls** コマンドを使用して、MPLS 機能セットをインストールして有効にする必要があります。

MPLS セグメント ルーティング機能を有効にする必要があります。

|               | コマンドまたはアクション                                                                                                    | 目的                                                                                                    |
|---------------|----------------------------------------------------------------------------------------------------|----------------------------------------------------------------------------------------------------|
| ステップ1         | configure terminal                                                                                                    | グローバル コンフィギュレーション<br>モードを開始します                                                                                                    |
| ステップ <b>2</b> | <pre>[no] router bgp<br/>autonomous-system-number<br/>例:<br/>switch(config)# router bgp 64496<br/>switch(config-router)#</pre> | BGP を有効にして、ローカル BGP ス<br>ピーカに AS 番号を割り当てます。AS<br>番号は 16 ビット整数または 32 ビット<br>整数にできます。上位 16 ビット 10 進<br>数と下位 16 ビット 10 進数による xx.xx<br>という形式です。 |
|               |                                                                                                    | BGP プロセスおよび関連する設定を削<br>除するには、このコマンドで no オプ<br>ションを使用します。                                                                                    |
| ステップ <b>3</b> | 必須: address-family l2vpn evpn<br>例:<br>switch(config-router)# address-family<br>l2vpn evpn                                     | レイヤ2VPN EVPN のグローバルアド<br>レスファミリコンフィギュレーション<br>モードを開始します。                                                                                    |
| ステップ4         | <pre>switch(config-router-af)# 必須:exit 例: switch(config-router-af)# exit switch(config-router)#</pre>                          | グローバルアドレスファミリコンフィ<br>ギュレーションモードを終了します。                                                                                                    |
| ステップ5         | neighbor ipv4-address remote-as<br>autonomous-system-number<br>例:                                                              | リモート BGP ピアの IPv4 アドレスお<br>よび AS 番号を設定します。                                                                                                  |

I

|                | コマンドまたはアクション                                                                                                    | 目的                                                                                                    |
|----------------|----------------------------------------------------------------------------------------------------|----------------------------------------------------------------------------------------------------|
|                | <pre>switch(config-router)# neighbor<br/>10.1.1.1 remote-as 64497<br/>switch(config-router-neighbor)#</pre>                                                                                                    |                                                                                                    |
| ステップ6          | address-family l2vpn evpn<br>例:<br>switch(config-router-neighbor)#<br>address-family l2vpn evpn<br>switch(config-router-neighbor-af)#                                                                                                    | ラベル付きのレイヤ 2 VPN EVPN をア<br>ドバタイズします。                                                                                                    |
| ステップ1          | encapsulation mpls<br>例:<br>router bgp 100<br>address-family 12vpn evpn<br>neighbor NVE2 remote-as 100<br>address-family 12vpn evpn<br>send-community extended<br>encapsulation mpls<br>vrf foo<br>address-family ipv4 unicast<br>advertise 12vpn evpn<br>BGP セグメント ルーティング設定:<br>router bgp 100<br>address-family ipv4 unicast<br>network 200.0.0.1/32 route-map<br>label_index_pol_100<br>network 192.168.5.1/32 route-map<br>label_index_pol_103<br>allocate-label all<br>neighbor 192.168.5.6 remote-as 20<br>address-family ipv4 | BGP EVPN アドレスファミリを有効に<br>し、EVPN タイプ 5 ルート アップデー<br>トをネイバーに送信します。<br>(注) NX-OS の IP ルート タイプ<br>の EVPN でのデフォルトの<br>トンネル カプセル化は<br>VXLAN です。これをオー<br>バーライドするために、<br>MPLS トンネルのカプセル<br>化を示す新しい CLI が導入<br>されています。 |
| ステップ8          | vrf <customer_name></customer_name>                                                                                                    | VRF を設定します。                                                                                                    |
| ステップ <b>9</b>  | address-family ipv4 unicast                                                                                                    | IPv4 アドレス ファミリに対応するグ<br>ローバル アドレス ファミリ コンフィ<br>ギュレーションモードを開始します。                                                                                                    |
| ステップ10         | advertise l2vpn evpn                                                                                                    | レイヤ 2 VPN EVPN をアドバタイズします。                                                                                                    |
| ステップ <b>11</b> | redistribute direct route-map<br>DIRECT_TO_BGP                                                                                                    | 直接接続されたルートをBGP-EVPNに<br>再配布します。                                                                                                    |
| ステップ <b>12</b> | label-allocation-mode per-vrf                                                                                                    | ラベル割り当てモードをVRF単位に設<br>定します。プレフィックス単位のラベ                                                                                                    |

| コマンドまたはアクション | 目的                                                                                                    |
|--------------|----------------------------------------------------------------------------------------------------|
|              | ルモードを設定する場合は、 <b>no</b><br><b>label-allocation-mode per-vrf</b> CLI コマ<br>ンドを使用します。                                                                        |
|              | EVPN アドレス ファミリの場合、デ<br>フォルトのラベル割り当ては VRF 単位<br>です。一方、ラベル割り当て CLI がサ<br>ポートされている他のアドレスファミ<br>リではプレフィックス単位モードで<br>す。実行コンフィギュレーションで<br>は、CLI の no 形式は表示されません。 |

### 例

プレフィックス単位のラベル割り当ての設定については、次の例を参照してください。

```
router bgp 65000
    [address-family l2vpn evpn]
    neighbor 10.1.1.1
       remote-as 100
       address-family 12vpn evpn
       send-community extended
   neighbor 20.1.1.1
       remote-as 65000
       address-family 12vpn evpn
       encapsulation mpls
       send-community extended
   vrf customer1
        address-family ipv4 unicast
            advertise 12vpn evpn
           redistribute direct route-map DIRECT TO BGP
           no label-allocation-mode per-vrf
```

# BGP レイヤ3 EVPN およびレイヤ3 VPN スティッチングの構成

同じルーターでスティッチングを構成するには、レイヤー3 VPN ネイバー関係とルーター ア ドバタイズメントを構成します。

|       | コマンドまたはアクション                                  | 目的                |
|-------|-----------------------------------------------|-------------------|
| ステップ1 | configure terminal                            | グローバル コンフィギュレーション |
|       | 例:                                            | モードを開始します         |
|       | switch# configure terminal<br>switch(config)# |                   |

I

|               | コマンドまたはアクション                                                                                                    | 目的                                                                                                    |
|---------------|----------------------------------------------------------------------------------------------------|----------------------------------------------------------------------------------------------------|
| ステップ2         | <pre>[no] router bgp<br/>autonomous-system-number<br/>例:<br/>switch# configure terminal<br/>switch(config)# router bgp 64496<br/>switch(config-router)#</pre>                                    | BGP を有効にして、ローカル BGP ス<br>ピーカに AS 番号を割り当てます。AS<br>番号は 16 ビット整数または 32 ビット<br>整数にできます。上位 16 ビット 10 進<br>数と下位 16 ビット 10 進数による xx.xx<br>という形式です。 |
|               |                                                                                                    | BGPプロセスおよび関連する設定を削<br>除するには、このコマンドで no オプ<br>ションを使用します。                                                                                     |
| ステップ3         | address-family {vpnv4   vpnv6} unicast<br>例:<br>switch(config-router)# address-family<br>vpnv4 unicast<br>switch(config-router-af)#<br>address-family vpnv6 unicast<br>switch(config-router-af)# | レイヤ 3 VPNv4 または VPNv6 に対す<br>るグローバル アドレス ファミリ コン<br>フィギュレーションモードを開始しま<br>す。                                                                 |
| ステップ4         | exit<br>例:<br>switch(config-router-af)# exit<br>switch(config-router)#                                                                                                    | グローバルアドレスファミリコンフィ<br>ギュレーションモードを終了します。                                                                                                    |
| ステップ5         | neighbor ipv4-address remote-as<br>autonomous-system-number<br>例:<br>switch(config-router)# neighbor<br>20.1.1.1 remote-as 64498                                                                 | リモート BGP L3VPN ピアの IPv4 アド<br>レスおよび AS 番号を設定します。                                                                                            |
| ステップ6         | address-family {vpnv4   vpnv6} unicast<br>例:<br>switch(config-router)# address-family<br>vpnv4 unicast<br>switch(config-router-af)#<br>address-family vpnv6 unicast<br>switch(config-router-af)# | VPNv4 または VPNv6 のアドレスファ<br>ミリのネイバーを設定します。                                                                                                   |
| ステップ <b>1</b> | send-community extended                                                                                                    | BGP VPN アドレス ファミリを有効に<br>します                                                                                                    |
| ステップ8         | import l2vpn evpn reoriginate                                                                                                    | 標準のルートターゲット識別子と一致<br>するルートターゲット識別子を持つレ<br>イヤ3BGPEVPNNLRIからのルーティ<br>ング情報のインポートを設定し、この<br>ルーティング情報を、スティッチング<br>ルートターゲット識別子に割り当てる              |

|                | コマンドまたはアクション                                                                                                    | 目的                                                                                                    |
|----------------|----------------------------------------------------------------------------------------------------|----------------------------------------------------------------------------------------------------|
|                |                                                                                                    | 再発信の後に、BGP EVPN ネイバーへ<br>エクスポートします。                                                                                                    |
| ステップ <b>9</b>  | neighbor ipv4-address remote-as<br>autonomous-system-number<br>例:<br>switch(config-router)# neighbor<br>10.1.1.1 remote-as 64497<br>switch(config-router-neighbor)# | リモート レイヤ 3 EVPN BGP ピアの<br>IPv4 アドレスおよび AS 番号を設定し<br>ます。                                                                                      |
| ステップ10         | address-family {l2vpn   evpn<br>例:<br>switch(config-router-neighbor)#<br>address-family l2vpn evpn<br>switch(config-router-neighbor-af)#                            | レイヤ 3 EVPN のネイバー アドレス<br>ファミリを設定します。                                                                                                    |
| ステップ11         | import vpn unicast reoriginate                                                                                                    | スティッチングルートターゲット識別<br>子と一致するルートターゲット識別子<br>を持つBGP EVPN NLRIからのルーティ<br>ング情報のインポートを有効にし、こ<br>の再発信後のルーティング情報をレイ<br>ヤ3 VPN BGP ネイバーにエクスポート<br>します。 |
| ステップ <b>12</b> | vrf <customer_name></customer_name>                                                                                                    | VRF を設定します。                                                                                                    |
| ステップ <b>13</b> | address-family ipv4 unicast                                                                                                    | IPv4 アドレス ファミリに対応するグ<br>ローバル アドレス ファミリ コンフィ<br>ギュレーションモードを開始します。                                                                              |
| ステップ14         | advertise l2vpn evpn                                                                                                    | レイヤ 2 VPN EVPN をアドバタイズします。                                                                                                    |

### 例

```
vrf context Customer1
  rd auto
  address-family ipv4 unicast
    route-target import 100:100
    route-target export 100:100 evpn
    route-target import 100:100 evpn
    route-target export 100:100 evpn
segment-routing
  mpls
    global-block 11000 20000
    connected-prefix-sid
    address-family ipv4 unicast
    200.0.0.1 index 101
!
```

```
int lo1
  ip address 200.0.0.1/32
I
interface e1/13
 description "MPLS interface towards Core"
 ip address 192.168.5.1/24
 mpls ip forwarding
 no shut
router bgp 100
address-family ipv4 unicast
allocate-label all
address-family ipv6 unicast
address-family 12vpn evpn
address-family vpnv4 unicast
address-family vpnv6 unicast
neighbor 10.0.0.1 remote-as 200
    update-source loopback1
    address-family vpnv4 unicast
      send-community extended
      import 12vpn evpn reoriginate
    address-family vpnv6 unicast
      import 12vpn evpn reoriginate
      send-community extended
  neighbor 20.0.0.1 remote-as 300
    address-family 12vpn evpn
      send-community extended
      import vpn unicast reoriginate
      encapsulation mpls
  neighbor 192.168.5.6 remote-as 300
     address-family ipv4 labeled-unicast
  vrf Customer1
    address-family ipv4 unicast
      advertise 12vpn evpn
    address-family ipv6 unicast
      advertise 12vpn evpn
```

# レイヤー3 EVPN およびレイヤー3 VPN を有効にする機能の設定

始める前に

VPN ファブリック ライセンスをインストールします。

feature interface-vlan コマンドが有効になっていることを確認してください。

|       | コマンドまたはアクション             | 目的                  |
|-------|--------------------------|---------------------|
| ステップ1 | feature bgp              | BGP 機能と構成を有効にします。   |
| ステップ2 | install feature-set mpls | MPLS 構成コマンドを有効にします。 |
| ステップ3 | feature-set mpls         | MPLS 構成コマンドを有効にします。 |

|       | コマンドまたはアクション                 | 目的                                                                         |
|-------|------------------------------|----------------------------------------------------------------------------|
| ステップ4 | feature mpls segment-routing | セグメント ルーティング構成コマンド<br>を有効にします。                                             |
| ステップ5 | feature mpls evpn            | EVPN over MPLS 構成コマンドを有効に<br>します。このコマンドは feature-nv CLI<br>コマンドとは相互に排他的です。 |
| ステップ6 | feature mpls l3vpn           | EVPN over MPLS 構成コマンドを有効に<br>します。このコマンドは feature-nv CLI<br>コマンドとは相互に排他的です。 |

# セグメント ルーティングを介した BGP L3 VPN の構成

### 始める前に

**install feature-set mpls** コマンドと **feature-set mpls** コマンドを使用して、MPLS 機能セットをインストールして有効にする必要があります。

MPLS セグメント ルーティング機能を有効にする必要があります。

feature mpls l3vpn コマンドを使用して、MPLS L3 VPN 機能を有効にする必要があります。

|               | コマンドまたはアクション                                                                                                    | 目的                                                                                                    |
|---------------|----------------------------------------------------------------------------------------------------|----------------------------------------------------------------------------------------------------|
| ステップ1         | configure terminal<br>例:<br>switch# configure terminal<br>switch(config)#                                                      | グローバル コンフィギュレーション<br>モードを開始します                                                                                                    |
| ステップ <b>2</b> | <pre>[no] router bgp<br/>autonomous-system-number<br/>例:<br/>switch(config)# router bgp 64496<br/>switch(config-router)#</pre> | BGP を有効にして、ローカル BGP ス<br>ピーカに AS 番号を割り当てます。AS<br>番号は 16 ビット整数または 32 ビット<br>整数にできます。上位 16 ビット 10 進<br>数と下位 16 ビット 10 進数による xx.xx<br>という形式です。<br>BGP プロセスおよび関連する設定を削<br>除するには、このコマンドで no オプ<br>ションを使用します。 |
| ステップ3         | address-family {vpnv4   vpnv6} unicast<br>例:<br>switch(config-router)# address-family<br>vpnv4 unicast                         | レイヤ 3 VPNv4 または VPNv6 に対す<br>るグローバル アドレス ファミリ コン<br>フィギュレーションモードを開始しま<br>す。                                                                                                    |

|                | コマンドまたはアクション                                                                                                    | 目的                                                               |
|----------------|----------------------------------------------------------------------------------------------------|------------------------------------------------------------------|
|                | <pre>switch(config-router-af)# address-family vpnv6 unicast switch(config-router-af)#</pre>                                                                         |                                                                  |
| ステップ4          | [no] allocate-label option-b                                                                                                    | AS 間オプション b を無効にします                                              |
| ステップ5          | 必須: <b>exit</b><br>例:<br>switch(config-router-af)# exit<br>switch(config-router)#                                                                                   | グローバルアドレスファミリコンフィ<br>ギュレーションモードを終了します。                           |
| ステップ6          | neighbor ipv4-address remote-as<br>autonomous-system-number<br>例:<br>switch(config-router)# neighbor<br>20.1.1.1 remote-as 64498<br>switch(config-router-neighbor)# | リモート BGP L3VPN ピアの IPv4 アド<br>レスおよび AS 番号を設定します。                 |
| ステップ1          | address-family {vpnv4   vpnv6 } unicast<br>例:<br>switch(config-router-neighbor)#<br>address-family vpnv4 unicast<br>switch(config-router-neighbor-af)#              | VPNv4 または VPNv6 のアドレスファ<br>ミリのネイバーを設定します。                        |
| ステップ8          | send-community extended                                                                                                    | BGP VPN アドレス ファミリを有効に<br>します。                                    |
| ステップ9          | <b>vrf</b> < <i>customer_name</i> >                                                                                                    | VRF を設定します。                                                      |
| ステップ10         | allocate-index x                                                                                                    | 割り当てインデックスを設定します。                                                |
| ステップ11         | address-family ipv4 unicast                                                                                                    | IPv4 アドレス ファミリに対応するグ<br>ローバル アドレス ファミリ コンフィ<br>ギュレーションモードを開始します。 |
| ステップ <b>12</b> | redistribute direct route-map<br>DIRECT_TO_BGP                                                                                                    | 直接接続されたルートを BGP-L3VPN<br>に再配布します。                                |

### SRTE 経由 BGP レイヤ 3 VPN

この機能により、データセンター相互接続(DCI)/WAN エッジ展開のセグメントルーティン グコアに対するトラフィックエンジニアリング機能が有効になります。DCI ハンドオフ(SR に基づき VxLAN から L3VPN へ、またはその逆)を可能にし、SR コアで SRTE 機能を使用で きるため、さまざまなトラフィック クラスによって SLA を達成できます。SRTE 機能は、 L3VPN プレフィックスに SR-Policy を適用することにより、DCI またはエッジルータに適用で きます。L3VPN プレフィックスは、拡張コミュニティカラーを設定した後(DCI またはエッ ジノードによって)アドバタイズでき、BGP L3VPN ネイバーは、そのカラーに基づいて SR ポリシーを適用して SRTE を作成できます。以下に、L3VPN プレフィックスで拡張コミュニ ティ カラーを構成するための構成を示します。

### SRTE を介したレイヤ3 VPN の構成に関する注意事項と制限事項

Cisco NX-OS リリース 10.1(2) 以降、セグメント ルーティング トラフィック エンジニアリング は、Cisco Nexus 9300-FX3、N9K-C9316D-GX、N9K-C93180YC-FX、N9K-C93240YC-FX2、および N9K- C9364C プラットフォーム スイッチ上でレイヤ 4 VPN を介してサポートされます。

この機能の制限は次のとおりです。

- •アンダーレイ IPv6 はサポートされません。SRv6 は代替です。
- BGP の専用ファブリックにおける PCE の欠点のため、BGP アンダーレイを使用した PCE はサポートされていません。
- NXOS が BGP-LS で LSA をアドバタイズできないため、PCE を使用した OSPF-SRTE はサ ポートされていません。
- 合計 1000 の SRTE ポリシー スケール、BGP VPNv4 32K ルート、BGP VPNV6 32k ルート、 および 1000 のアンダーレイ SR プレフィックスをサポートします。

Cisco NX-OS リリース 10.2(3)F 以降、カラー専用(CO) ビットのオプションがルート マップ に追加されています。SRTE ポリシーを使用している特定のプレフィックスの CO ビットの値 が変更された場合、BGP は古いポリシーを削除し、新しいポリシーを追加します。

### 拡張コミュニティ カラーの構成

このセクションは、次のトピックで構成されています。

### 入力ノードにおける拡張コミュニティ カラーの構成

SRTE ポリシーがインスタンス化される入力ノードによってプレフィックスが通知されるとき に、入力ノードで拡張コミュニティ カラーを構成するには、次の手順を実行します。

|       | コマンドまたはアクション                                                                          | 目的                                                                        |
|-------|---------------------------------------------------------------------------------------|---------------------------------------------------------------------------|
| ステップ1 | configure terminal<br>例:<br>switch# configure terminal<br>switch(config)#             | グローバル コンフィギュレーション<br>モードを開始します。                                           |
| ステップ2 | route-map map-name<br>例:<br>switch(config)# route-map ABC<br>switch(config-route-map) | ルート マップを作成するか、または既<br>存のルート マップに対応するルート<br>マップ コンフィギュレーション モード<br>を開始します。 |

|               | コマンドまたはアクション                                                                                                    | 目的                                                                                                    |
|---------------|----------------------------------------------------------------------------------------------------|----------------------------------------------------------------------------------------------------|
| ステップ3         | set extcommunity color color-num<br>例:<br>switch(config-route-map)# set<br>extcommunity color 20<br>switch(config-route-map)#                           | カラー拡張コミュニティの BGP 外部コ<br>ミュニティ属性を設定します。                                                                                                    |
| ステップ4         | exit<br>例:<br>switch(config-route-map)# exit<br>switch(config)#                                                                                         | ルートマップ設定モードを終了します。                                                                                                    |
| ステップ5         | [no] router bgp autonomous-system-number<br>例:<br>switch(config)# router bgpl<br>switch(config-router)#                                                 | BGP を有効にして、ローカル BGP ス<br>ピーカに AS 番号を割り当てます。AS<br>番号は16ビット整数または32ビット整<br>数にできます。上位16ビット10進数と<br>下位16ビット10進数による xx.xx とい<br>う形式です。<br>BGP プロセスおよび関連する設定を削<br>除するには、このコマンドで no オプ<br>ションを使用します。 |
| ステップ6         | neighbor <i>ip-address</i><br>例:<br>switch(config-router)# neighbor<br>209.165.201.1<br>switch(config-router-neighbor)#                                 | BGP ネイバー テーブルまたはマルチプ<br>ロトコル BGP ネイバー テーブルにエン<br>トリを追加します。ip-address 引数には、<br>ドット付き 10 進表記でネイバーの IP ア<br>ドレスを指定します。                                                                          |
| ステップ <b>1</b> | address-family vpnv4/vpnv6 unicast<br>例:<br>switch(config-router-neighbor)#<br>address-family vpnv4/vpnv6 unicast<br>switch(config-router-neighbor-af)# | vpnv4/vpnv6アドレスファミリタイプの<br>ルータ アドレスファミリ構成モードを<br>開始します。                                                                                                    |
| ステップ <b>8</b> | route-map map-name in<br>例:<br>switch(config-router-neighbor-af)#<br>route-map ABC in<br>switch(config-router-neighbor-af)#                             | 構成された BGP ポリシーを受信ルート<br>に適用します。<br>マップ-名には最大63 文字の英数字を使<br>用できます。大文字と小文字は区別され<br>ます。                                                                                                    |

### 出力ノードでの拡張コミュニティ カラーの構成

プレフィックスが出力ノードによって通知されるときに、出力ノードで拡張コミュニティカ ラーを構成するには、次の手順を実行します。

I

|               | コマンドまたはアクション                                                                                                    | 目的                                                                                                    |
|---------------|----------------------------------------------------------------------------------------------------|----------------------------------------------------------------------------------------------------|
| ステップ1         | configure terminal<br>例:                                                                                                    | グローバル コンフィギュレーション<br>モードを開始します。                                                                                                    |
|               | <pre>switch# configure terminal switch(config)#</pre>                                                                                                   |                                                                                                    |
| ステップ2         | route-map map-name<br>例:<br>switch(config)# route-map ABC<br>switch(config-route-map)                                                                   | ルート マップを作成するか、または既<br>存のルート マップに対応するルート<br>マップ コンフィギュレーション モード<br>を開始します。                                                                                |
| ステップ3         | set extcommunity color color-num<br>例:<br>switch(config-route-map)# set<br>extcommunity color 20<br>switch(config-route-map)#                           | カラー拡張コミュニティの BGP 外部コ<br>ミュニティ属性を設定します。                                                                                                    |
| ステップ4         | exit<br>例:<br>switch(config-route-map)# exit<br>switch(config)#                                                                                         | ルートマップ設定モードを終了します。                                                                                                    |
| ステップ5         | <pre>[no] router bgp autonomous-system-number<br/>例:<br/>switch(config)# router bgpl<br/>switch(config-router)#</pre>                                   | BGP を有効にして、ローカル BGP ス<br>ピーカに AS 番号を割り当てます。AS<br>番号は16ビット整数または32ビット整<br>数にできます。上位16ビット10進数と<br>下位16ビット 10進数による xx.xx とい<br>う形式です。<br>BGP プロセスおよび関連する設定を削 |
|               |                                                                                                    | 除するには、このコマンドで no オプ<br>ションを使用します。                                                                                                    |
| ステップ6         | neighbor <i>ip-address</i><br>例:<br>switch(config-router)# neighbor<br>209.165.201.1<br>switch(config-router-neighbor)#                                 | BGP ネイバー テーブルまたはマルチプ<br>ロトコル BGP ネイバー テーブルにエン<br>トリを追加します。ip-address 引数には、<br>ドット付き 10 進表記でネイバーの IP ア<br>ドレスを指定します。                                      |
| ステップ <b>7</b> | address-family vpnv4/vpnv6 unicast<br>例:<br>switch(config-router-neighbor)#<br>address-family vpnv4/vpnv6 unicast<br>switch(config-router-neighbor-af)# | vpnv4/vpnv6アドレスファミリタイプの<br>ルータアドレスファミリ構成モードを<br>開始します。                                                                                                   |

|       | コマンドまたはアクション                                                                                       | 目的                                               |
|-------|----------------------------------------------------------------------------------------------------|--------------------------------------------------|
| ステップ8 | route-map map-name out                                                                             | 発信ルートに設定された BGP ポリシー                             |
|       | 例:                                                                                                 | を適用します。                                          |
|       | <pre>switch(config-router-neighbor-af)# route-map ABC out switch(config-router-neighbor-af)#</pre> | マップ-名には最大63文字の英数字を使<br>用できます。大文字と小文字は区別され<br>ます。 |

### 出力ノードでのネットワーク/再配布コマンドの拡張コミュニティカラー構成

プレフィックスが出力ノードによって通知されるときに、出力ノードで network/redistribute コマンドの拡張コミュニティ カラーを構成するには、次の手順を実行します。

|               | コマンドまたはアクション                                                                                                    | 目的                                                                                                    |
|---------------|----------------------------------------------------------------------------------------------------|----------------------------------------------------------------------------------------------------|
| ステップ1         | <b>configure terminal</b><br>例:<br>switch# configure terminal<br>switch(config)#                                              | グローバル コンフィギュレーション<br>モードを開始します。                                                                                                  |
| ステップ <b>2</b> | route-map map-name<br>例:<br>switch(config)# route-map ABC<br>switch(config-route-map)                                         | ルートマップを作成するか、または既<br>存のルートマップに対応するルート<br>マップ コンフィギュレーション モード<br>を開始します。                                                          |
| ステップ3         | set extcommunity color color-num<br>例:<br>switch(config-route-map)# set<br>extcommunity color 20<br>switch(config-route-map)# | カラー拡張コミュニティの BGP 外部コ<br>ミュニティ属性を設定します。                                                                                           |
| ステップ4         | exit<br>例:<br>switch(config-route-map)# exit<br>switch(config)#                                                               | ルートマップ設定モードを終了します。                                                                                                    |
| ステップ5         | <pre>[no] router bgp autonomous-system-number<br/>例:<br/>switch(config)# router bgp1;<br/>switch(config-router)#</pre>        | BGP を有効にして、ローカル BGP ス<br>ピーカに AS 番号を割り当てます。AS<br>番号は16ビット整数または32ビット整<br>数にできます。上位16ビット10進数と<br>下位16ビット10進数による xx.xx とい<br>う形式です。 |
|               |                                                                                                    | BGP プロセスおよび関連する設定を削<br>除するには、このコマンドで no オプ<br>ションを使用します。                                                                         |

|       |                                                                                                    | -                                                             |
|-------|----------------------------------------------------------------------------------------------------|---------------------------------------------------------------|
|       | コマンドまたはアクション                                                                                                    | 目的                                                            |
| ステップ6 | <pre>vrf <customer_name></customer_name></pre>                                                                                                    | VRF を設定します。                                                   |
| ステップ1 | address-family ipv4 unicast<br>例:<br>switch(config-router-vrf)#<br>address-family ipv4 unicast<br>switch(config-router-af)#                                           | VRFインスタンスのIPv4アドレスファ<br>ミリを指定し、アドレスファミリ構成<br>モードを開始します。       |
| ステップ8 | redistribute static route-map map-name<br>out<br>例:<br>switch(config-router-vrf-af)#<br>redistribute static route-map ABC<br>switch(config-router-af)#                | スタティックルートをBGPに再配布します。マップ-名には最大63文字の英数字を使用できます。大文字と小文字は区別されます。 |
| ステップ9 | network <i>ip-prefix</i> [route-map <i>map-name</i> ]<br>例:<br>switch(config-router-vrf-af)# network<br>1.1.1.1/32 route-map ABC<br>switch(config-router-af-network)# | ネットワークを、この自律システムに対<br>してローカルに設定し、BGP ルーティ<br>ング テーブルに追加します。   |

# セグメント ルーティング MPLS および GRE トンネルの設 定

GREトンネル

Generic Routing Encapsulation (GRE) をさまざまなパッセンジャプロトコルのキャリアプロト コルとして使用できます。

この次図は、GREトンネルのIPトンネルのコンポーネントを示しています。オリジナルのパッ センジャプロトコルパケットはGREペイロードとなり、デバイスはパケットにGREヘッダー を追加します。次にデバイスはトランスポートプロトコルヘッダーをパケットに追加して送 信します。 図 6 : GRE PDU

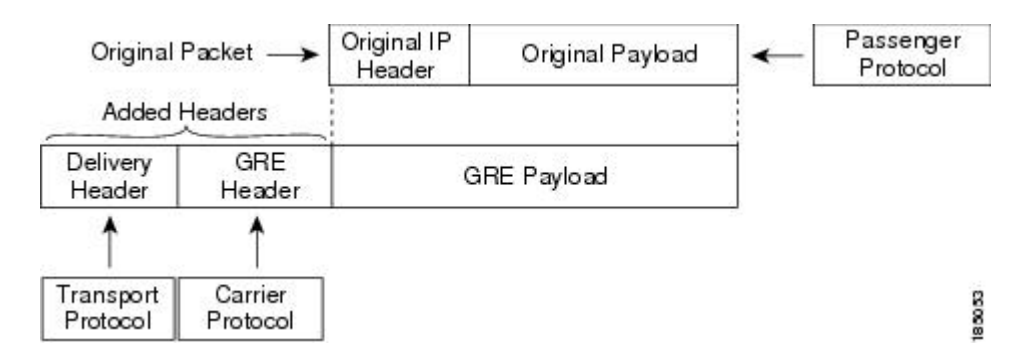

# セグメント ルーティング MPLS および GRE

Cisco NX-OS リリース 9.3(1) 以降、Cisco Nexus デバイスではセグメント ルーティング MPLS とジェネリックルーティングカプセル化(GRE)の両方を設定できます。これらのテクノロジー は両方ともシームレスに動作します。MPLSトンネルの終了後には、すべてのMPLSトラフィッ クを GRE トンネルに転送できます。同様に、GRE の終了後には、GRE トンネルからのすべて のトラフィックを MPLS クラウドに転送できます。

すべての PE ルータは、別の GRE クラウドとの間で GRE トラフィックを開始、転送、または 終了できます。同様に、すべてのトンネル通過ノードまたはトンネルエンドノードは、MPLS トンネル カプセル化を設定できます。

Cisco Nexus 9000 スイッチでトンネルとセグメント ルーティングの両方が有効になっている場合、それぞれのフローの TTL 動作は次のとおりです。

- ・着信 IP トラフィック、GRE ヘッダー付きの出力では、GRE ヘッダーの TTL 値は、着信 IP パケットの TTL 値より1少ない値です。
- ・着信 IP トラフィック、MPLS ヘッダー付きの出力では、MPLS ヘッダーの TTL 値は、着 信 IP パケットの TTL 値より 1 少ない値です。
- 着信 GRE トラフィック、MPLS ヘッダー付きの出力、MPLS ヘッダーの TTL 値はデフォ ルト (255) です。
- ・着信 MPLS トラフィック、GRE ヘッダー付きの出力、GRE ヘッダーの TTL 値はデフォルト (255) です。

### セグメント ルーティング MPLS および GRE の注意事項と制限事項

セグメント ルーティング MPLS および GRE には、次の注意事項と制限事項があります。

- ・トンネルパケットの入力統計はサポートされていません。
- template-mpls-heavy テンプレートのみがサポートされています。
- MPLS セグメント ルーティングは、トンネル インターフェイスではサポートされていま せん。

- モジュラスイッチのハードウェア制限により、トンネルの宛先IPアドレスの出力インター フェイスが Cisco Nexus 9300-FX/FX2 プラットフォーム スイッチを越える場合、トンネル Tx トラフィックはサポートされません。
- ・最大4つのGREトンネルがサポートされます。
- Cisco NX-OS リリース 9.3(3) 以降、Cisco Nexus 9300-GX プラットフォーム スイッチ上で はセグメント ルーティング MPLS と GRE の両方を設定できます。
- ・セグメントルーティング MPLS と GRE の両方が共存している場合、トンネル Rx パケットカウンタは機能しません。

# セグメント ルーティング MPLS および GRE の設定

静的 MPLS などの相互に排他的な MPLS 機能がイネーブルになっていない限り、MPLS セグメ ント ルーティングをイネーブルにできます。

#### 始める前に

MPLS 機能セットは、install feature-set mpls および feature-set mpls コマンドを使用してインス トールし、有効にする必要があります。

feature tunnel コマンドを使用して、トンネリング機能を有効にする必要があります。

|               | コマンドまたはアクション                                                                   | 目的                               |
|---------------|--------------------------------------------------------------------------------|----------------------------------|
| ステップ1         | configure terminal                                                             | グローバル設定モードを開始します。                |
|               | 例:                                                                             |                                  |
|               | <pre>switch# configure terminal switch(config)#</pre>                          |                                  |
| ステップ <b>2</b> | [no] feature segment-routing                                                   | MPLS セグメント ルーティング機能を             |
|               | 例:                                                                             | 有効化します。このコマンドのno形式               |
|               | <pre>switch(config)# feature</pre>                                             | は、MPLS セクメント ルーティンク機<br>能を無効ル」ます |
|               | segment-routing                                                                |                                  |
| ステップ3         | (任意) show running-config   inc                                                 | MPLS セグメント ルーティング機能の             |
|               | reature segment-routing                                                        | ステーダスを衣示します。<br>                 |
|               | 例:                                                                             |                                  |
|               | <pre>switch(config)# show running-config   inc 'feature segment-routing'</pre> |                                  |
|               |                                                                                |                                  |
| ステップ 4        | (任意) copy running-config                                                       | 実行コンフィギュレーションをスター                |
|               | startup-config                                                                 | トアッフコンフィギュレーションにコ                |
|               | 例:                                                                             | ヒー しよう                           |
|               |                                                                                |                                  |

I

|                | コマンドまたはアクション                                                                                            | 目的                                                                      |
|----------------|----------------------------------------------------------------------------------------------------|-------------------------------------------------------------------------|
|                | <pre>switch(config)# copy running-config startup-config</pre>                                           |                                                                         |
| ステップ5          | configure terminal                                                                                      | グローバル コンフィギュレーション<br>モードを開始します。                                         |
|                | switch# configure terminal<br>switch(config)#                                                           |                                                                         |
| ステップ6          | feature tunnel                                                                                          | 新しいトンネルインターフェイスを作<br>成できます。                                             |
|                | <pre>switch(config)# feature tunnel switch(config-if)#</pre>                                            | トンネルインターフェイス機能を無効<br>にするには、このコマンドの <b>no</b> 形式を<br>使用します。              |
| ステップ <b>1</b>  | <pre>switch(config)# interface tunnel number</pre>                                                      | トンネル インターフェイス コンフィ<br>ギュレーションモードを開始します。                                 |
| ステップ8          | <pre>switch(config-if)# tunnel mode {gre ip }</pre>                                                     | このトンネル モードを GRE に設定し<br>ます。                                             |
|                |                                                                                                    | IP での GRE カプセル化の使用を指定<br>するには、gre キーワードおよび ip<br>キーワードを指定します。           |
| ステップ9          | <pre>tunnel source {ip-address  interface-name} 何 : switch(config-if)# tunnel source ethernet 1/2</pre> | このIPトンネルの送信元アドレスを設<br>定します。送信元は、IPアドレスまた<br>は論理インターフェイス名によって指<br>定できます。 |
| ステップ10         | <pre>tunnel destination ip{address   hostname} 何: switch(config-if)# tunnel destination 192.0.2.1</pre> | このIPトンネルの宛先アドレスを設定<br>します。宛先は、IPアドレスまたは論<br>理ホスト名によって指定できます。            |
| ステップ11         | tunnel use-vrf vrf-name<br>例:<br>switch(config-if)# tunnel use-vrf blue                                 |                                                                         |
| ステップ <b>12</b> | ipv6 address IPv6 アドレス                                                                                  | <pre>switch(config-if)# 10.1.1.1</pre>                                  |
|                |                                                                                                    | IPv6 アドレス を設定します。                                                       |
|                |                                                                                                    | <ul><li>(注) トンネルの送信元アドレス<br/>と宛先アドレスは同じまま<br/>です(IPv4アドレス)。</li></ul>   |

|         | コマンドまたはアクション                                                   | 目的                                                                             |
|---------|----------------------------------------------------------------|--------------------------------------------------------------------------------|
| ステップ13  | (任意) switch(config-if)# show<br>interface tunnel <i>number</i> | トンネルインターフェイスの統計情報<br>を表示します。                                                   |
| ステップ14  | switch(config-if)# <b>mtu</b> value                            | インターフェイスで送信される IP パ<br>ケットの Maximum Transmission Unit<br>(MTU;最大伝送単位)を設定します。   |
| ステップ 15 | (任意) switch(config-if)# copy<br>running-config startup-config  | リブートおよびリスタート時に実行コ<br>ンフィギュレーションをスタートアッ<br>プコンフィギュレーションにコピーし<br>て、変更を継続的に保存します。 |

# セグメント ルーティング MPLS および GRE の設定の確認

スタティック ルーティング MPLS および GRE の設定を表示するには、次のいずれかの作業を 行います。

| コマンド                      | 目的                             |
|---------------------------|--------------------------------|
| show segment-routing mpls | セグメント ルーティング MPLS 情報を表示し<br>ます |

# レイヤ3 EVPN の SR-TE の確認

ODN の検証は、L3VPN VRF プレフィックスに基づいています。

1. R1 (ヘッドエンドと PCE サーバー) 間の PCEP セッションが確立されていることを確認し ます。

R1# show srte pce ipv4 peer

```
PCC's peer database:
------
Remote PCEP conn IPv4 addr: 58.8.8.8
Local PCEP conn IPv4 addr: 51.1.1.1
Precedence: 0
State: up
```

2. 次のコマンドを使用して、R1、R3、および R6の BGP LS および BGP EVPN セッションを 確認します。

Show bgp l2vpn evpn summary

• Show bgp link-state summary

3. R1 (ヘッドエンド) に、R6 ループバック アドレスへの可視性がないことを確認します。

```
R1# show ip route 56.6.6.6
IP Route Table for VRF "default"
```

'\*' denotes best ucast next-hop
'\*\*' denotes best mcast next-hop
'[x/y]' denotes [preference/metric]
'%<string>' in via output denotes VRF <string>
56.6.6.6/32, ubest/mbest: 1/0
 \*via Null0, [1/0], 1d02h, static

**4.** VRF プレフィックスが MP-BGP によって R1 VRF SR ルーティング テーブルにインジェクトされることを確認します。

Rl# show ip route vrf sr 106.107.4.1/32, ubest/mbest: 1/0 \*via binding label 100534%default, [20/0], 1d01h, bgp-6503, external, tag 6500 (mpls-vpn)

5. SR-TE トンネルを確認します。

```
R1# show srte policy
Policy name: 51.1.1.1|1001
   Source: 51.1.1.1
   End-point: 56.6.6.6
   Created by: bgp
   State: UP
   Color: 1001
   Insert: FALSE
   Re-opt timer: 0
   Binding-sid Label: 100534
   Policy-Id: 2
   Flags:
   Path type = MPLS
                             Path options count: 1
    Path-option Preference:100 ECMP path count: 1
           PCE
                       Weighted: No
     1.
       Delegated PCE: 58.8.8.8
               Index: 1
                                        Label: 101104
               Index: 2
                                       Label: 201102
               Index: 3
                                       Label: 201103
```

# セグメント ルーティングの設定の確認

スタティック ルーティングの設定を表示するには、次のいずれかの作業を行います。

| コマンド                                        | 目的                                                                    |
|---------------------------------------------|-----------------------------------------------------------------------|
| show bgp ipv4 labeled-unicast <i>prefix</i> | 指定された IPv4 プレフィックスのアドバタイ<br>ズされたラベル インデックスおよび選択され<br>たローカル ラベルを表示します。 |
| show bgp paths                              | アドバタイズされたラベル インデックスを含<br>む BGP パス情報を表示します。                            |
| show mpls label range                       | 構成されたラベルのSRGB範囲を表示します。                                                |
| show route-map [map-name]                   | ラベルインデックスなど、ルートマップに関<br>する情報を表示します。                                   |

| コマンド                                                                             | 目的                                                                                                    |
|----------------------------------------------------------------------------------|----------------------------------------------------------------------------------------------------|
| show running-config rpm                                                          | ルートポリシーマネージャ(RPM)について<br>の情報を表示します。                                                                                  |
| show running-config   inc 'feature<br>segment-routing'                           | MPLS セグメント ルーティング機能のステー<br>タスを表示します。                                                                                 |
| show ip ospf neighbors detail                                                    | OSPFv2ネイバー、および割り当てられた隣接<br>関係 SID のリストを、対応するフラグととも<br>に表示します。                                                        |
| show ip ospf database opaque-area                                                | 隣接 SID の LSA を表示します。                                                                                                 |
| show ip ospf segment-routing adj-sid-database                                    | ローカルに割り当てられた隣接 SID をすべて<br>表示します。                                                                                    |
| show running-config segment-routing                                              | セグメント ルーティング機能のステータスを<br>表示します。                                                                                      |
| show srte policy                                                                 | 許可されたポリシーのみを表示します。                                                                                                   |
| show srte policy [all]                                                           | SR-TE で使用可能なすべてのポリシーのリス<br>トを表示します。                                                                                  |
| show srte policy [detail]                                                        | 要求されたすべてのポリシーの詳細ビューを<br>表示します。                                                                                       |
| <pre>show srte policy <name></name></pre>                                        | SR-TE ポリシーを名前でフィルタリングし、<br>SR-TE でその名前で使用できるすべてのポリ<br>シーのリストを表示します。                                                  |
|                                                                                  | <ul> <li>(注) このコマンドには、ポリシー名の<br/>オートコンプリート機能がありま<br/>す。この機能を使用するには、疑<br/>問符を追加するか、TABキーを押<br/>します。</li> </ul>        |
| <pre>show srte policy color <color> endpoint <endpoint></endpoint></color></pre> | カラーとエンドポイントの SR-TE ポリシーを<br>表示します。                                                                                   |
|                                                                                  | <ul> <li>(注) このコマンドには、カラーとエン<br/>ドポイントのオートコンプリート<br/>機能があります。この機能を使用<br/>するには、疑問符を追加するか、<br/>TAB キーを押します。</li> </ul> |
| show srte policy fh                                                              | 最初のホップのセットを表示します。                                                                                                    |

| コマンド                                              | 目的                                                                         |
|---------------------------------------------------|----------------------------------------------------------------------------|
| show segment-routing mpls clients                 | SR-APPに登録されているクライアントを表示<br>します。                                            |
| show segment-routing mpls details                 | 詳細情報を表示します。                                                                |
| show segment-routing ipv4                         | IPv4 アドレス ファミリの BGP 情報を表示します。                                              |
| show segment-routing mpls                         | セグメント ルーティング MPLS 情報を表示し<br>ます                                             |
| show segment-routing ipv4 connected-prefix-sid    | SRGBの MPLS ラベル範囲を表示します。                                                    |
|                                                   | <ul><li>(注) このコマンドは、Cisco NX-OS リ<br/>リース 9.3(1) でのみ使用できま<br/>す。</li></ul> |
| show ip ospf プロセス                                 | OSPF モードを表示します。                                                            |
| show ip ospf プロセス segment-routing<br>sid-database | セグメントルーティングデータベースの詳細<br>を表示します。                                            |
| show ip ospf プロセス segment-routing global<br>block | セグメントルーティンググローバルブロック<br>情報を表示します。                                          |
| show nve evi                                      | EVI のステータスを表示します。                                                          |
| show nve peer mpls                                | セグメントルーティングピアのステータスを<br>表示します。                                             |
| show nve adjacency mpls                           | ピア隣接のステータスを表示します。                                                          |

# SRTE 明示パス エンドポイント置換の構成

この章には、SRTE 明示パスエンドポイント置換機能を構成する方法に関する情報が含まれています。

# SRTE 明示パス エンドポイント置換

SRTE 明示パスエンドポイント置換機能を使用すると、ユーザーは明示パスを一連の MPLS ラベル(通常の明示パスと同様)として定義できますが、ポリシーエンドポイント ラベルを表す一連のプレースホルダーを追加できます。プレースホルダーは、policy-endpoint キーワードで表されます。ポリシーエンドポイントプレースホルダーが表示されるパス内の位置は、SRTEによって、ポリシーのエンドポイント IP アドレスのノード SID を表すセグメント ルーティングラベルに内部的に解決されます。

これは、定義する必要があるポリシーの総数を減らすため、オンデマンドのカラーテンプレートと組み合わせて使用すると役立ちます。カラーとエンドポイントの組み合わせごとに個別の パスを定義する代わりに、ユーザーは、その色のすべてのエンドポイントのポリシーを定義す るためのエンドポイント置換を含む明示的なパスを含むオンデマンドカラーテンプレートを 定義できます。

### SRTE 明示パス エンドポイント置換の注意事項と制限事項

SRTE 明示パス エンドポイントの置換には、次の注意事項と制限事項があります。

- Cisco NX-OS Release 10.1(1) 以降、SRTE 明示パス エンドポイント置換は、Cisco Nexus 9300-FX、9300-FX2、9300-FX3、および 9300-GX プラットフォーム スイッチでサポート されています。
- ・部分パスが解決されたエンドポイントラベルと同じラベルで終わる場合、余分な(重複した)トランスポートラベルを追加しないでください。
- SRGBはすべてのノードで同じでなければなりません。そうでない場合、各中間ノードの セグメント構成によっては、機能が動作しない場合があります。
- ・セグメントリストには、ポリシーエンドポイントエントリを1つだけ含めることができます。

### SRTE 明示的パス エンドポイント置換の構成

エンドポイント置換を使用するポリシーを作成するには、最初にセグメント リスト モードを 使用してパスを定義します。次に、その名前を使用してパスをオンデマンドの色に関連付けま す。

#### 始める前に

MPLS セグメント ルーティング トラフィック エンジニアリング機能が有効になっていること を確認する必要があります。

|       | コマンドまたはアクション                                                                     | 目的                             |
|-------|----------------------------------------------------------------------------------|--------------------------------|
| ステップ1 | <b>configure terminal</b><br>例:<br>switch# configure terminal<br>switch(config)# | グローバル コンフィギュレーション<br>モードを開始します |
| ステップ2 | segment-routing<br>例:<br>switch(config)#segment-routing<br>switch(config-sr)#    | セグメントルーティング構成モードを<br>開始します。    |

|                                             | コマンドまたはアクション                                                                                                    | 目的                                                                                                    |
|---------------------------------------------|----------------------------------------------------------------------------------------------------|----------------------------------------------------------------------------------------------------|
| ステップ <b>3</b>                               | traffic-engineering                                                                                                    | トラフィックエンジニアリングモード                                                                                                    |
|                                             | 例:                                                                                                    | に入りよう。                                                                                                    |
|                                             | <pre>switch(config-sr)# traffic-engineering<br/>switch(config-sr-te)#</pre>                                                                                                    |                                                                                                    |
| ステップ4                                       | segment-list name path                                                                                                    | 明示的なセグメントリストを構成しま                                                                                                    |
|                                             | 例:                                                                                                    | す。                                                                                                    |
|                                             | <pre>switch(config-sr-te)# segment-list name path</pre>                                                                                                    |                                                                                                    |
|                                             | <pre>switch(config-sr-te-exp-seg-list)#</pre>                                                                                                    |                                                                                                    |
| ステップ5                                       | index 1 mpls label label-ID                                                                                                    | セグメントリストに MPLS ラベルを構                                                                                                    |
|                                             | 例:                                                                                                    | 成します。                                                                                                    |
|                                             | <pre>switch(config-sr-te-exp-seg-list)# index 1 mpls label 16201</pre>                                                                                                    |                                                                                                    |
|                                             | <pre>switch(config-sr-te-exp-seg-list)#</pre>                                                                                                    |                                                                                                    |
| ステップ6                                       | index 2 policy-endpoint                                                                                                    | ポリシーのエンドポイント解決を構成                                                                                                    |
|                                             | 例:                                                                                                    | します。                                                                                                    |
|                                             | <pre>switch(config-sr-te-exp-seg-list)# index 2 policy-endpoint</pre>                                                                                                    |                                                                                                    |
|                                             | <pre>switch(config-sr-te-exp-seg-list)#</pre>                                                                                                    |                                                                                                    |
|                                             |                                                                                                    |                                                                                                    |
| ステップ1                                       | exit                                                                                                    | セグメントリストモードを終了し、                                                                                                    |
| ステップ <b>1</b>                               | exit<br>例:                                                                                                    | セグメント リスト モードを終了し、<br>SRTE モードに戻ります。                                                                                                    |
| ステップ <b>1</b>                               | exit<br>例:<br>switch(config-sr-te-exp-seg-list)#                                                                                                    | セグメント リスト モードを終了し、<br>SRTE モードに戻ります。                                                                                                    |
| ステップ1                                       | exit<br>例:<br>switch(config-sr-te-exp-seg-list)#<br>exit<br>switch(config-sr-te)#                                                                                                    | セグメント リスト モードを終了し、<br>SRTE モードに戻ります。                                                                                                    |
| ステップ7<br>ステップ8                              | exit<br>例:<br>switch(config-sr-te-exp-seg-list)#<br>exit<br>switch(config-sr-te)#<br>on-demand color color_num                                                                                                    | セグメント リスト モードを終了し、<br>SRTE モードに戻ります。<br>オンデマンド色テンプレートモードを                                                                                                    |
| ステップ7<br>ステップ8                              | exit<br>例:<br>switch(config-sr-te-exp-seg-list)#<br>exit<br>switch(config-sr-te)#<br>on-demand color color_num<br>例:                                                                                                    | セグメント リスト モードを終了し、<br>SRTE モードに戻ります。<br>オンデマンド色テンプレートモードを<br>開始し、特定の色のオンデマンド色を                                                                                 |
| ステップ7<br>ステップ8                              | exit<br>例:<br>switch(config-sr-te-exp-seg-list)#<br>exit<br>switch(config-sr-te)#<br>on-demand color color_num<br>例:<br>switch(config-sr-te)# on-demand color                                                                                                    | セグメント リスト モードを終了し、<br>SRTE モードに戻ります。<br>オンデマンド色テンプレートモードを<br>開始し、特定の色のオンデマンド色を<br>構成します。                                                                       |
| ステップ7<br>ステップ8                              | exit<br>例:<br>switch(config-sr-te-exp-seg-list)#<br>exit<br>switch(config-sr-te)#<br><b>on-demand color</b> color_num<br>例:<br>switch(config-sr-te)# on-demand color<br>201<br>switch(config-sr-te-color)#                                                                                                    | セグメントリストモードを終了し、<br>SRTEモードに戻ります。<br>オンデマンド色テンプレートモードを<br>開始し、特定の色のオンデマンド色を<br>構成します。                                                                          |
| ステップ7<br>ステップ8<br>ステップ9                     | exit<br>例:<br>switch(config-sr-te-exp-seg-list)#<br>exit<br>switch(config-sr-te)#<br><b>on-demand color</b> color_num<br>例:<br>switch(config-sr-te)# on-demand color<br>201<br>switch(config-sr-te-color)#<br><b>candidate-paths</b>                                                                                                    | セグメントリストモードを終了し、<br>SRTEモードに戻ります。<br>オンデマンド色テンプレートモードを<br>開始し、特定の色のオンデマンド色を<br>構成します。<br>SR-TEカラーポリシーの候補パスを指                                                   |
| ステップ7<br>ステップ8<br>ステップ9                     | exit<br>例:<br>switch(config-sr-te-exp-seg-list)#<br>exit<br>switch(config-sr-te)#<br>on-demand color color_num<br>例:<br>switch(config-sr-te)# on-demand color<br>201<br>switch(config-sr-te-color)#<br>candidate-paths<br>例:                                                                                                    | セグメントリストモードを終了し、<br>SRTEモードに戻ります。<br>オンデマンド色テンプレートモードを<br>開始し、特定の色のオンデマンド色を<br>構成します。<br>SR-TEカラーポリシーの候補パスを指<br>定します。                                          |
| ステップ7<br>ステップ8<br>ステップ9                     | exit<br>例:<br>switch(config-sr-te-exp-seg-list)#<br>exit<br>switch(config-sr-te)#<br><b>on-demand color</b> color_num<br>例:<br>switch(config-sr-te)# on-demand color<br>201<br>switch(config-sr-te-color)#<br><b>candidate-paths</b><br>例:<br>switch(config-sr-te-color)#<br>candidate-paths                                                                                              | セグメントリストモードを終了し、<br>SRTE モードに戻ります。<br>オンデマンド色テンプレートモードを<br>開始し、特定の色のオンデマンド色を<br>構成します。<br>SR-TE カラー ポリシーの候補パスを指<br>定します。                                       |
| ステップ7<br>ステップ8<br>ステップ9<br>ステップ10           | exit<br>例:<br>switch(config-sr-te-exp-seg-list)#<br>exit<br>switch(config-sr-te)#<br><b>on-demand color</b> color_num<br>例:<br>switch(config-sr-te)# on-demand color<br>201<br>switch(config-sr-te-color)#<br><b>candidate-paths</b><br>例:<br>switch(config-sr-te-color)#<br>candidate-paths<br><b>preference</b> preference-number                                                       | セグメントリストモードを終了し、<br>SRTEモードに戻ります。<br>オンデマンド色テンプレートモードを<br>開始し、特定の色のオンデマンド色を<br>構成します。<br>SR-TEカラーポリシーの候補パスを指<br>定します。<br>候補パスの優先順位を指定します。                      |
| ステップ7<br>ステップ8<br>ステップ9<br>ステップ10           | exit<br>例:<br>switch(config-sr-te-exp-seg-list)#<br>exit<br>switch(config-sr-te)#<br>on-demand color color_num<br>例:<br>switch(config-sr-te)# on-demand color<br>201<br>switch(config-sr-te-color)#<br>candidate-paths<br>例:<br>switch(config-sr-te-color)#<br>candidate-paths<br>preference preference-number<br>例:                                                                      | セグメントリストモードを終了し、<br>SRTEモードに戻ります。<br>オンデマンド色テンプレートモードを<br>開始し、特定の色のオンデマンド色を<br>構成します。<br>SR-TEカラーポリシーの候補パスを指<br>定します。<br>候補パスの優先順位を指定します。                      |
| ステップ7<br>ステップ8<br>ステップ9<br>ステップ10           | exit<br>例:<br>switch(config-sr-te-exp-seg-list)#<br>exit<br>switch(config-sr-te)#<br>on-demand color color_num<br>例:<br>switch(config-sr-te)# on-demand color<br>201<br>switch(config-sr-te-color)#<br>candidate-paths<br>例:<br>switch(config-sr-te-color)#<br>candidate-paths<br>preference preference-number<br>例:<br>switch(cfg-cndpath)# preference 100                               | セグメントリストモードを終了し、<br>SRTEモードに戻ります。<br>オンデマンド色テンプレートモードを<br>開始し、特定の色のオンデマンド色を<br>構成します。<br>SR-TEカラーポリシーの候補パスを指<br>定します。<br>候補パスの優先順位を指定します。                      |
| ステップ7<br>ステップ8<br>ステップ9<br>ステップ10<br>ステップ11 | exit<br>例:<br>switch(config-sr-te-exp-seg-list)#<br>exit<br>switch(config-sr-te)#<br>on-demand color color_num<br>例:<br>switch(config-sr-te)# on-demand color<br>201<br>switch(config-sr-te-color)#<br>candidate-paths<br>例:<br>switch(config-sr-te-color)#<br>candidate-paths<br>preference preference-number<br>例:<br>switch(cfg-cndpath)# preference 100<br>explicit segment-list path | セグメントリストモードを終了し、<br>SRTEモードに戻ります。<br>オンデマンド色テンプレートモードを<br>開始し、特定の色のオンデマンド色を<br>構成します。<br>SR-TEカラーポリシーの候補パスを指<br>定します。<br>候補パスの優先順位を指定します。<br>明示セグメントリストを指定します。 |

|  | コマンドまたはアクション                                            | 目的 |
|--|---------------------------------------------------------|----|
|  | <pre>switch(cfg-pref)# explicit segment-list path</pre> |    |

# SRTE 明示パス エンドポイントの置換構成例

この例は、SRTE 明示パス エンドポイントの置換構成を示しています。

```
switch(config)# segment-routing
switch(config-sr)# traffic-engineering
switch(config-sr-te)# segment-list name path
switch(config-sr-te-exp-seg-list)# index 1 mpls label 16201
switch(config-sr-te-exp-seg-list)# index 2 policy-endpoint
switch(config-sr-te-exp-seg-list)# exit
switch(config-sr-te)# on-demand color 201
switch(config-sr-te-color)# candidate-paths
switch(cfg-cndpath)# preference 100
switch(cfg-pref)# explicit segment-list path
```

# SRTE 明示パス エンドポイント置換の構成の確認

SRTE 明示パスエンドポイント置換構成に関する必要な詳細を表示するには、次のいずれかの タスクを実行します。

| コマンド                   | 目的                                                                                                    |
|------------------------|----------------------------------------------------------------------------------------------------|
| show srte policy       | 許可されたポリシーのみを表示します。                                                                                                    |
|                        | <ul> <li>(注) エンドポイント ラベルが解決され、最初のホップに到達できる場合、状態は UP と表示されます。</li> <li>エンドポイントラベルが解決されていない場合、または最初のホップに到達できない場合、状態は</li> <li>DOWN と表示されます。</li> </ul> |
| show srte policy [all] | SR-TE で使用可能なすべてのポリシーのリス<br>トを表示します。                                                                                                    |
|                        | <ul> <li>(注) エンドポイント ラベルが解決され、最初のホップに到達できる場合、状態は UP と表示されます。</li> <li>エンドポイントラベルが解決されていない場合、または最初のホップに到達できない場合、状態はDOWN と表示されます。</li> </ul>           |

| コマンド                                                                             | 目的                                                                                                    |  |
|----------------------------------------------------------------------------------|----------------------------------------------------------------------------------------------------|--|
| show srte policy [detail]                                                        | 要求されたすべてのポリシーの詳細ビューを<br>表示します。                                                                                                    |  |
|                                                                                  | <ul> <li>(注) エンドポイント ラベルが解決され、最初のホップに到達できる場合、状態は UP と表示されます。</li> <li>エンドポイントラベルが解決されていない場合、または最初のホップに到達できない場合、状態はDOWN と表示されます。</li> </ul> |  |
| <pre>show srte policy <name></name></pre>                                        | SR-TE ポリシーを名前でフィルタリングし、<br>SR-TE でその名前で使用できるすべてのポリ<br>シーのリストを表示します。                                                                        |  |
|                                                                                  | <ul> <li>(注) このコマンドには、ポリシー名の<br/>オートコンプリート機能がありま<br/>す。この機能を使用するには、疑<br/>問符を追加するか、TABキーを押<br/>します。</li> </ul>                              |  |
| <pre>show srte policy color <color> endpoint <endpoint></endpoint></color></pre> | カラーとエンドポイントの SR-TE ポリシーを<br>表示します。                                                                                                    |  |
|                                                                                  | <ul> <li>(注) このコマンドには、カラーとエン<br/>ドポイントのオートコンプリート<br/>機能があります。この機能を使用<br/>するには、疑問符を追加するか、<br/>TAB キーを押します。</li> </ul>                       |  |
| show srte policy fh                                                              | 既存の最初のホップとポリシー エンドポイン<br>トの状態を表示します。                                                                                                    |  |

# デフォルト VRF を介した SRTE の構成

# デフォルト VRF を介した SRTE について

デフォルト VRF を介した SRTE 機能を使用すると、セグメント ルーティング トラフィックエ ンジニアリングを組み込んで、ネットワークでトラフィックステアリングの利点を実現できま す。SRTE は、大規模なデータセンター (DC) でのルーティングに BGP を使用しながら、ス ケーラビリティを向上させます。
デフォルト VRF を介した SRTE 機能は、拡張コミュニティ属性として存在し、トラフィック ステアリングのベースとして番号で表されるルートカラーを使用します。カラーに基づいてプ レーン分離が実現され、トラフィックを伝送するための SR ポリシーが作成されます。さらに カラーに基づいて、DCはさまざまなプレーンに分割されます。アプリケーションは、各プレー ンを使用して特定のプレーンのみをルーティングし、トラフィックを適切な宛先に誘導するよ うに構成されています。

平面分離には次の利点があります。

- ・1 つのフローが他のフローに影響を与えることはありません。
- •大小のフローは、異なる平面に分離されます。
- デバッグを容易にするための障害分離:1つのプレーンの障害が他のプレーンに影響を与えることはありません。たとえば、1つのプレーンでネットワーク障害が発生した場合、そのプレーンのアプリケーションのみが影響を受けますが、残りのプレーンのアプリケーションは影響を受けません。さらに、障害を分離し、分離してトラブルシューティングを行うことができます。

次の例では、図を使用してデフォルト VRF を介した SRTE 機能を説明しています。

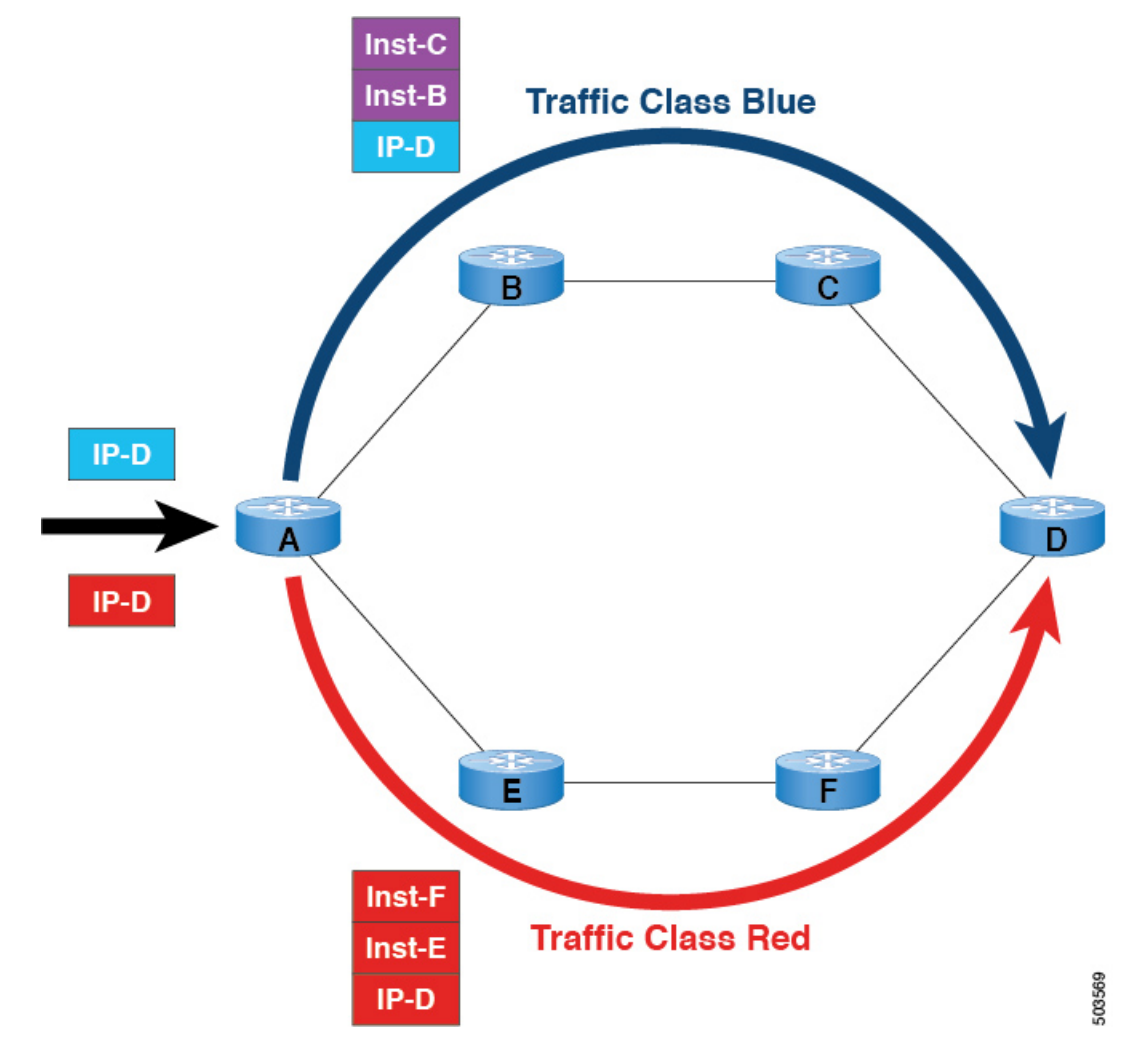

図 7: デフォルト VRF を介した SRTE の例

- •BGPの場合、ノードAは入力ルータであり、ノードDは出力ルータです。Dはネクスト ホップでもあります。
- •SRTEの場合、ノードAはSRTE ヘッドエンドであり、ノードDはポリシーのエンドポイントです。
- ルートプレフィックス1はブループレーンを使用するように構成され、ルート2はレッドプレーンを使用するように構成されています。

青のトラフィックには、ノードBとノードCを介してトラフィックを誘導する命令が追加され、赤のトラフィックには、ノードEとノードFを経由してトラフィックを誘導する命令が追加されます。要約すると、トラフィックはアドバタイズメントのカラーに基づいて処理されます。これは、以前にアドバタイズされたプレフィックスです。

## デフォルト VRF 経由の SRTE を構成する場合の注意事項と制限事項

- Cisco NX-OS リリース 10.1(1) 以降、セグメント ルーティング トラフィック エンジニアリ ングは、Cisco Nexus 9300-FX3、N9K-C9316D-GX、N9K-C93180YC-FX、 N9K-C93240YC-FX2、および N9K-C9364C プラットフォーム スイッチのデフォルト VRF でサポートされます。この SR-TE 機能の制限は次のとおりです。
  - ・アンダーレイ IPv6 はサポートされません。SRv6 は代替です。
  - BGP の専用ファブリックにおける PCE の欠点のため、BGP アンダーレイを使用した PCE はサポートされていません。
  - NXOS が BGP-LS で LSA をアドバタイズできないため、PCE を使用した OSPF-SRTE はサポートされていません。
  - ・合計 1000 の SRTE ポリシー スケール、130K v4 の BGP デフォルト VRF (v4) 、および 1000 のアンダーレイ SR プレフィックスをサポートします。
- Cisco NX-OS リリース 10.2(3)F以降、カラー専用(CO)ビットのオプションがルートマップに追加されています。SRTE ポリシーを使用している特定のプレフィックスの COビットの値が変更された場合、BGPは古いポリシーを削除し、新しいポリシーを追加します。この機能は、Cisco Nexus 9300-EX、9300-FX、9300-FX2、9300-GX、および 9300-GX2 プラットフォーム スイッチでサポートされます。

## 構成プロセス:デフォルト VRF を介した SRTE

構成プロセスは次のとおりです。

- ネクストホップを変更しない:ネクストホップは、入力ノードでSRポリシーを計算するために使用されます。プレフィックスがアップストリームにアドバタイズされるため、プレフィックスのSRドメインのネクストホップを保持する必要があります。したがって、ホップバイホップのebgpの場合、すべての上流ルータでネクストホップが変更されていない必要があります。
- 2. 出力ノード、入力ノード、ネットワーク/再配布、またはデフォルト発信元で拡張コミュニ ティカラーを設定します。
- 3. 入力ノードは、カラー拡張されたコミュニティを受信すると、それを SR ポリシーに一致 させます。
- **4.** SR ポリシーのエンドポイントは、カラー拡張コミュニティのプレフィックスとカラーの ネクストホップから派生します。

このセクションには、デフォルト VRF での SRTE の構成に関する次のトピックが含まれています。

### ネクストホップ変更なしの構成

デフォルト VRF オーバーレイの中間(スパイン)ノードでネクスト ホップを変更せずに構成 し、ネクスト ホップが変更されないようにするには、次の手順を実行します。

|       | コマンドまたはアクション                                                                                                    | 目的                                                                                                    |
|-------|----------------------------------------------------------------------------------------------------|----------------------------------------------------------------------------------------------------|
| ステップ1 | configure terminal<br>例:<br>switch# configure terminal<br>switch(config)#                                                  | グローバル コンフィギュレーション<br>モードを開始します。                                                                                                    |
| ステップ2 | route-map map-name<br>例:<br>switch(config)# route-map ABC<br>switch(config-route-map)                                      | ルート マップを作成するか、または既<br>存のルート マップに対応するルート<br>マップ コンフィギュレーション モード<br>を開始します。                                                                                                    |
| ステップ3 | <pre>[no] set ip next-hop unchanged 例: switch(config-route-map)# set ip next-hop unchanged switch(config-route-map)#</pre> | ネクストホップを変更せずに設定しま<br>す。                                                                                                    |
| ステップ4 | exit<br>例:<br>switch(config-route-map)# exit<br>switch(config)#                                                            | ルートマップ設定モードを終了します。                                                                                                    |
| ステップ5 | [no] router bgp autonomous-system-number<br>例:<br>switch(config)# router bgpl<br>switch(config-router)#                    | BGP を有効にして、ローカル BGP ス<br>ピーカに AS 番号を割り当てます。AS<br>番号は16ビット整数または32ビット整<br>数にできます。上位16ビット10進数と<br>下位16ビット10進数による xx.xx とい<br>う形式です。<br>BGP プロセスおよび関連する設定を削<br>除するには、このコマンドで no オプ<br>ションを使用します。 |
| ステップ6 | neighbor <i>ip-address</i><br>例:<br>switch(config-router)# neighbor<br>209.165.201.1<br>switch(config-router-neighbor)#    | BGP ネイバー テーブルまたはマルチプ<br>ロトコル BGP ネイバー テーブルにエン<br>トリを追加します。ip-address 引数には、<br>ドット付き 10 進表記でネイバーの IP ア<br>ドレスを指定します。                                                                          |

|       | コマンドまたはアクション                                                                                                    | 目的                                                  |
|-------|----------------------------------------------------------------------------------------------------|-----------------------------------------------------|
| ステップ1 | address-family ipv4 unicast<br>例:<br>switch(config-router-neighbor)#<br>address-family ipv4 unicast<br>switch(config-router-neighbor-af)# | IPv4 アドレス ファミリ タイプのルータ<br>のアドレスファミリ構成モードを開始し<br>ます。 |
| ステップ8 | route-map map-name out<br>例:<br>switch(config-router-neighbor-af)#<br>route-map ABC out<br>switch(config-router-neighbor-af)#             | 発信ルートに設定された BGP ポリシー<br>を適用します。                     |

## 拡張コミュニティ カラーの構成

このセクションは、次のトピックで構成されています。

#### 出力ノードでの拡張コミュニティ カラーの構成

プレフィックスが出力ノードによって通知されるときに、出力ノードで拡張コミュニティカ ラーを構成するには、次の手順を実行します。

|               | コフンドキャナアクション                                                                                           | 日的                                                                                                    |
|---------------|----------------------------------------------------------------------------------------------------|----------------------------------------------------------------------------------------------------|
|               |                                                                                                    |                                                                                                    |
| ステップ1         | configure terminal                                                                                     | グローバル コンフィギュレーション                                                                                                    |
|               | 例:                                                                                                    | モードを開始します。                                                                                                    |
|               | <pre>switch# configure terminal switch(config)#</pre>                                                  |                                                                                                    |
| ステップ <b>2</b> | route-map map-name<br>例:                                                                               | ルート マップを作成するか、または既<br>存のルート マップに対応するルート<br>マップ コンフィギュレーション モード                                                                          |
|               | switch(config-route-map)                                                                               | を開始します。                                                                                                    |
| ステップ <b>3</b> | set extcommunity color <i>color-num</i> [co-flag <i>co-flag</i> ]                                      | カラー拡張コミュニティの BGP 外部コ<br>ミュニティ属性を設定します。                                                                                                  |
|               | 例:<br>switch(config-route-map)# set<br>extcommunity color 20 [co-flag 00]<br>switch(config-route-map)# | <b>co-flag</b> :カラー専用フラグを使用して、<br>正確なカラーとエンドポイントのポリ<br>シーが見つからない場合に、カラーのみ<br>に基づいてトラフィックを SR ポリシー<br>に誘導できるかどうかを制御します。デ<br>フォルトは 00 です。 |

|       | コマンドまたはアクション                                                                                                    | 目的                                                                                                    |
|-------|----------------------------------------------------------------------------------------------------|----------------------------------------------------------------------------------------------------|
|       |                                                                                                    | <ul> <li>(注) co-flag 00 を選択して、カ<br/>ラーとネクストホップに基<br/>づきデフォルトの自動ステ<br/>アリングを指定します。</li> <li>co-flag が 00 もしくはデフォ<br/>ルトに設定されている場</li> <li>合、リクエストされたカ</li> <li>ラーとエンドポイントを持</li> <li>つポリシーのバインド SID</li> <li>がルーティングに使用され<br/>ます。</li> </ul>                             |
|       |                                                                                                    | co-flag 01 を選択し、カラー<br>にのみ基づいてトラフィッ<br>クを誘導します。co-flag が<br>01 に設定され、リクエスト<br>されたカラーとエンドポイ<br>ントを持つポリシーが存在<br>する場合、ポリシーのバイ<br>ンド SID がルーティングに<br>使用されます。ポリシーが<br>存在しないが、同じカラー<br>を持つ null エンドポイント<br>ポリシーが存在する場合、<br>null エンドポイント ポリ<br>シーのバインド SID がルー<br>ティングに使用されます。 |
| ステップ4 | exit<br>例:<br>switch(config-route-map)# exit<br>switch(config)#                                                       | ルートマップ設定モードを終了します。                                                                                                    |
| ステップ5 | <pre>[no] router bgp autonomous-system-number<br/>例:<br/>switch(config)# router bgpl<br/>switch(config-router)#</pre> | BGP を有効にして、ローカル BGP ス<br>ピーカに AS 番号を割り当てます。AS<br>番号は16ビット整数または32ビット整<br>数にできます。上位16ビット10進数と<br>下位16ビット 10進数による xx.xx とい<br>う形式です。<br>BGP プロセスおよび関連する設定を削<br>除するには、このコマンドで no オプ<br>ションを使用します。                                                                           |

|               | コマンドまたはアクション                                                                                                    | 目的                                                                                                    |
|---------------|----------------------------------------------------------------------------------------------------|----------------------------------------------------------------------------------------------------|
| ステップ6         | neighbor <i>ip-address</i><br>例:<br>switch(config-router)# neighbor<br>209.165.201.1<br>switch(config-router-neighbor)#                   | BGP ネイバー テーブルまたはマルチプ<br>ロトコル BGP ネイバー テーブルにエン<br>トリを追加します。ip-address 引数には、<br>ドット付き 10 進表記でネイバーの IP ア<br>ドレスを指定します。 |
| ステップ <b>7</b> | address-family ipv4 unicast<br>例:<br>switch(config-router-neighbor)#<br>address-family ipv4 unicast<br>switch(config-router-neighbor-af)# | IPv4 アドレス ファミリ タイプのルータ<br>のアドレスファミリ構成モードを開始し<br>ます。                                                                 |
| ステップ8         | route-map map-name out<br>例:<br>switch(config-router-neighbor-af)#<br>route-map ABC out<br>switch(config-router-neighbor-af)#             | 発信ルートに設定された BGP ポリシー<br>を適用します。<br>マップ-名には最大63 文字の英数字を使<br>用できます。大文字と小文字は区別され<br>ます。                                |

### 入力ノードにおける拡張コミュニティ カラーの構成

SRTE ポリシーがインスタンス化される入力ノードによってプレフィックスが通知されるとき に、入力ノードで拡張コミュニティカラーを構成するには、次の手順を実行します。

|       | コマンドまたはアクション                                                                                                    | 目的                                                                                                    |
|-------|----------------------------------------------------------------------------------------------------|----------------------------------------------------------------------------------------------------|
| ステップ1 | <b>configure terminal</b><br>例:<br>switch# configure terminal<br>switch(config)#                                                                                                | グローバル コンフィギュレーション<br>モードを開始します。                                                                                                    |
| ステップ2 | route-map map-name<br>例:<br>switch(config)# route-map ABC<br>switch(config-route-map)                                                                                           | ルート マップを作成するか、または既<br>存のルート マップに対応するルート<br>マップ コンフィギュレーション モード<br>を開始します。                                                                                                    |
| ステップ3 | <pre>set extcommunity color color-num [co-flag<br/>co-flag]<br/>例:<br/>switch(config-route-map)# set<br/>extcommunity color 20 [co-flag 00]<br/>switch(config-route-map)#</pre> | カラー拡張コミュニティの BGP 外部コ<br>ミュニティ属性を設定します。<br><b>co-flag</b> :カラー専用フラグを使用して、<br>正確なカラーとエンドポイントのポリ<br>シーが見つからない場合に、カラーのみ<br>に基づいてトラフィックを SR ポリシー<br>に誘導できるかどうかを制御します。デ<br>フォルトは 00 です。 |

|       | コマンドまたはアクション                                                                                            | 目的                                                                                                    |
|-------|----------------------------------------------------------------------------------------------------|----------------------------------------------------------------------------------------------------|
|       |                                                                                                    | <ul> <li>(注) co-flag 00 を選択して、カ<br/>ラーとネクストホップに基<br/>づきデフォルトの自動ステ<br/>アリングを指定します。</li> <li>co-flag が 00 もしくはデフォ<br/>ルトに設定されている場</li> <li>合、リクエストされたカ</li> <li>ラーとエンドポイントを持</li> <li>つポリシーのバインド SID</li> <li>がルーティングに使用され<br/>ます。</li> </ul>                             |
|       |                                                                                                    | co-flag 01 を選択し、カラー<br>にのみ基づいてトラフィッ<br>クを誘導します。co-flag が<br>01 に設定され、リクエスト<br>されたカラーとエンドポイ<br>ントを持つポリシーが存在<br>する場合、ポリシーのバイ<br>ンド SID がルーティングに<br>使用されます。ポリシーが<br>存在しないが、同じカラー<br>を持つ null エンドポイント<br>ポリシーが存在する場合、<br>null エンドポイント ポリ<br>シーのバインド SID がルー<br>ティングに使用されます。 |
| ステップ4 | exit<br>例:<br>switch(config-route-map)# exit<br>switch(config)#                                         | ルートマップ設定モードを終了します。                                                                                                    |
| ステップ5 | [no] router bgp autonomous-system-number<br>例:<br>switch(config)# router bgpl<br>switch(config-router)# | BGP を有効にして、ローカル BGP ス<br>ピーカに AS 番号を割り当てます。AS<br>番号は16ビット整数または32ビット整<br>数にできます。上位16ビット10進数と<br>下位16ビット10進数による xx.xx とい<br>う形式です。<br>BGP プロセスおよび関連する設定を削<br>除するには、このコマンドで no オプ<br>ションを使用します。                                                                            |

|               | コマンドまたはアクション                                                                                                    | 目的                                                                                                    |
|---------------|----------------------------------------------------------------------------------------------------|----------------------------------------------------------------------------------------------------|
| ステップ6         | neighbor <i>ip-address</i><br>例:<br>switch(config-router)# neighbor<br>209.165.201.1<br>switch(config-router-neighbor)#                   | BGP ネイバー テーブルまたはマルチプ<br>ロトコル BGP ネイバー テーブルにエン<br>トリを追加します。ip-address 引数には、<br>ドット付き 10 進表記でネイバーの IP ア<br>ドレスを指定します。 |
| ステップ <b>1</b> | address-family ipv4 unicast<br>例:<br>switch(config-router-neighbor)#<br>address-family ipv4 unicast<br>switch(config-router-neighbor-af)# | IPv4 アドレス ファミリ タイプのルータ<br>のアドレスファミリ構成モードを開始し<br>ます。                                                                 |
| ステップ8         | route-map <i>map-name</i> in<br>例:<br>switch(config-router-neighbor-af)#<br>route-map ABC in<br>switch(config-router-neighbor-af)#        | 構成された BGP ポリシーを受信ルート<br>に適用します。<br>マップ-名には最大63 文字の英数字を使<br>用できます。大文字と小文字は区別され<br>ます。                                |

#### 出力ノードでのネットワーク/再配布コマンドの拡張コミュニティカラー構成

プレフィックスが出力ノードによって通知されるときに、出力ノードで network/redistribute コマンドの拡張コミュニティ カラーを構成するには、次の手順を実行します。

|       | コマンドまたはアクション                                                                                                    | 目的                                                                                                    |
|-------|----------------------------------------------------------------------------------------------------|----------------------------------------------------------------------------------------------------|
| ステップ1 | <b>configure terminal</b><br>例:<br>switch# configure terminal<br>switch(config)#                                                                                                | グローバル コンフィギュレーション<br>モードを開始します。                                                                                                    |
| ステップ2 | route-map map-name<br>例:<br>switch(config)# route-map ABC<br>switch(config-route-map)                                                                                           | ルートマップを作成するか、または既<br>存のルートマップに対応するルート<br>マップ コンフィギュレーション モード<br>を開始します。                                                                                                    |
| ステップ3 | <pre>set extcommunity color color-num [co-flag<br/>co-flag]<br/>例:<br/>switch(config-route-map)# set<br/>extcommunity color 20 [co-flag 00]<br/>switch(config-route-map)#</pre> | カラー拡張コミュニティの BGP 外部コ<br>ミュニティ属性を設定します。<br><b>co-flag</b> :カラー専用フラグを使用して、<br>正確なカラーとエンドポイントのポリ<br>シーが見つからない場合に、カラーのみ<br>に基づいてトラフィックを SR ポリシー<br>に誘導できるかどうかを制御します。デ<br>フォルトは 00 です。 |

|       | コマンドまたはアクション                                                                                                    | 目的                                                                                                    |
|-------|----------------------------------------------------------------------------------------------------|----------------------------------------------------------------------------------------------------|
|       |                                                                                                    | <ul> <li>(注) co-flag 00 を選択して、カ<br/>ラーとネクストホップに基<br/>づきデフォルトの自動ステ<br/>アリングを指定します。</li> <li>co-flag が 00 もしくはデフォ<br/>ルトに設定されている場<br/>合、リクエストされたカ<br/>ラーとエンドポイントを持<br/>つポリシーのバインド SID<br/>がルーティングに使用され<br/>ます。</li> </ul>                                                 |
|       |                                                                                                    | co-flag 01 を選択し、カラー<br>にのみ基づいてトラフィッ<br>クを誘導します。co-flag が<br>01 に設定され、リクエスト<br>されたカラーとエンドポイ<br>ントを持つポリシーが存在<br>する場合、ポリシーのバイ<br>ンド SID がルーティングに<br>使用されます。ポリシーが<br>存在しないが、同じカラー<br>を持つ null エンドポイント<br>ポリシーが存在する場合、<br>null エンドポイント ポリ<br>シーのバインド SID がルー<br>ティングに使用されます。 |
| ステップ4 | exit<br>例:<br>switch(config-route-map)# exit<br>switch(config)#                                                       | ルートマップ設定モードを終了します。                                                                                                    |
| ステップ5 | <pre>[no] router bgp autonomous-system-number<br/>例:<br/>switch(config)# router bgpl<br/>switch(config-router)#</pre> | BGP を有効にして、ローカル BGP ス<br>ピーカに AS 番号を割り当てます。AS<br>番号は16ビット整数または32ビット整<br>数にできます。上位16ビット10進数と<br>下位16ビット10進数による xx.xx とい<br>う形式です。<br>BGP プロセスおよび関連する設定を削<br>除するには、このコマンドで no オプ<br>ションを使用します。                                                                            |

|       | コマンドまたはアクション                                                                                                    | 目的                                                                    |
|-------|----------------------------------------------------------------------------------------------------|-----------------------------------------------------------------------|
| ステップ6 | address-family ipv4 unicast<br>例:<br>switch(config-router)# address-family<br>ipv4 unicast<br>switch(config-router-af)#                                           | VRFインスタンスのIPv4アドレスファ<br>ミリを指定し、アドレスファミリ構成<br>モードを開始します。               |
| ステップ1 | redistribute static route-map map-name<br>out<br>例:<br>switch(config-router-af)# redistribute<br>static route-map ABC<br>switch(config-router-af)#                | スタティックルートをBGPに再配布します。マップ-名には最大63文字の英数<br>字を使用できます。大文字と小文字は区<br>別されます。 |
| ステップ8 | network <i>ip-prefix</i> [route-map <i>map-name</i> ]<br>例:<br>switch(config-router-af)# network<br>1.1.1.1/32 route-map ABC<br>switch(config-router-af-network)# | ネットワークを、この自律システムに対<br>してローカルに設定し、BGP ルーティ<br>ング テーブルに追加します。           |

### 出力ノードで Default-Originate の拡張コミュニティ カラーの構成

デフォルトのプレフィックスが出力ノードによって通知されたときに、出力ノードで default-originate の拡張コミュニティ カラー構成するには、次の手順を実行します。

|           | コマンドまたはアクション                                                                          | 目的                                                                        |
|-----------|---------------------------------------------------------------------------------------|---------------------------------------------------------------------------|
| ステップ1     | <b>configure terminal</b><br>例:<br>switch# configure terminal<br>switch(config)#      | グローバル コンフィギュレーション<br>モードを開始します。                                           |
| <br>ステップ2 | route-map map-name<br>例:<br>switch(config)# route-map ABC<br>switch(config-route-map) | ルート マップを作成するか、または既<br>存のルート マップに対応するルート<br>マップ コンフィギュレーション モード<br>を開始します。 |
|           |                                                                                       | マップ-名には最大63文字の英数字を使<br>用できます。大文字と小文字は区別され<br>ます。                          |
| ステップ3     | set extcommunity color color-num [co-flag<br>co-flag]                                 | カラー拡張コミュニティの BGP 外部コ<br>ミュニティ属性を設定します。                                    |
|           | 例:<br>switch(config-route-map)# set<br>extcommunity color 20 [co-flag 00]             | <b>co-flag</b> :カラー専用フラグを使用して、<br>正確なカラーとエンドポイントのポリ<br>シーが見つからない場合に、カラーのみ |

|       | コマンドまたはアクション                                                                                                    | 目的                                                                                                    |
|-------|----------------------------------------------------------------------------------------------------|----------------------------------------------------------------------------------------------------|
|       |                                                                                                    | に基づいてトラフィックをSRポリシー<br>に誘導できるかどうかを制御します。デ<br>フォルトは00です。                                                                                                    |
|       |                                                                                                    | <ul> <li>(注) co-flag 00 を選択して、カ<br/>ラーとネクストホップに基<br/>づきデフォルトの自動ステ<br/>アリングを指定します。</li> <li>co-flag が 00 もしくはデフォ<br/>ルトに設定されている場</li> <li>合、リクエストされたカ</li> <li>ラーとエンドポイントを持</li> <li>つポリシーのバインド SID</li> <li>がルーティングに使用され<br/>ます。</li> </ul>                             |
|       |                                                                                                    | co-flag 01 を選択し、カラー<br>にのみ基づいてトラフィッ<br>クを誘導します。co-flag が<br>01 に設定され、リクエスト<br>されたカラーとエンドポイ<br>ントを持つポリシーが存在<br>する場合、ポリシーのバイ<br>ンド SID がルーティングに<br>使用されます。ポリシーが<br>存在しないが、同じカラー<br>を持つ null エンドポイント<br>ポリシーが存在する場合、<br>null エンドポイント ポリ<br>シーのバインド SID がルー<br>ティングに使用されます。 |
| ステップ4 | exit                                                                                                    | ルートマップ設定モードを終了します。                                                                                                    |
|       | 例:<br>switch(config-route-map)# exit<br>switch(config)#                                                               |                                                                                                    |
| ステップ5 | <pre>[no] router bgp autonomous-system-number<br/>例:<br/>switch(config)# router bgpl<br/>switch(config-router)#</pre> | BGP を有効にして、ローカル BGP ス<br>ピーカに AS 番号を割り当てます。AS<br>番号は16ビット整数または32ビット整<br>数にできます。上位16ビット10進数と<br>下位16ビット10進数による xx.xx とい<br>う形式です。                                                                                                    |

|               | コマンドまたはアクション                                                                                                    | 目的                                                                                                    |
|---------------|----------------------------------------------------------------------------------------------------|----------------------------------------------------------------------------------------------------|
|               |                                                                                                    | BGP プロセスおよび関連する設定を削<br>除するには、このコマンドで no オプ<br>ションを使用します。                                                            |
| ステップ6         | neighbor ip-address<br>例:<br>switch(config-router)# neighbor<br>209.165.201.1<br>switch(config-router-neighbor)#                                             | BGP ネイバー テーブルまたはマルチプ<br>ロトコル BGP ネイバー テーブルにエン<br>トリを追加します。ip-address 引数には、<br>ドット付き 10 進表記でネイバーの IP ア<br>ドレスを指定します。 |
| ステップ <b>1</b> | address-family ipv4 unicast<br>例:<br>switch(config-router-neighbor)#<br>address-family ipv4 unicast<br>switch(config-router-neighbor-af)#                    | IPv4 アドレスファミリ タイプのルータ<br>のアドレスファミリ構成モードを開始し<br>ます。                                                                  |
| ステップ8         | <pre>default-originate [ route-map map-name ] 例: switch(config-router-neighbor-af)# default-originate route-map ABC switch(config-router-neighbor-af)#</pre> | BGP ピアへのデフォルトルートを作成<br>します。<br>マップ-名には最大63文字の英数字を使<br>用できます。大文字と小文字は区別され<br>ます。                                     |

### 入力ピアの BGP の構成 (SRTE ヘッドエンド)

入力ピア(SRTE ヘッドエンド)の BGP を構成するには、次の手順を実行します。

|               | コマンドまたはアクション                                                                                                    | 目的                                                                                                    |
|---------------|----------------------------------------------------------------------------------------------------|----------------------------------------------------------------------------------------------------|
| ステップ1         | configure terminal                                                                                                    | グローバル設定モードを開始します。                                                                                                    |
|               | <b>例</b> :<br>switch# configure terminal<br>switch(config)#                                                                    |                                                                                                    |
| ステップ <b>2</b> | [no] feature bgp                                                                                                    | BGP を有効にします。                                                                                                    |
|               | 例:<br>switch(config)# feature bgp<br>switch(config)                                                                            | このnoコマンド形式を使用して、この<br>機能を無効にします。                                                                                                    |
| ステップ3         | <pre>[no] router bgp<br/>autonomous-system-number<br/>例:<br/>switch(config)# router bgp 64496<br/>switch(config-router)#</pre> | BGP を有効にして、ローカル BGP ス<br>ピーカに AS 番号を割り当てます。AS<br>番号は 16 ビット整数または 32 ビット<br>整数にできます。上位 16 ビット 10 進<br>数と下位 16 ビット 10 進数による xx.xx<br>という形式です。 |

|         | コマンドまたはアクション                                                                                                    | 目的                                                                                                    |
|---------|----------------------------------------------------------------------------------------------------|----------------------------------------------------------------------------------------------------|
|         |                                                                                                    | BGP プロセスおよび関連する設定を削<br>除するには、このコマンドで no オプ<br>ションを使用します。                                              |
| ステップ4   | address-family ipv4 unicast<br>例:<br>switch(config-router)# address-family<br>ipv4 unicast<br>switch(config-router-af)#       | IPv4 アドレス ファミリに対応するグ<br>ローバル アドレス ファミリ コンフィ<br>ギュレーションモードを開始します。                                      |
| ステップ5   | neighbor <i>ip-address</i><br>例:<br>switch(config-router-af)# neighbor<br>209.165.201.1<br>switch(config-router-af-neighbor)# | リモート BGP ピアの IPv4 アドレスを<br>設定します。ip-address の形式は x.x.x.x<br>です。                                       |
| ステップ6   | remote-as as-number<br>例:<br>switch(config-router-af-neighbor)#<br>remote-as 64497                                            | リモート BGP ピアの AS 番号を設定し<br>ます。                                                                         |
| ステップ1   | update-source interface number<br>例:<br>switch(config-router-af-neighbor)#<br>update-source loopback 300                      | BGP セッションの送信元を指定し、更<br>新します。                                                                          |
| ステップ8   | ebgp-multihop ttl-value<br>例:<br>switch(config-router-af-neighbor)#<br>ebgp-multihop 5                                        | eBGP マルチホップの eBGP TTL を設定<br>します。有効な範囲は 2 ~ 255 です。<br>このコマンドの使用後、BGP セッショ<br>ンを手動でリセットする必要がありま<br>す。 |
| ステップ9   | exit<br>例:<br>switch(config-router-af-neighbor)#<br>exit                                                                      | ネイバーコンフィギュレーションモー<br>ドを終了します。                                                                         |
| ステップ 10 | address-family ipv4 unicast<br>例:<br>switch(config-router)# address-family<br>ipv4 unicast<br>switch(config-router-af)#       | IPv4 アドレス ファミリに対応するグ<br>ローバル アドレス ファミリ コンフィ<br>ギュレーションモードを開始します。                                      |
| ステップ 11 | route-map map-name in<br>例:                                                                                                   | SRTE 入力ピアのルート マップを指定<br>します。                                                                          |

| コマンドまたはアクション                                                    | 目的                      |                                                                                                    |
|-----------------------------------------------------------------|-------------------------|----------------------------------------------------------------------------------------------------|
| <pre>switch(config-router-af)# route-map<br/>color 401 in</pre> | マップ-名<br>使用できま<br>されます。 | には最大 63 文字の英数字を<br>ます。大文字と小文字は区別                                                                          |
|                                                                 | (注)                     | NLRI に適用できる拡張コ<br>ミュニティカラーは1つの<br>みなので、適用されたルー<br>トポリシー/ルートマップ<br>は、以前の拡張コミュニ<br>ティカラーが存在する場合<br>は上書きします。 |

### 入力ピアの BGP 構成 (SRTE エンドポイント)

出力ピア(SRTE エンドポイント)の BGP を構成するには、次の手順を実行します。

|       | コマンドまたはアクション                                                                                                    | 目的                                                                                                    |
|-------|----------------------------------------------------------------------------------------------------|----------------------------------------------------------------------------------------------------|
| ステップ1 | configure terminal                                                                                                    | グローバル設定モードを開始します。                                                                                                    |
|       | 例:<br>switch# configure terminal<br>switch(config)#                                                                            |                                                                                                    |
| ステップ2 | [no] feature bgp                                                                                                    | BGP を有効にします。                                                                                                    |
|       | 例:<br>switch(config)# feature bgp<br>switch(config)                                                                            | このnoコマンド形式を使用して、この<br>機能を無効にします。                                                                                                    |
| ステップ3 | <pre>[no] router bgp<br/>autonomous-system-number<br/>例:<br/>switch(config)# router bgp 64496<br/>switch(config-router)#</pre> | BGP を有効にして、ローカル BGP ス<br>ピーカに AS 番号を割り当てます。AS<br>番号は 16 ビット整数または 32 ビット<br>整数にできます。上位 16 ビット 10 進<br>数と下位 16 ビット 10 進数による xx.xx<br>という形式です。 |
|       |                                                                                                    | BGP プロセスおよび関連する設定を削<br>除するには、このコマンドで no オプ<br>ションを使用します。                                                                                    |
| ステップ4 | neighbor <i>ip-address</i><br>例:<br>switch(config-router)# neighbor<br>209.165.201.1<br>switch(config-router-neighbor)#        | リモート BGP ピアの IPv4 アドレスを<br>設定します。ip-address の形式は x.x.x.x<br>です。                                                                             |

|                | コマンドまたはアクション                                                                                                    | 目的                                                                                                    |
|----------------|----------------------------------------------------------------------------------------------------|----------------------------------------------------------------------------------------------------|
| ステップ5          | remote-as as-number<br>例:<br>switch(config-router-neighbor)#<br>remote-as 64497                                         | リモート BGP ピアの AS 番号を設定し<br>ます。                                                                         |
| ステップ6          | update-source interface-number<br>例:<br>switch(config-router-neighbor)#<br>update-source loopback 300                   | BGP セッションの送信元を指定し、更<br>新します。                                                                          |
| ステップ7          | ebgp-multihop ttl-value<br>例:<br>switch(config-router-neighbor)#<br>ebgp-multihop 5                                     | eBGP マルチホップの eBGP TTL を設定<br>します。有効な範囲は 2 ~ 255 です。<br>このコマンドの使用後、BGP セッショ<br>ンを手動でリセットする必要がありま<br>す。 |
| ステップ8          | exit<br>例:<br>switch(config-router-af-neighbor)#<br>exit                                                                | ネイバー コンフィギュレーションモー<br>ドを終了します。                                                                        |
| ステップ <b>9</b>  | address-family ipv4 unicast<br>例:<br>switch(config-router)# address-family<br>ipv4 unicast<br>switch(config-router-af)# | IPv4 アドレス ファミリに対応するグ<br>ローバル アドレス ファミリ コンフィ<br>ギュレーションモードを開始します。                                      |
| ステップ10         | send-community<br>例:<br>switch(config-router-af)#<br>send-community<br>switch(config-router-af)#                        | BGPコミュニティ属性をBGPネイバー<br>に送信する必要があることを指定しま<br>す。                                                        |
| ステップ <b>11</b> | <pre>send-community extended 例: switch(config-router- af)#send-community extended switch(config-router-af)#</pre>       | 拡張コミュニティ属性が BGP ネイバー<br>に送信されるように指定します。                                                               |
| ステップ <b>12</b> | route-map map-name out<br>例:<br>switch(config-router-af)# route-map<br>color 301 out<br>switch(config-router-af)#       | SRTE 出力ピアのルート マップを指定<br>します。<br>マップ-名には最大 63 文字の英数字を<br>使用できます。大文字と小文字は区別<br>されます。                    |

| コマンドまたはアクション | 目的  |                                                                                                    |
|--------------|-----|----------------------------------------------------------------------------------------------------|
|              | (注) | NLRI に適用できる拡張コ<br>ミュニティカラーは1つの<br>みなので、適用されたルー<br>トポリシー/ルートマップ<br>は、以前の拡張コミュニ<br>ティカラーが存在する場合<br>は上書きします。 |
|              |     |                                                                                                    |

## 入力ピア用 SRTE の構成

入力ピア(SRTE ヘッドエンド)の SRTE を構成するには、次の手順を実行します。

|               | コマンドまたはアクション                                                                                                    | 目的                                                     |
|---------------|----------------------------------------------------------------------------------------------------|--------------------------------------------------------|
| ステップ1         | configure terminal<br>例:<br>switch# configure terminal<br>switch(config)#                                                                           | グローバル設定モードを開始します。                                      |
| ステップ <b>2</b> | <pre>[no] feature mpls segment-routing traffic-engineering 例: switch(config)# feature mpls segment-routing traffic-engineering switch(config)</pre> | MPLS SRTE を有効にします。<br>このnoコマンド形式を使用して、この<br>機能を無効にします。 |
| ステップ3         | segment-routing<br>例:<br>switch(config)#segment-routing<br>switch(config-sr)#                                                                       | セグメントルーティング構成モードを<br>開始します。                            |
| ステップ4         | <b>traffic-engineering</b><br>例:<br>switch(config-sr)# traffic-engineering<br>switch(config-sr-te)#                                                 | トラフィックエンジニアリングモード<br>に入ります。                            |
| ステップ5         | segment-list name path<br>例:<br>switch(config-sr-te)# segment-list<br>name path<br>switch(config-sr-te-exp-seg-list)#                               | 明示的なセグメントリストを構成しま<br>す。                                |
| ステップ6         | index 1 mpls label <i>label-ID</i><br>例:                                                                                                    | セグメントリストに MPLS ラベルを作<br>成します。                          |

|                | コマンドまたはアクション                                                                                                    | 目的                                                 |
|----------------|----------------------------------------------------------------------------------------------------|----------------------------------------------------|
|                | <pre>switch(config-sr-te-exp-seg-list)# index 1 mpls label 16601 switch(config-sr-te-exp-seg-list)#</pre>                                 |                                                    |
| ステップ1          | index 2 mpls label label-ID<br>例:<br>switch(config-sr-te-exp-seg-list)#<br>index 2 mpls label 16501<br>switch(config-sr-te-exp-seg-list)# | セグメントリストに MPLS ラベルを作<br>成します。                      |
| ステップ8          | <pre>policy policy-name-bgp  例: switch(config-sr-te-exp-seg-list)# policy dcil-edgel-bgp switch(config-sr-te-exp-seg-list)#</pre>         | SRTE ポリシー名を指定します。                                  |
| ステップ <b>9</b>  | <pre>color color-num endpoint endpoint ID 例: switch(config-sr-te)# color 13401 endpoint 1.0.3.1</pre>                                     | ポリシーのカラーとエンドポイントを<br>指定します(SRTE 出力ノード ループ<br>バック)。 |
| ステップ <b>10</b> | <b>candidate-paths</b><br>例:<br>switch(config-sr-te-color)#<br>candidate-paths                                                            | SRTE カラー ポリシーの候補パスを指定します。                          |
| ステップ <b>11</b> | <pre>preference preference-number 例: switch(cfg-cndpath)# preference 100</pre>                                                            | 候補パスの優先順位を指定します。                                   |
| ステップ <b>12</b> | explicit segment-list path<br>例:<br>switch(cfg-pref)# explicit<br>segment-list path                                                       | 明示セグメントリストを指定します。                                  |

## デフォルト VRF 経由の SRTE 構成例

次の例は、デフォルトの VRF 構成を介した SRTE を示しています。

### 構成例:ネクストホップ変更なし

```
route-map ABC
set ip next-hop unchanged
router bgp 1
neighbor 1.2.3.4
address-family ipv4 unicast
route-map ABC out
```

#### 構成例:拡張コミュニティ カラー

このセクションには、拡張コミュニティカラーの次の構成例が含まれます。

構成例:出力ノード

ip prefix-list pfx1 seq 5 permit 7.7.7.7/32
ip prefix-list pfx2 seq 5 permit 5.0.0.0/24
route-map ABC
match ip address prefix-list pfx1 pfx2
set extcommunity color 20
router bgp 1
neighbor 1.2.3.4
address-family ipv4 unicast
route-map ABC out

#### 入力ノードの構成例

ip prefix-list pfx1 seq 5 permit 7.7.7.7/32
ip prefix-list pfx2 seq 5 permit 5.0.0.0/24
route-map ABC
match ip address prefix-list pfx1 pfx2
 set extcommunity color 20

router bgp 1
neighbor 1.2.3.4
address-family ipv4 unicast
route-map ABC in

#### 出力ノードでネットワーク/再配布コマンドの構成例

route-map ABC
set extcommunity color 20
router bgp 1
address-family ipv4 unicast
redistribute static route-map ABC
network 1.1.1.1/32 route-map ABC

#### 構成例:出力ノードでデフォルトの生成をする場合

route-map ABC set extcommunity color 20

router bgp 1 neighbor 1.2.3.4 address-family ipv4 unicast default-originate route-map ABC

### 構成例:入力ピアの BGP (SRTE ヘッドエンド)

DCI-1(config)# show running-config bgp feature bgp router bgp 100 address-family ipv4 unicast neighbor 1.0.3.1 remote-as 101 update-source loopback0 ebgp-multihop 255 address-family ipv4 unicast route-map color-3401 in

### 構成例:出力ピアの BGP (SRTE エンドポイント)

この例は、SRTE 明示パス エンドポイントの置換構成を示しています。

Edge-1(config)# show running-config bgp
feature bgp
router bgp 101
neighbor 1.0.1.1
 remote-as 100
 update-source loopback0
 ebgp-multihop 255
 address-family ipv4 unicast
 send-community
 send-community extended
 route-map color-3401 out

### 構成例:SRTEの入力ピア(SRTE ヘッドエンド)

```
DCI-1# show running-config srte
feature mpls segment-routing traffic-engineering
segment-routing
  traffic-engineering
   segment-list name dci1-edgel
    index 1 mpls label 16601
    index 2 mpls label 16501
   policy dci1-edge1-bgp
        color 13401 endpoint 1.0.3.1
        candidate-paths
        preference 30
        explicit segment-list dci1-edge1
```

## デフォルト VRF を介した SRTE 構成の確認

デフォルトの VRF 構成を介した SRTE に関する適切な詳細を表示するには、次のいずれかの タスクを実行します。

| コマンド                     | 目的                                    |
|--------------------------|---------------------------------------|
| show running-config bgp  | 入力ピアまたは SRTE ヘッドエンドに関する<br>情報を表示します。  |
| show running-config bgp  | 出力ピアまたは SRTE エンドポイントに関す<br>る情報を表示します。 |
| show running-config srte | 入力ピアの SRTE ポリシーに関する情報を表<br>示します。      |

表 6: デフォルト VRF 構成を介した SRTE の確認

# その他の参考資料

関連資料

I

| 関連項目 | マニュアル タイトル                                          |
|------|-----------------------------------------------------|
| BGP  | <i>Cisco Nexus 9000</i> シリーズ ユニキャスト ルー<br>ティング設定ガイド |

翻訳について

このドキュメントは、米国シスコ発行ドキュメントの参考和訳です。リンク情報につきましては 、日本語版掲載時点で、英語版にアップデートがあり、リンク先のページが移動/変更されている 場合がありますことをご了承ください。あくまでも参考和訳となりますので、正式な内容につい ては米国サイトのドキュメントを参照ください。